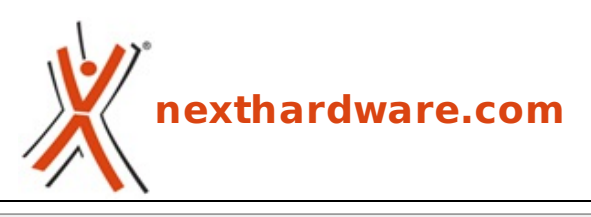

a cura di: Giuseppe Apollo - pippo369 - 16-03-2016 17:00

# ASUS RT-AC88U

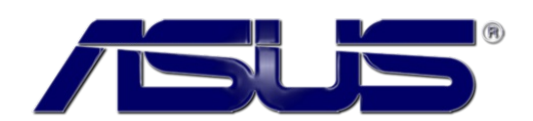

#### LINK (https://www.nexthardware.com/recensioni/networking/1124/asus-rt-ac88u.htm)

Prestazioni da fuoriserie e funzionalità studiate per dare il meglio in ambito gaming.

Questo dato di fatto sta spingendo i marchi storici ad arricchire i loro listini con prodotti in grado di soddisfare le varie tipologie di utenza ma, ovviamente, ha anche attirato l'attenzione di produttori di hardware che, solitamente, erano impegnati in altri settori di mercato.

Nexthardware già in passato ha avuto l'opportunità di testare alcuni prodotti sfornati dal reparto networking di ASUS ed oggi, a fronte di una collaborazione sempre più stretta, abbiamo l'occasione di presentare in anteprima per l'Italia il nuovo router RT-AC88U, un vero e proprio gioiellino progettato dalla divisione ROG ed orientato principalmente al gaming.

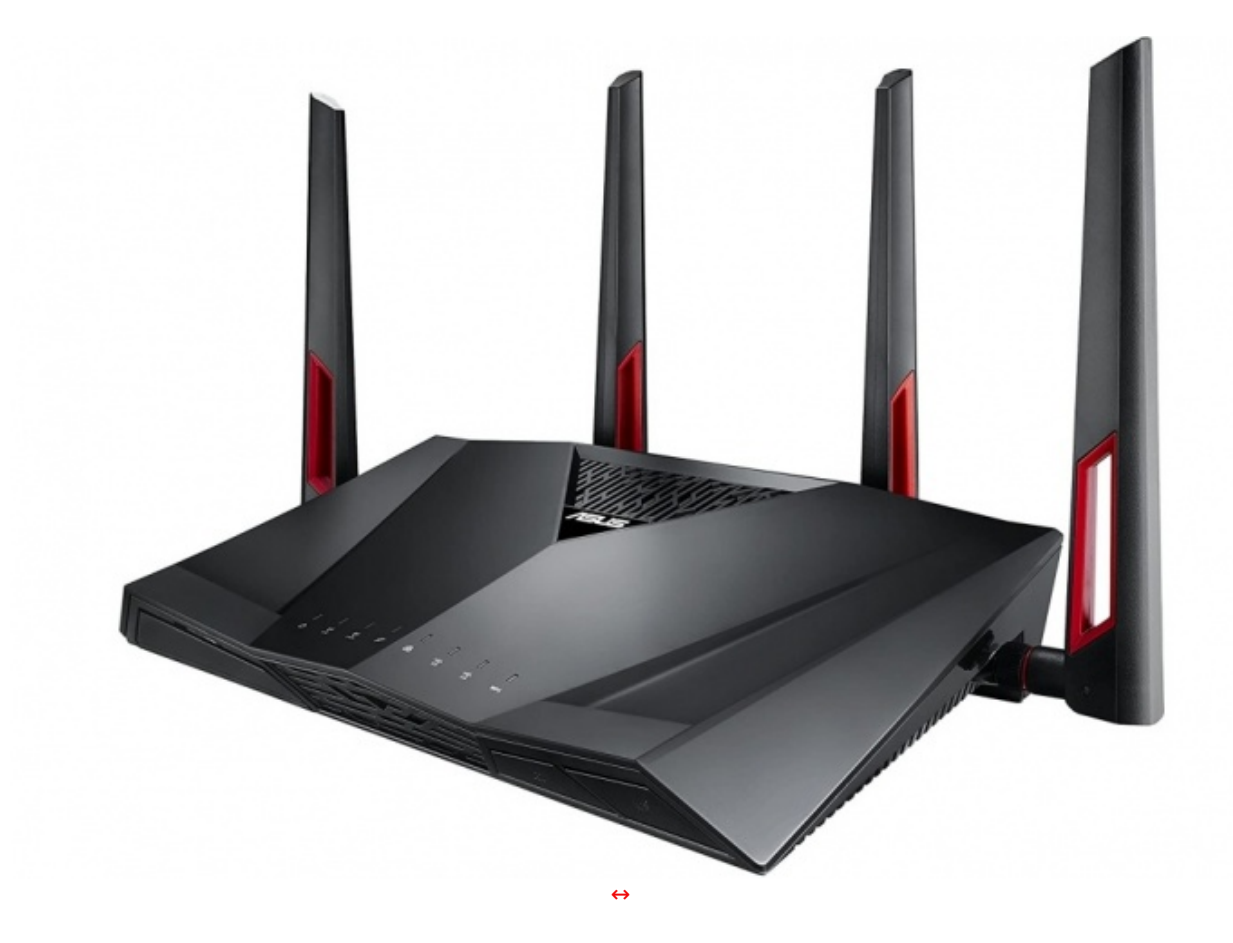

Inoltre, essendo tale client implementato direttamente nel firmware del ROG RT-AC88U, i giocatori possono accedere a questa funzionalità su qualsiasi sistema operativo, senza la necessità di installare alcun software sulle macchine locali.

Come di consueto, prima di passare all'analisi dettagliata del protagonista della nostra odierna recensione, vi lasciamo alla tabella con le specifiche tecniche così come riportate dal produttore.

| Modello Router                       | ASUS RT-AC88U                                                                                                    |  |  |  |  |
|--------------------------------------|----------------------------------------------------------------------------------------------------|--|--|--|--|
| Standard Wireless supportati         | 802.11 a/b/g/n/ac con tecnologia MU-MIMO                                                                                                    |  |  |  |  |
| Velocità Wireless                    | 802.11n fino a 1000Mbps<br>802.11ac fino a 2167Mbps                                                                                                    |  |  |  |  |
| Hardware                             | <ul> <li>↔ Chipset Broadcom BCM47094 e BCM4366</li> <li>↔ Memoria Flash da 128MB NAND</li> </ul>                                                                                                    |  |  |  |  |
| Modalità operative                   | Wireless router, Access point e Media bridge↔                                                                                                    |  |  |  |  |
| Chiavi di sicurezza                  | 64-bit WEP, 128-bit WEP, WPA2-PSK, WPA-PSK, WPA-Enterprise, WPA2-<br>Enterprise e supporto WPS↔                                                                                                    |  |  |  |  |
| Dotazione porte                      | 8 x RJ45 for 10/100/1000/Gigabits per LAN<br>↔ 1 x USB 2.0 e 1 x USB 3.0                                                                                                    |  |  |  |  |
| Compatibilità connessioni            | Dynamic IP, Static IP. connessioni PPPoE, PPTP, L2TP, supporto WAN<br>Bridge, supporto Multicast Proxy e supporto Multicast Rate Setting                                                                                         |  |  |  |  |
| Supporto↔ Protocolli                 | IPv4 - IPv6: Native, 6RD, PPPoE e DS-Lite                                                                                                    |  |  |  |  |
| Funzioni di Firewall e Acces Control | Firewall: SPI intrusion detection, DoS protection                                                                                                    |  |  |  |  |
| Funzioni di management               | UPnP, IGMP v1/v2/v3, DNS Proxy, DHCP, SNMP, NTP Client, DDNS, Port<br>Trigger, Virtual Server, DMZ e System Event Log                                                                                                    |  |  |  |  |
| N. di antenne                        | 4 esterne                                                                                                    |  |  |  |  |
| Funzioni particolari                 | ASUS WRT firmware, AiCloud, AiProtection, High-power mode,<br>Download master, Dual-WAN, Port Aggregation, VPN server, Guest<br>network, DLNA server, Automatic IP, Static IP, PPPoE (MPPE support),<br>PPTP, L2TP, IPv4 e IPv6. |  |  |  |  |
| Dimensioni e peso                    | 299,72 x 187,96 x 83,82 mm (WxDxH) - 1065g                                                                                                    |  |  |  |  |
| Contenuto della confezione           | Wi-Fi Router RT-AC88U<br>Cavo di rete<br>Manuale                                                                                                    |  |  |  |  |

Buona lettura!

### 1. Presentazione & Unboxing

### 1. Presentazione & Unboxing

#### Presentazione

L'ASUS RT-AC88U è un router wireless di ultima generazione, in grado di garantire un throughput di 2.1Gbps sulla banda a 5GHz e 1Gbps sulla banda a 2.4GHz.

La dotazione prevede inoltre 128MB di memoria NAND, 512MB di memoria DDR3, una porta Gigabit WAN e otto Gigabit LAN, quattro antenne dual-band removibili, un connettore USB 3.0 per la condivisione di storage in rete ed uno in standard USB 2.0 per le periferiche più lente, come possono essere stampanti e scanner.

Grazie alla tecnologia Broadcom NitroQAM, il router ASUS RT-AC88U migliora le prestazioni degli standard 802.11n a 2.4GHz e 802.11ac, incrementando la larghezza di banda wireless con dispositivi compatibili fino a 1,25 volte.

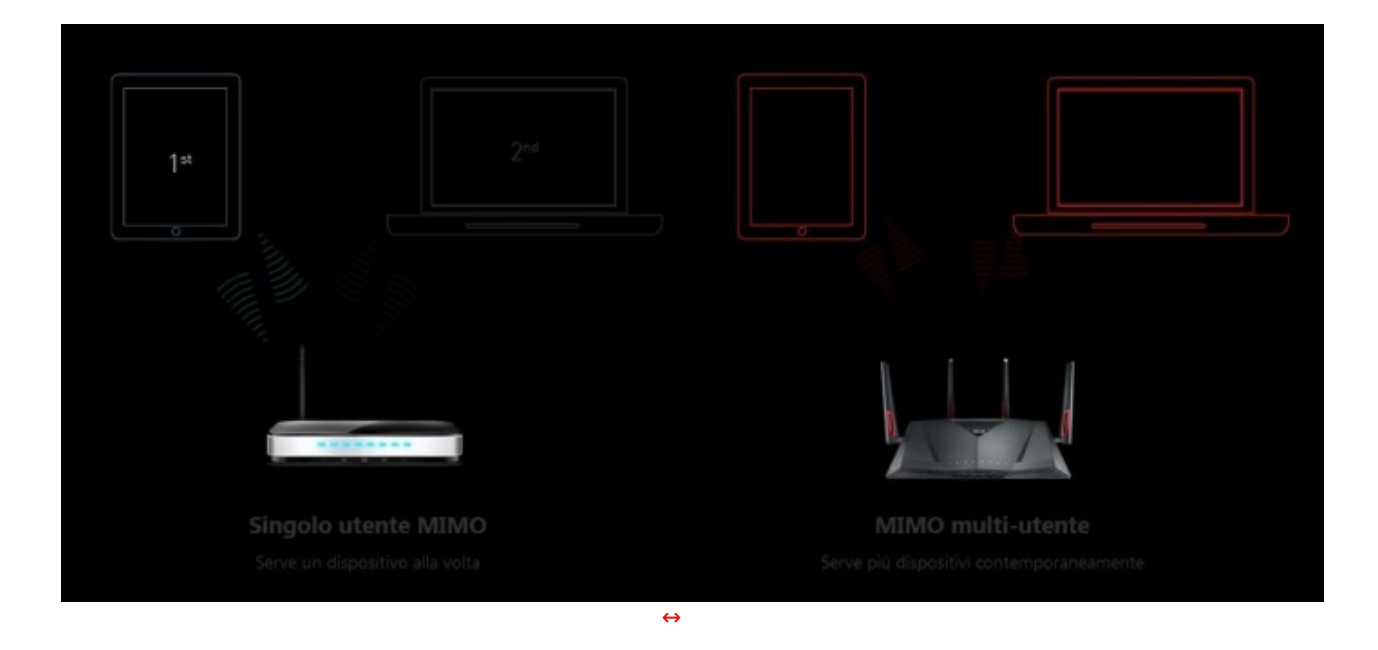

A differenza del MIMO monoutente, MU-MIMO è infatti in grado di connettersi a più client compatibili contemporaneamente, utilizzando la velocità massima di ciascun dispositivo e annullando, di fatto, i tempi di attesa che caratterizzavano il precedente standard.

A prestazioni Wi-Fi di altissimo livello, l'ASUS RT-AC88U affianca un comparto LAN tra i migliori in circolazione con ben otto porte Gigabit LAN, quindi il doppio rispetto alla maggior parte dei router concorrenti.

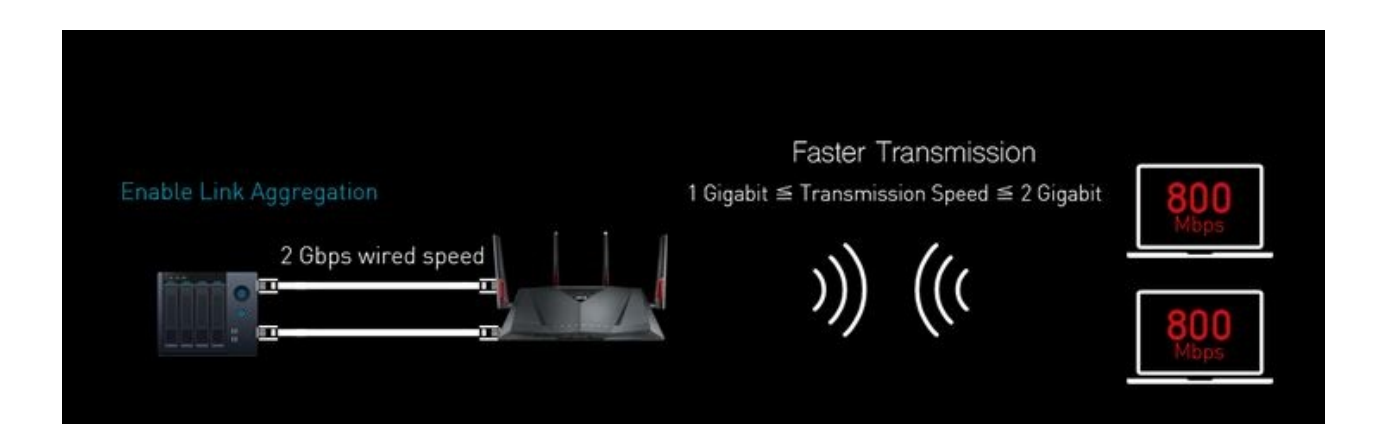

Sul fronte della connettività va citata inoltre la possibilità di utilizzare le due porte USB anche per ospitare un adattatore di rete 3G/4G USB, aumentandone ulteriormente il potenziale.

Una volta collegato, l'adattatore 3G/LTE può essere configurato per il bilanciamento del carico o come connessione di backup che entra in funzionamento automaticamente in caso di mancata connessione attraverso la normale linea ADSL.

L'ASUS RT-AC88U, oltre ad una dotazione hardware di prim'ordine, vanta anche uno dei firmware più completi ed avanzati attualmente in circolazione, ovvero l'ultima versione dell'ASUSWRT.

Tra le varie funzionalità gestibili dal firmware, una delle più interessanti è la tecnologia ASUS AiCloud in grado di trasformare i dispositivi di archiviazione USB in un Cloud Server personale per accedere da remoto ai file e alle⇔ funzioni di media streaming tramite laptop, smartphone e tablet, con estrema semplicità .

Infine, una nota di merito va anche alle applicazioni ASUS Router e ASUS iCloud, disponibili sia per Android che per IOS, che permettono di accedere al vostro router ed ai dispositivi ad esso collegati consentendovi di gestire la configurazione ed il traffico di rete, diagnosticare problemi di connessione, aggiornare il

firmware o semplicemente di consultare i vostri file, il tutto senza la necessità di avviare un PC ed in qualsiasi posto voi vi troviate

#### Unboxing

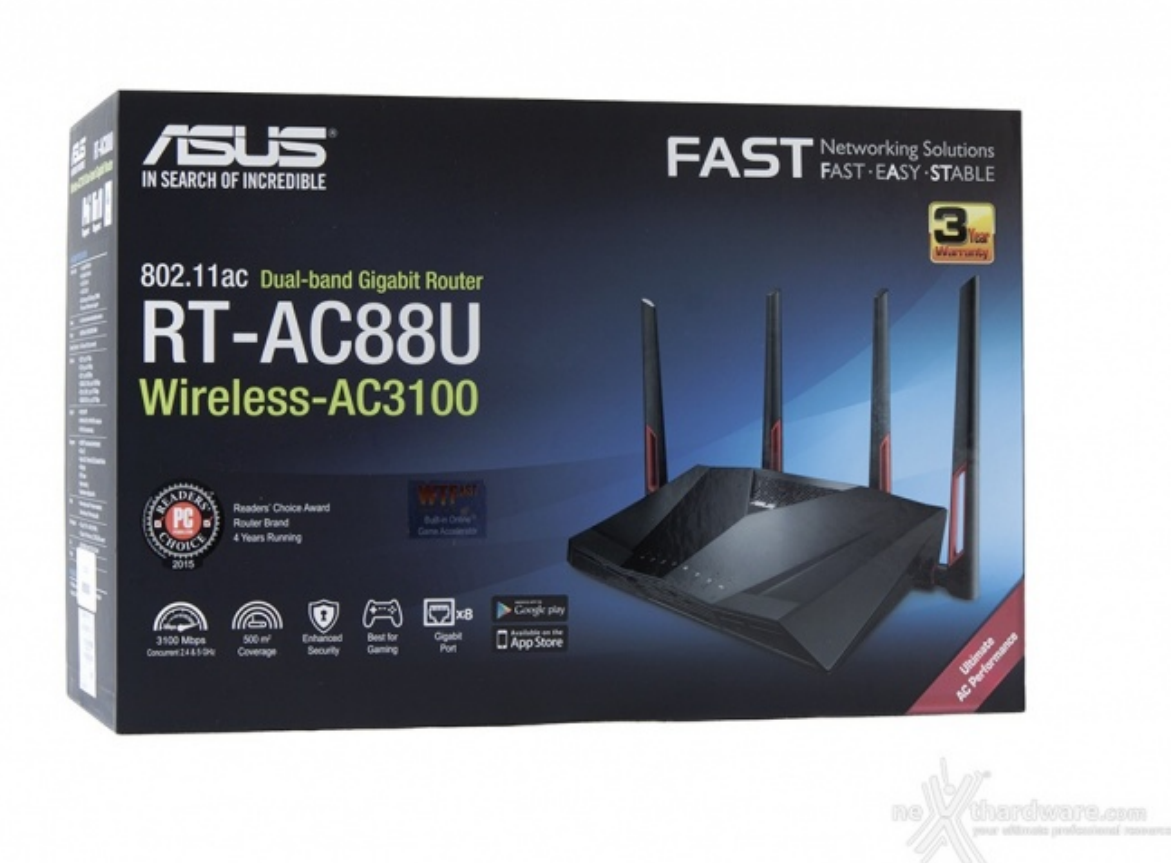

La confezione dell'ASUS RT-AC88U si distingue per le dimensioni piuttosto generose e per l'ottima fattura con il quale è stata realizzata.

↔

Il materiale utilizzato è⇔ cartoncino di buona qualità sul quale è impressa una grafica dai colori vivaci su sfondo nero con varie sfumature di azzurro.

Sul frontale troviamo il logo del produttore ed una foto in primo piano del dispositivo, il tutto contornato da una serie di loghi ed informazioni inerenti le principali caratteristiche.

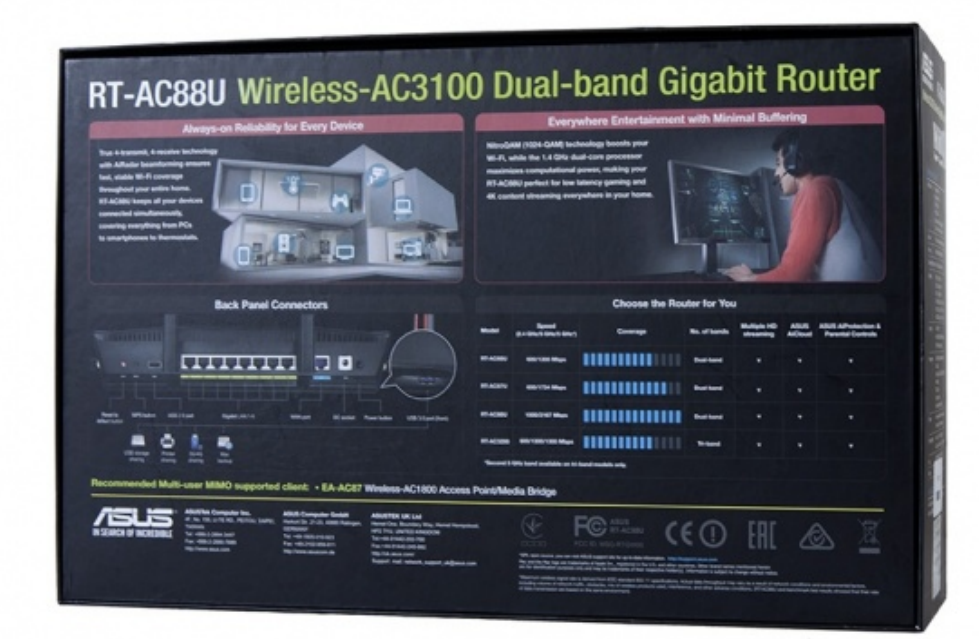

↔

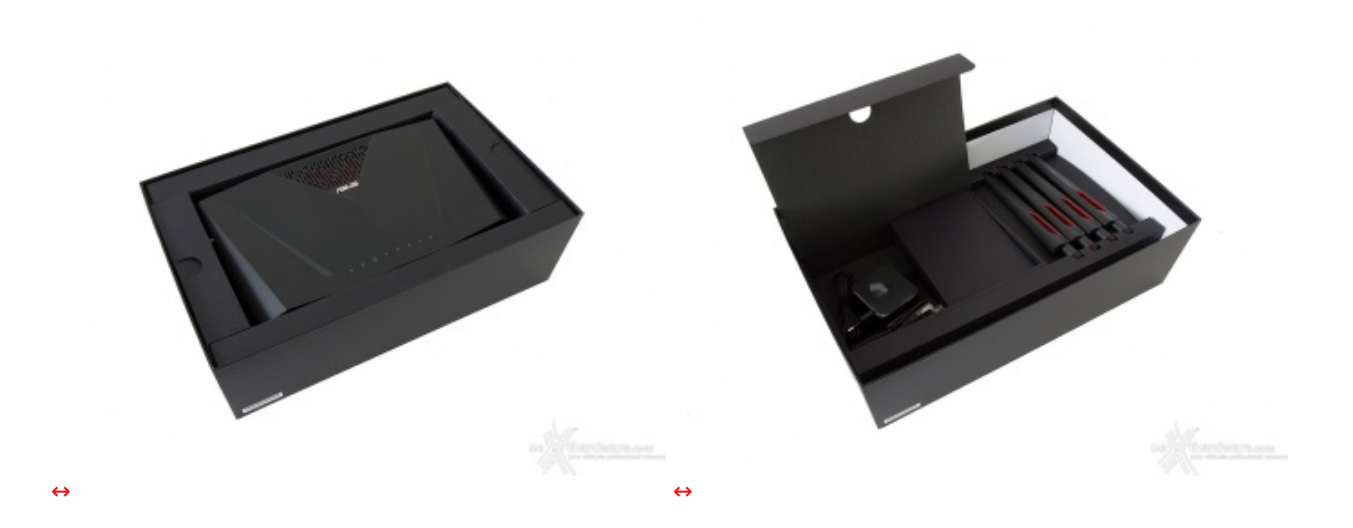

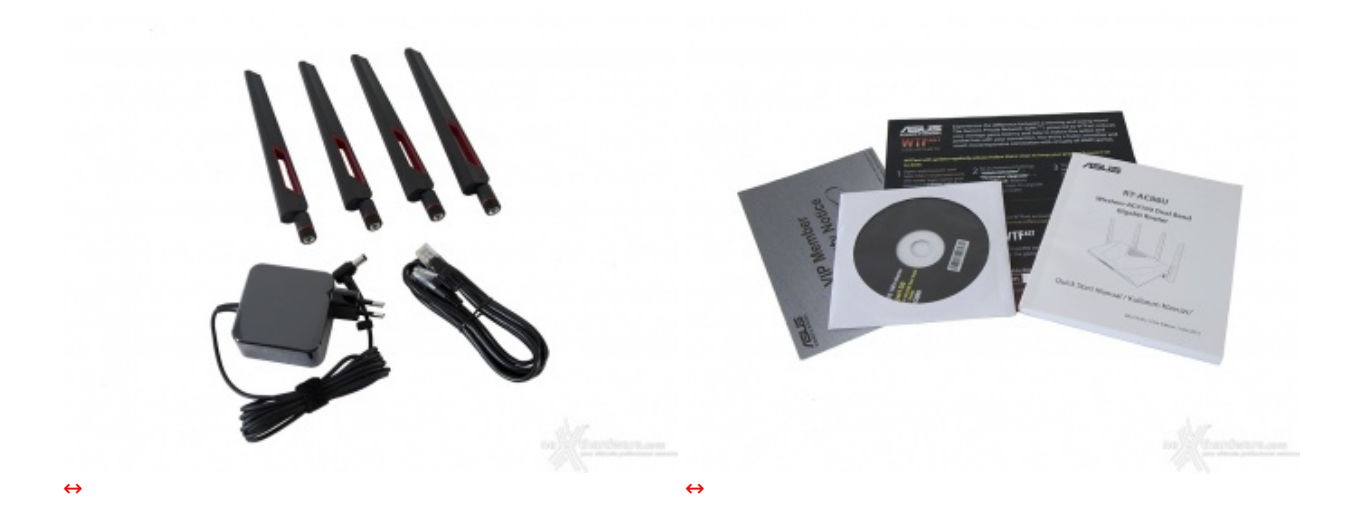

La dotazione accessoria è quella classica per questa tipologia di prodotti ed è costituita da:

- quattro antenne direzionali;
- un alimentatore 12V 2A;
- un cavo di rete per il collegamento al modem;
- un DVD contenente il software;
- un flyer con le condizioni di garanzia;
- una guida che illustra i passi da seguire per accedere alla rete WTFast;
- un manuale per l'utilizzo rapido del router.

#### 2. Visto da vicino

## 2. Visto da vicino

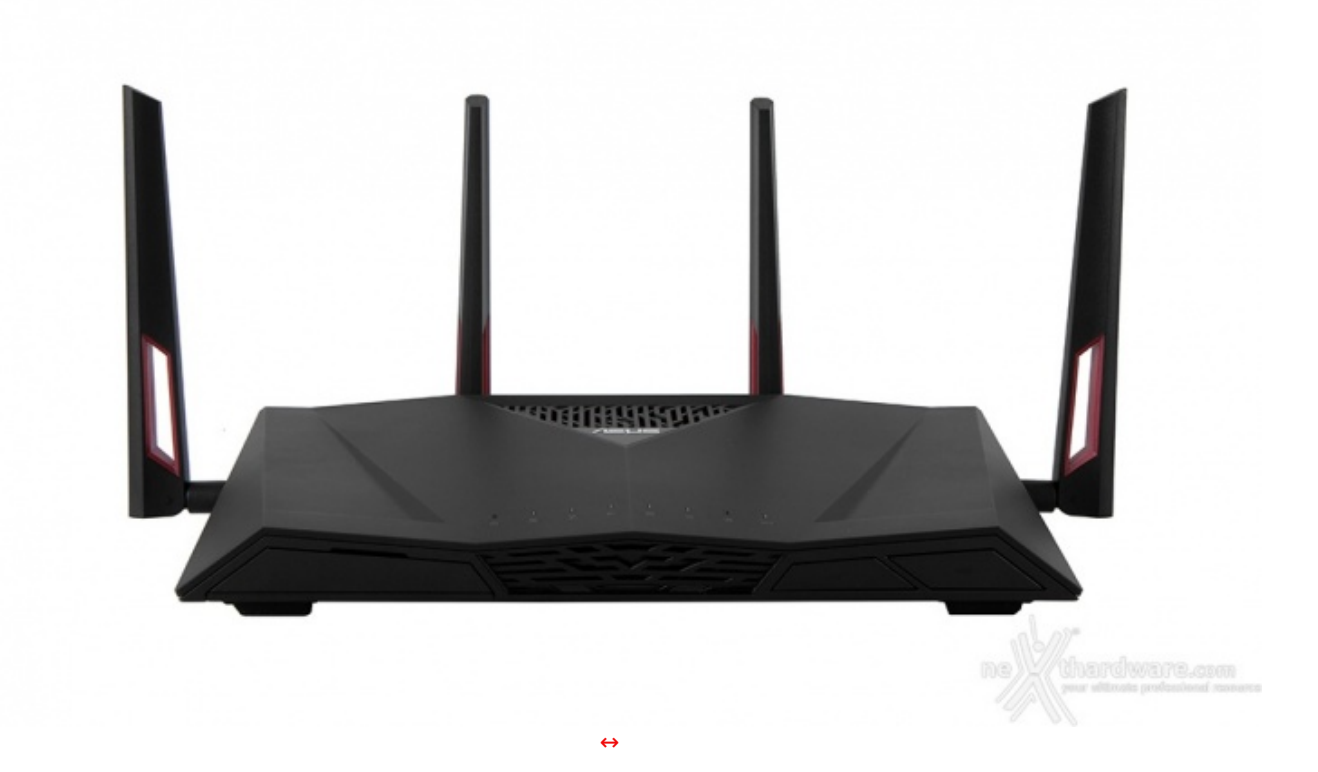

che potrebbe costituire un ostacolo ad una facile collocazione dello stesso.

Una volta posizionato, riusciremo però a godere della vista di un oggetto estremamente bello, in grado di catalizzare gli sguardi anche delle persone meno attente ai dettagli.

Il design è infatti estremamente ricercato, caratterizzato da linee squadrate che si alternano ad ampi smussi che danno forma ad un oggetto decisamente avveniristico.

Ad accentuarne la bellezza contribuiscono la presenza delle griglie di areazione sulla parte superiore e sul frontale, oltre alla finitura in nero opaco che crea un piacevole contrasto con gli inserti rossi presenti sulle antenne.

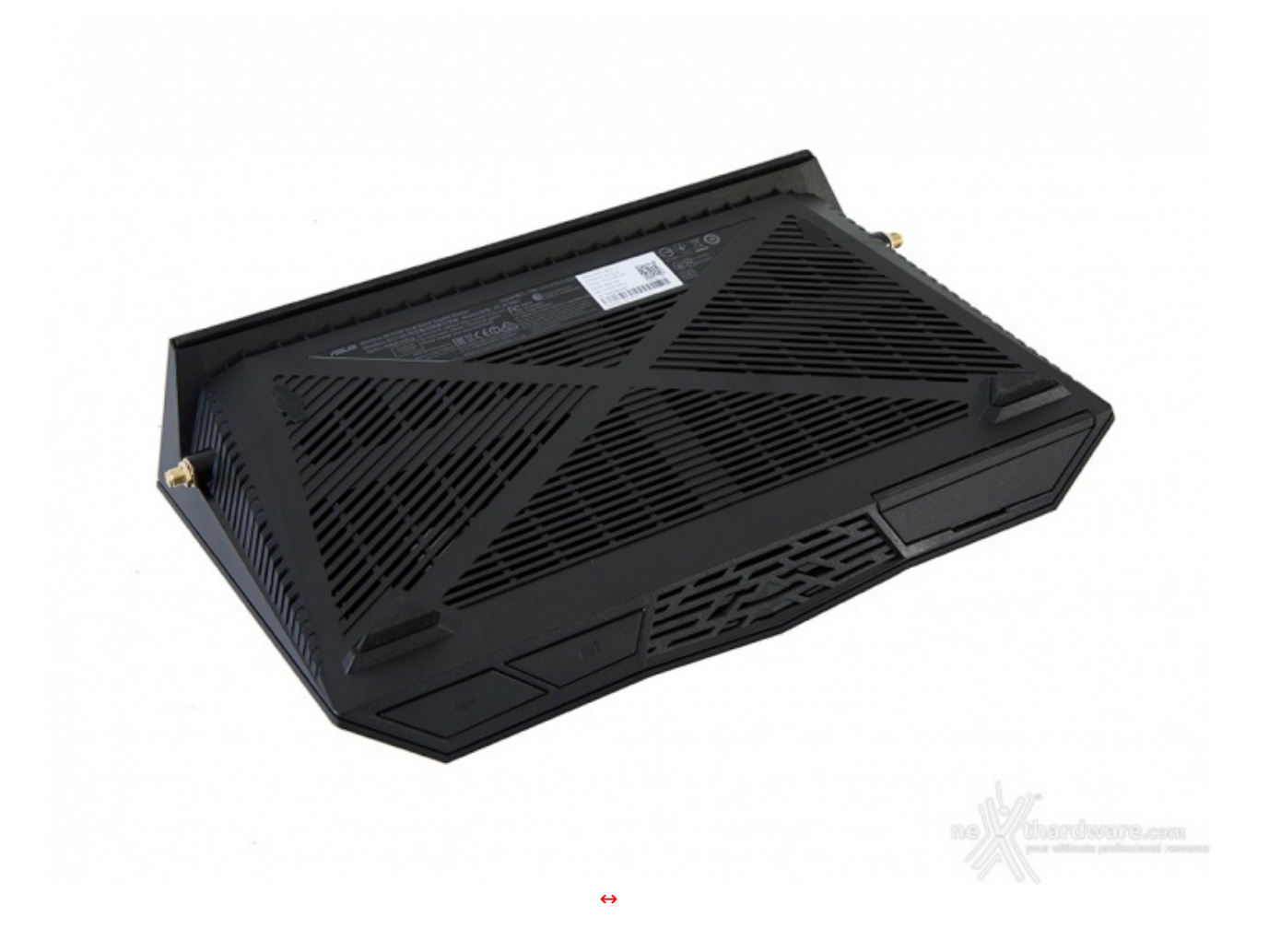

La superficie della base è interamente percorsa da un'ampia griglia di areazione, necessaria a favorire il raffreddamento della componentistica interna.

La base di appoggio è invece costituita dal profilo del montante posteriore interamente rivestito da una striscia di gomma antiscivolo e da due pad dello stesso materiale posizionati sugli angoli della parte anteriore.

Da questa prospettiva abbiamo anche un'ampia visuale del frontale che presenta, oltre alla griglia↔ appena menzionata, uno sportellino sulla destra e due ampi pulsanti sulla sinistra, tutti di forma trapezoidale.

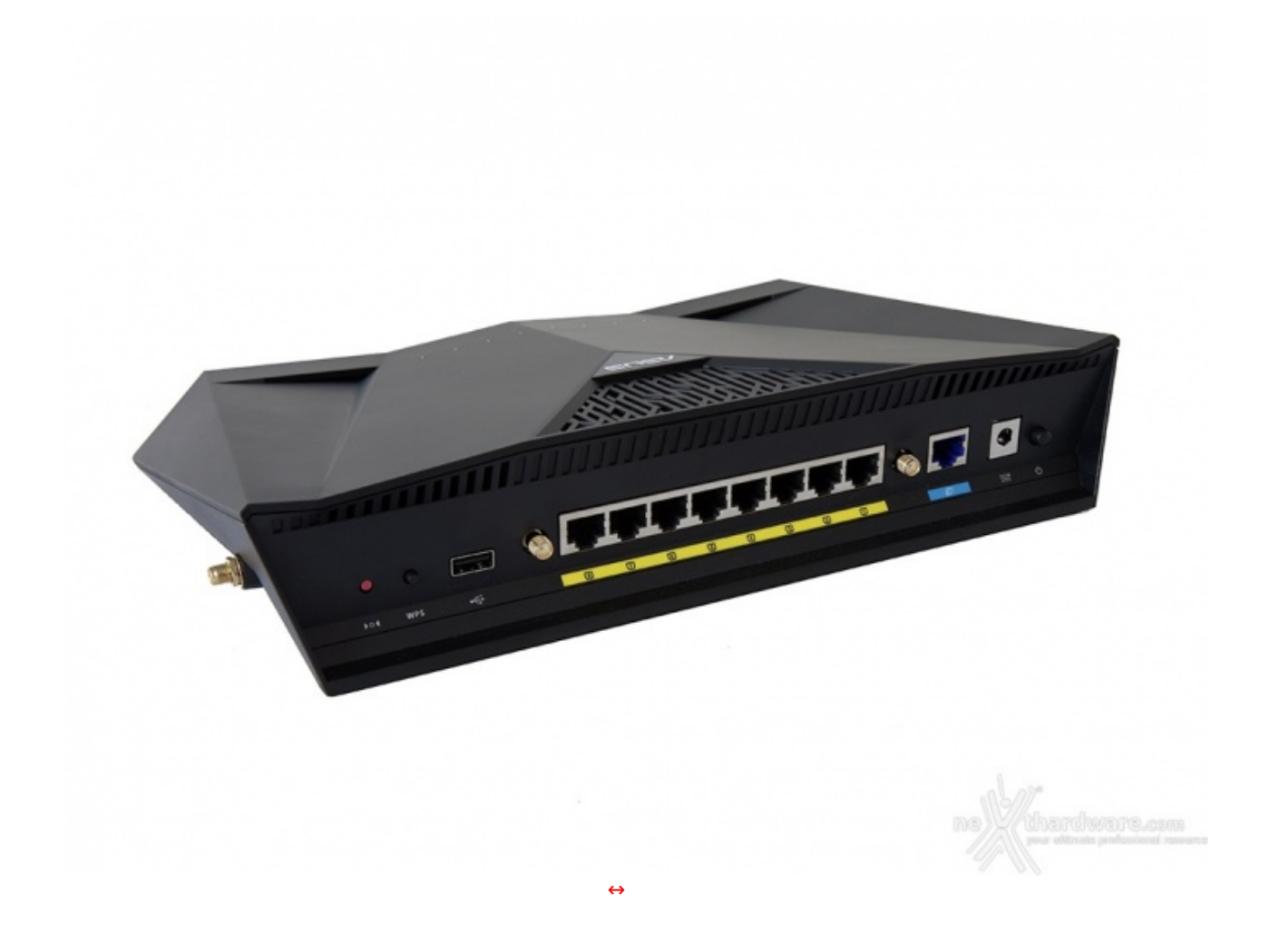

Dopo aver analizzato il frontale diamo una prima rapida occhiata al posteriore, con particolare riguardo al back panel che, come potete osservare, risulta particolarmente ricco.

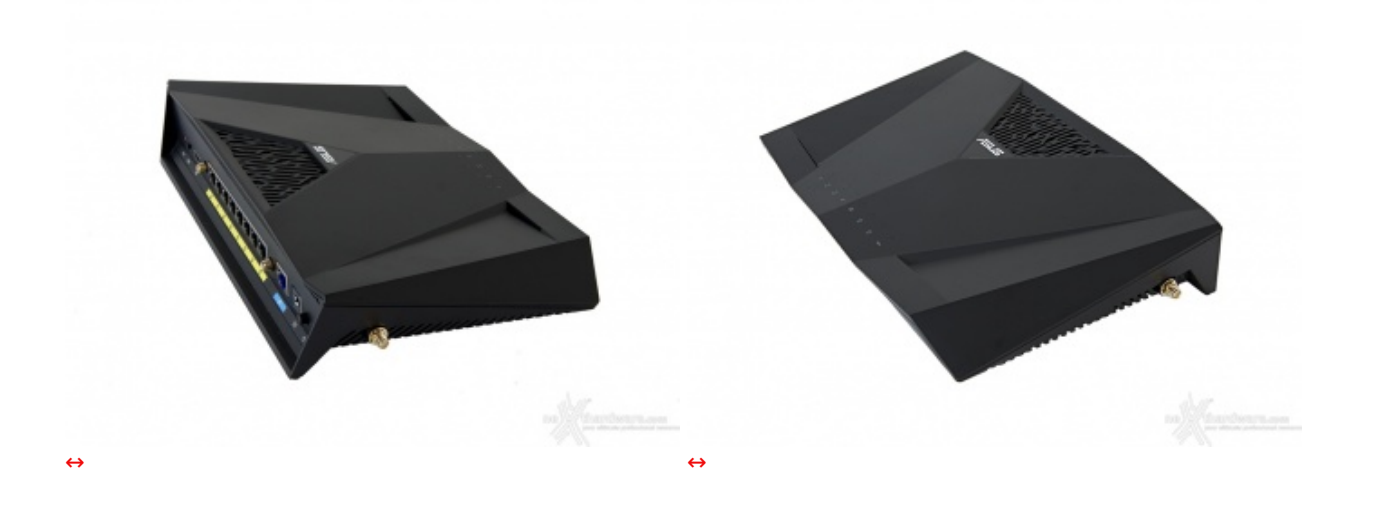

Concludiamo una prima panoramica intorno al nostro ASUS RT-AC88U con le immagini riguardanti i due profili laterali, caratterizzati dalla particolare curvatura verso l'interno e da una serie di canalizzazioni presenti nella parte inferiore.

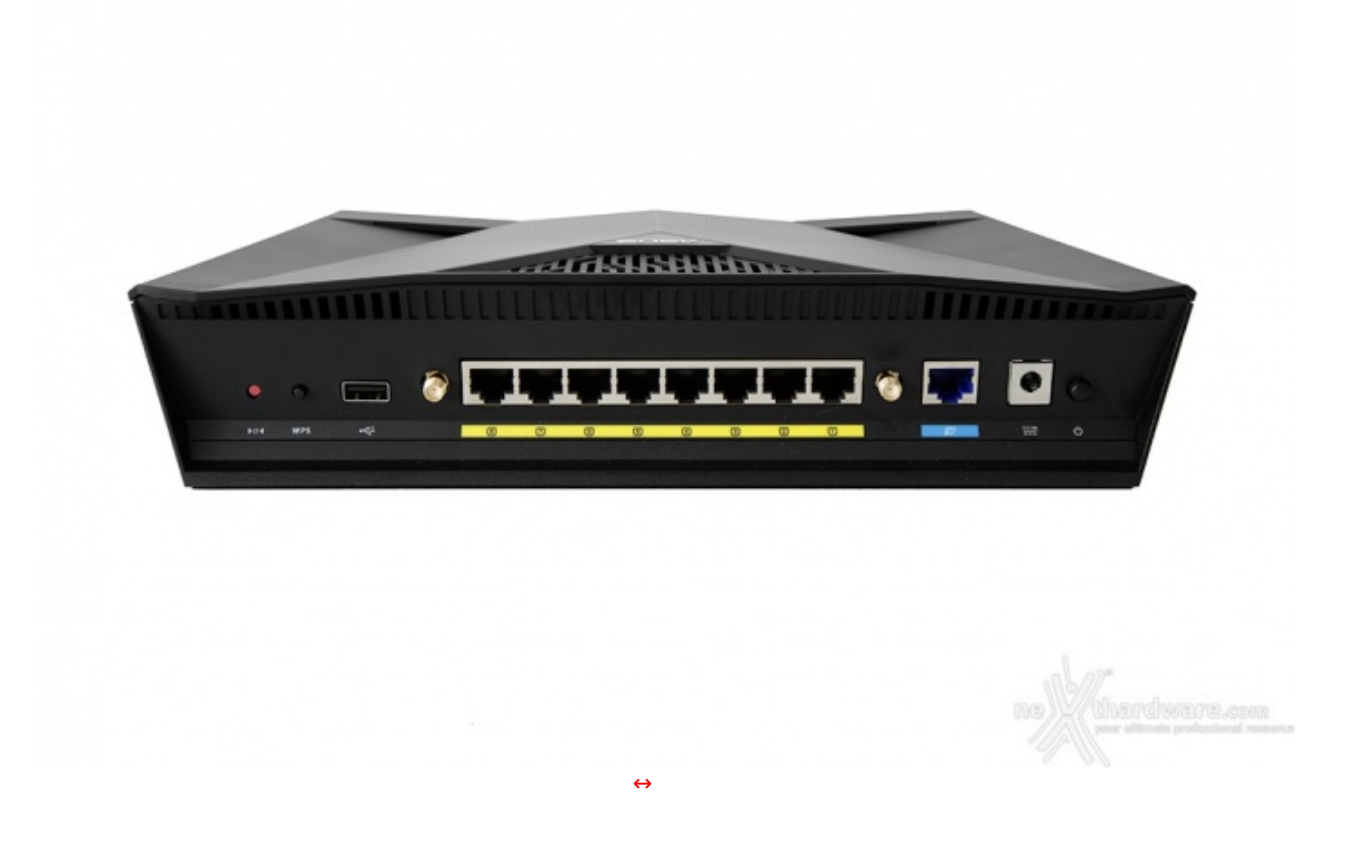

Ritornando al back panel possiamo analizzare nel dettaglio ciascuna delle componenti ivi presenti.

Partendo da sinistra troviamo il pulsante di reset di colore rosso, quello per l'attivazione della funzione WPS, una porta USB 2.0 ed un connettore per antenna.

Procedendo ulteriormente verso destra abbiamo un secondo connettore per antenna, la porta WAN, il connettore per l'alimentazione ed il pulsante di accensione/spegnimento.

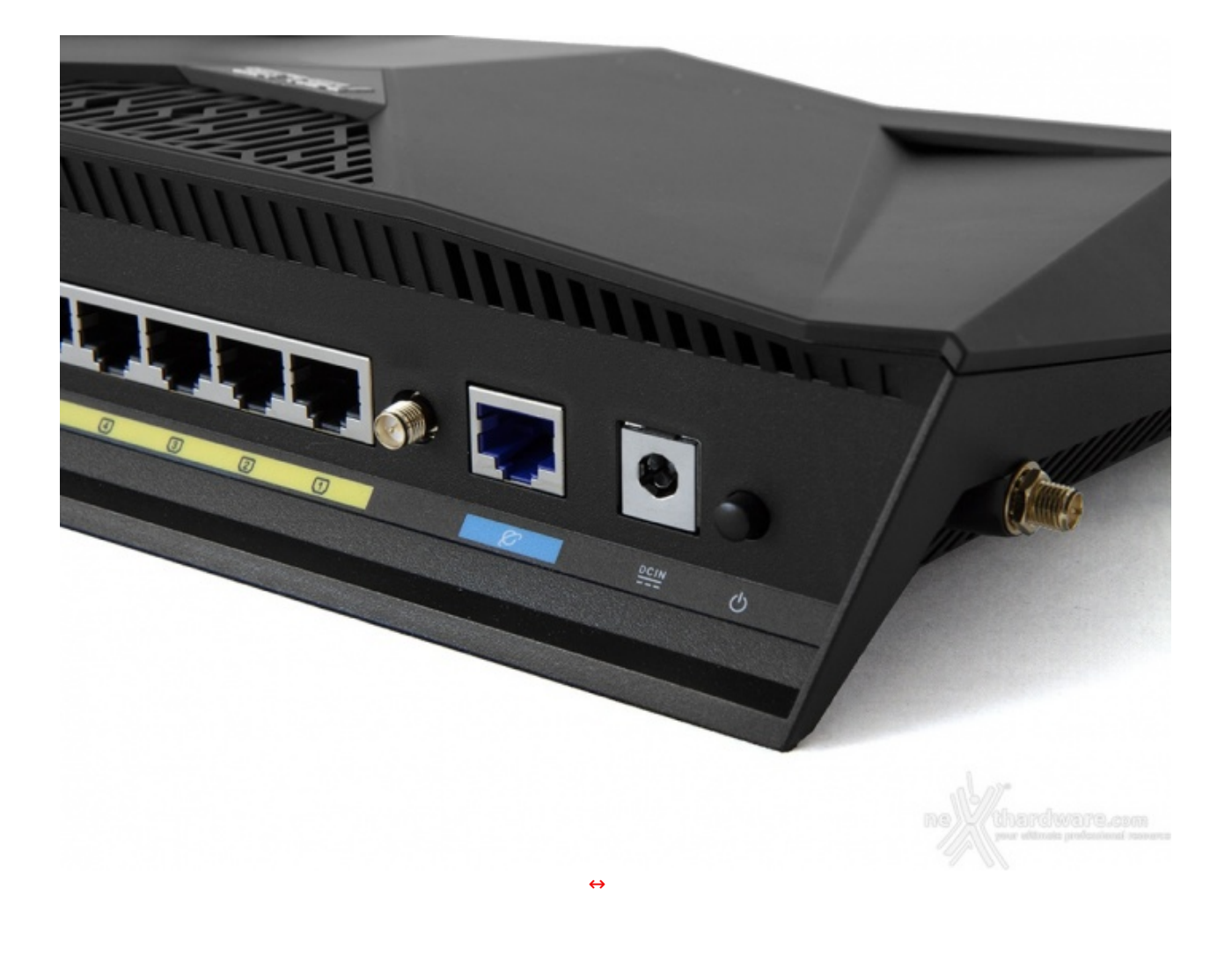

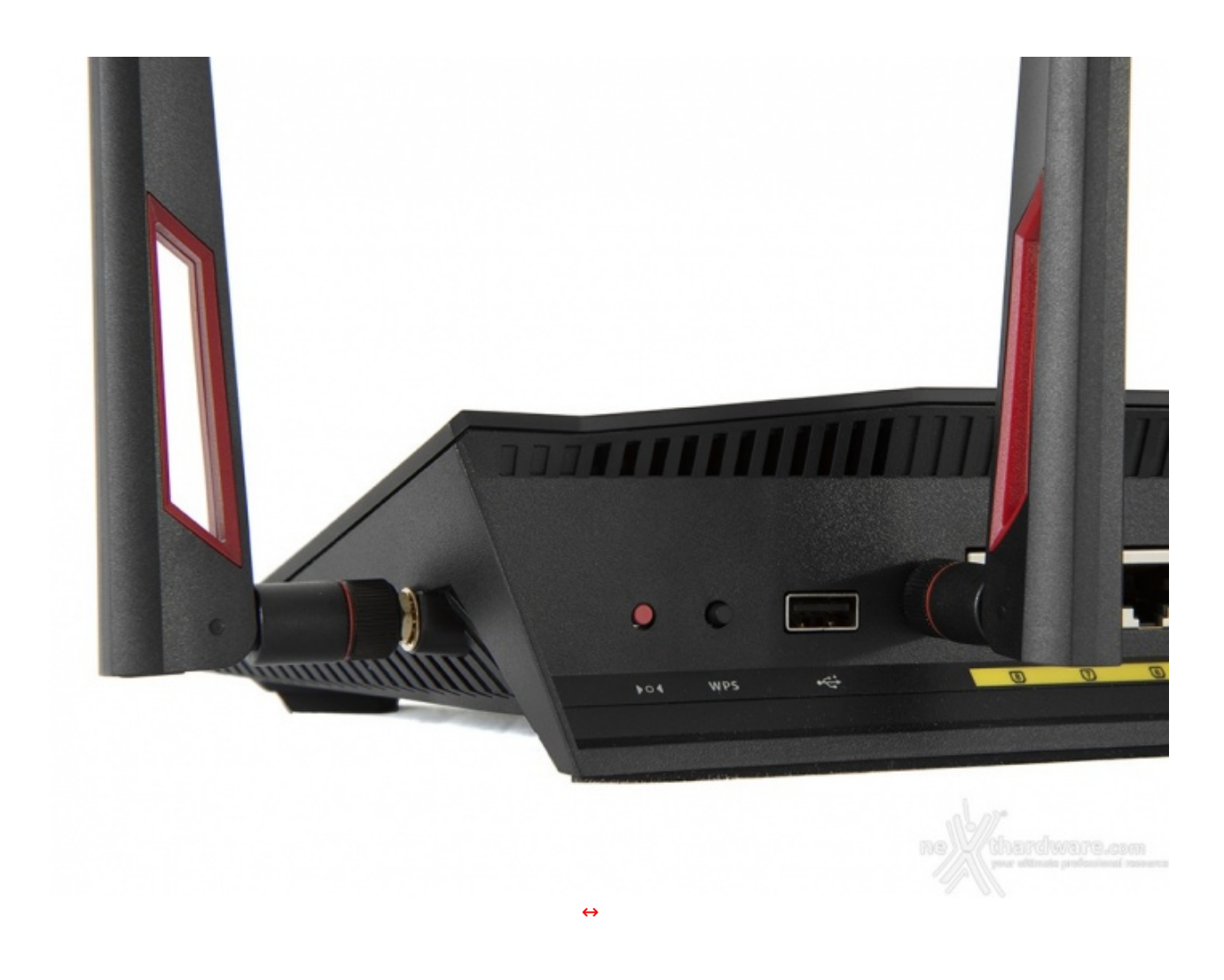

Il particolare dell'angolo sinistro ci mostra come il pulsante di reset sia leggermente incavato, in maniera tale da escludere la possibilità che venga premuto in modo accidentale.

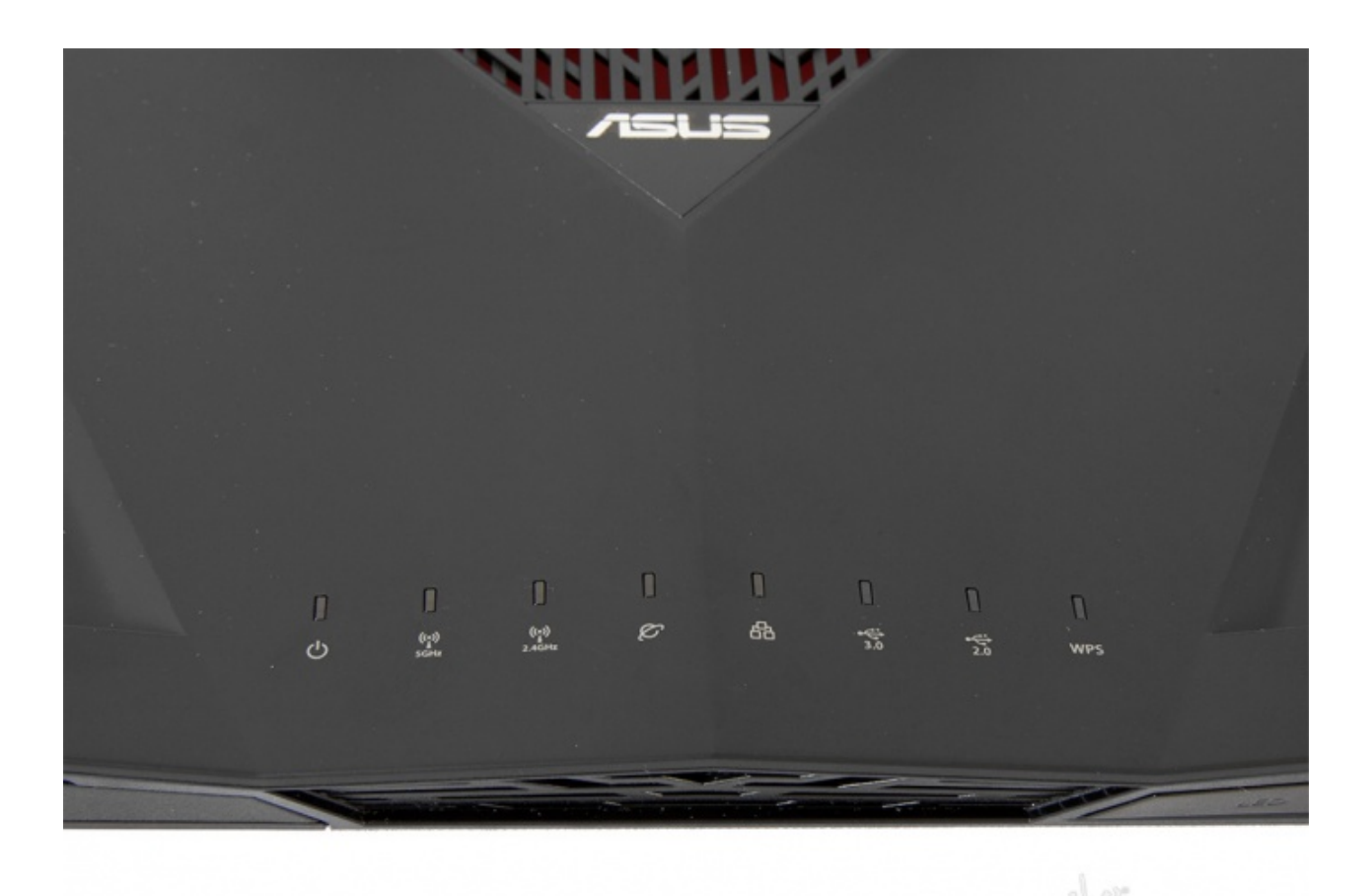

Da questa prospettiva possiamo osservare una lunga fila di LED di stato i quali, durante il rispettivo funzionamento, si illuminano tutti di bianco, ad eccezione di quello della WAN che in mancanza di connessione diventa rosso.

↔

Partendo da sinistra verso destra troviamo:

- LED di accensione;
- LED 5GHz;
- LED 2.4GHz;
- LED WAN;LED LAN 1~8;
- LED porta USB 3.0;
- LED porta USB 2.0;
- LED WPS.

Essendo particolarmente numerose, mancano purtroppo i LED di stato delle porte Ethernet.

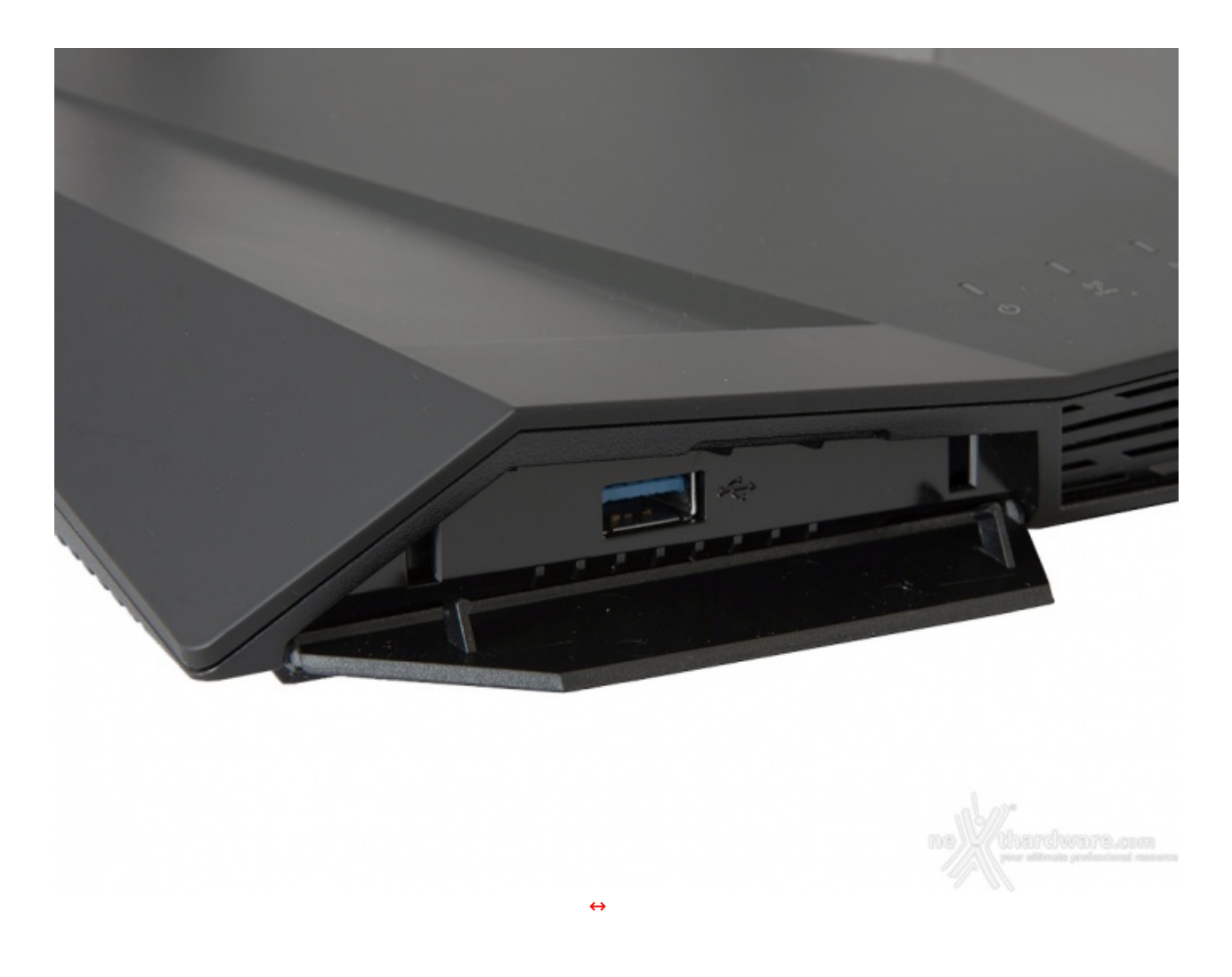

Sulla sinistra del frontale è presente lo sportellino posto a protezione del connettore USB 3.0.

Il posizionamento di questa porta è a nostro avviso molto comodo per una pendrive, ma non altrettanto per il collegamento di una periferica che richiede un cavo di collegamento come potrebbe essere, ad esempio, un SSD esterno.

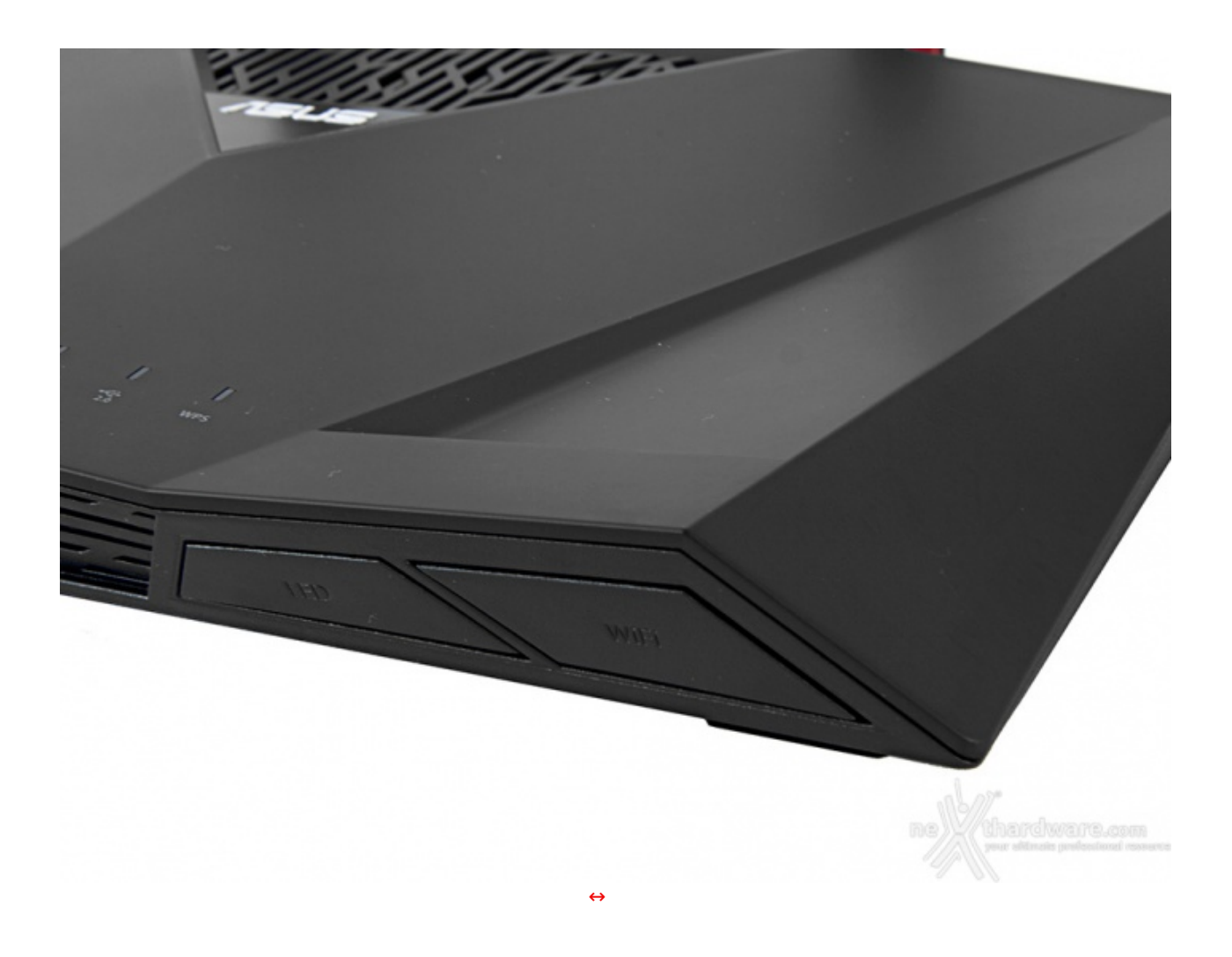

Sull'angolo destro troviamo infine due ampi pulsanti trapezoidali, di cui il primo deputato all'accensione/spegnimento dei LED di stato ed il secondo all'abilitazione o meno del Wi-Fi.

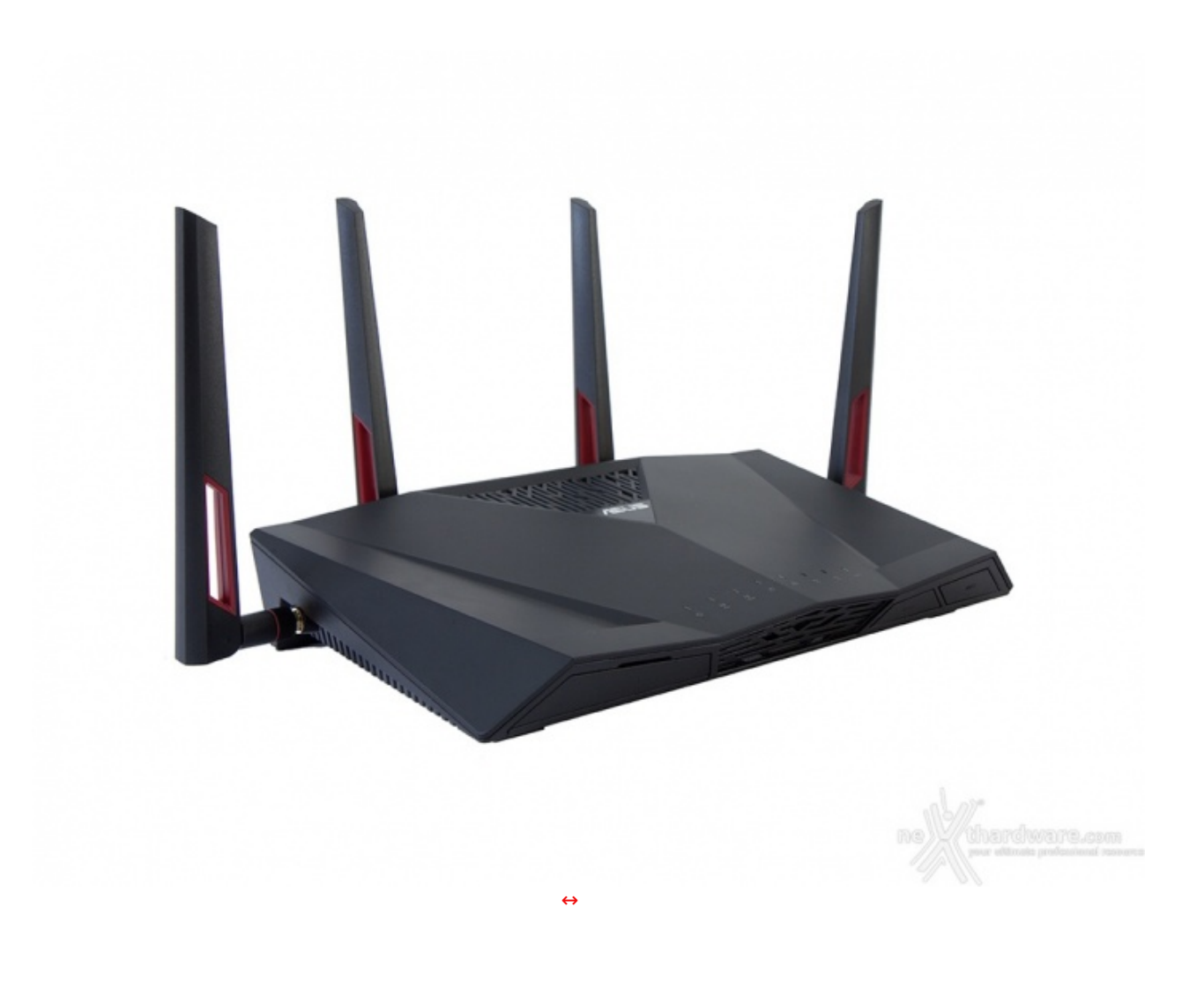

### 3. Interfaccia grafica - Menu generale

# 3. Interfaccia grafica - Menu generale

Per effettuare la prima configurazione del router è necessario avviarlo e collegarlo ad un PC e al modem tramite due cavi Ethernet, dopo aver impostato la scheda di rete in maniera tale da ricevere automaticamente l'indirizzo IP dal DHCP.

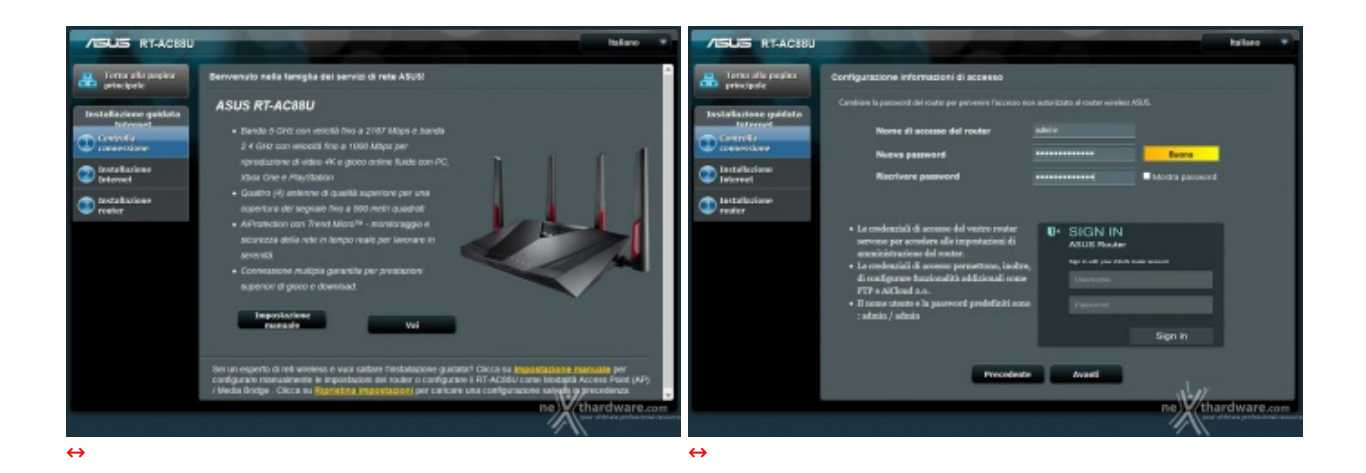

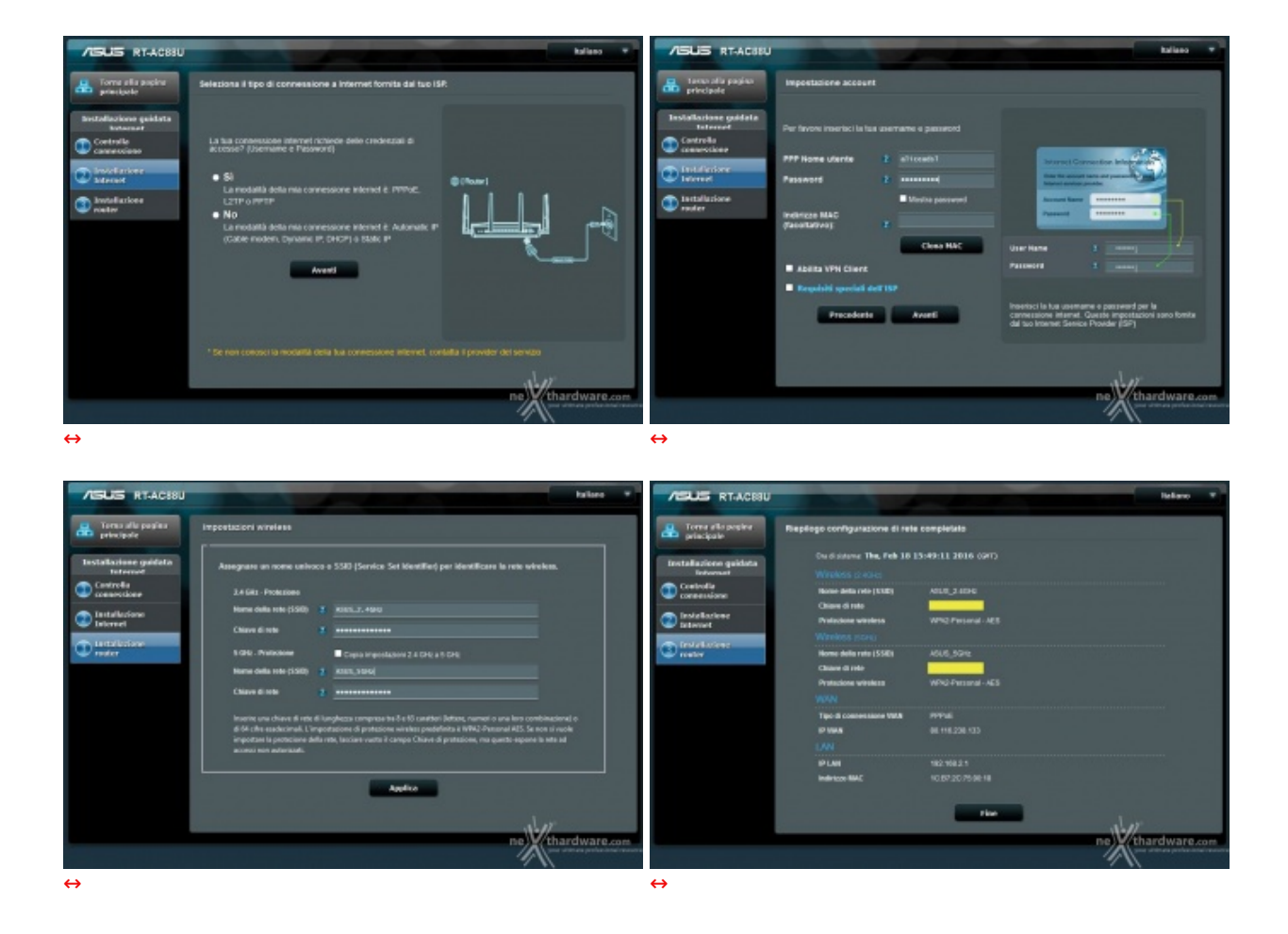

Una volta stabilito il collegamento, basta avviare il browser e partirà automaticamente la configurazione guidata che prevede l'immissione di una nuova password per l'accesso, diversa da quella di default.

A questo punto il router avvierà il rilevamento automatico dell'ISP e, se questo verrà correttamente riconosciuto, imposterà i parametri necessari per effettuare il collegamento ad Internet.

Qualora, come nel nostro caso, l'ISP preveda l'inserimento delle credenziali, basterà digitarle e proseguire sulla schermata successiva dove sarà fatta la scelta delle chiavi di sicurezza delle due reti wireless.

Proseguendo si accederà all'ultima schermata che presenterà un riepilogo di tutte le impostazioni che potranno essere salvate premendo sul tasto fine.

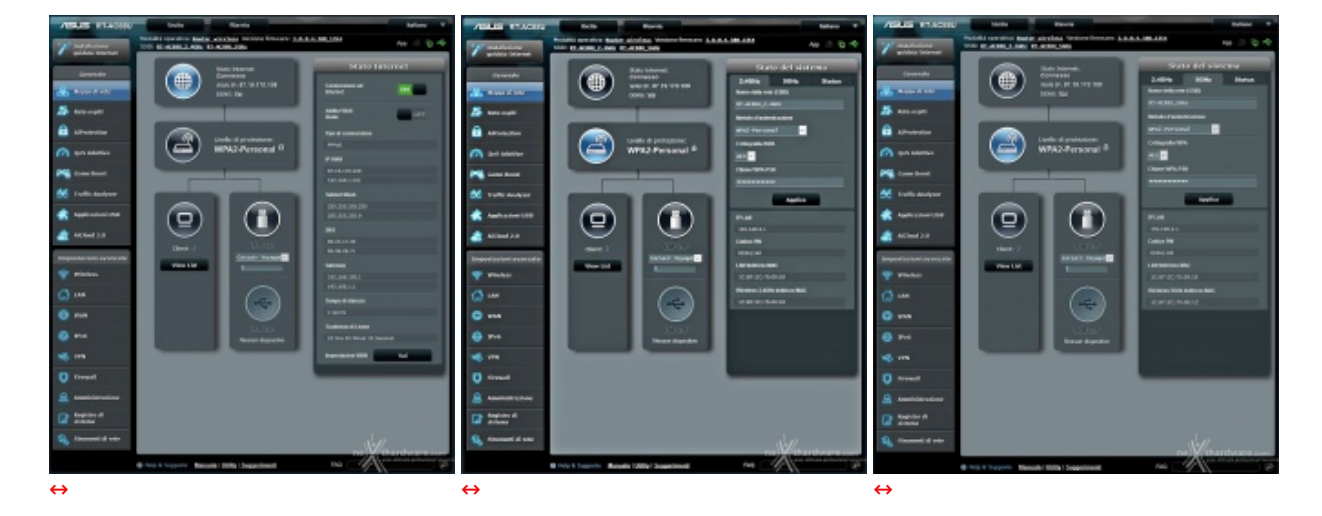

#### Menu generale - Mappa di rete

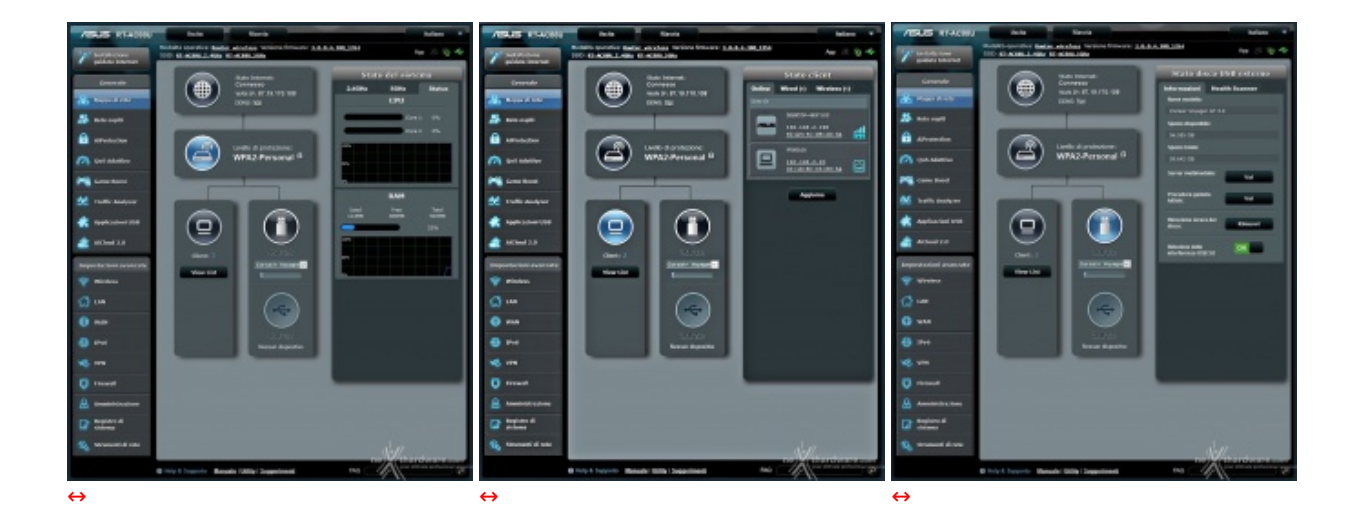

Terminata la fase d'installazione possiamo finalmente accedere all'interfaccia grafica del nostro ASUS RT-AC88U, che risulterà molto familiare a chi ha avuto modo di provare qualcuno dei precedenti modelli.

Il router utilizza infatti l'ormai collaudato firmware ASUSWRT, che prevede un'interfaccia grafica chiara e molto gradevole esteticamente, oltre che piuttosto semplice da utilizzare anche per utenti alle prime armi.

L'interfaccia è molto ben strutturata ed è divisa in due colonne, una più stretta posta a sinistra, comprendente diciassette menu principali divisi in due sezioni denominate, rispettivamente, "Generale" e "Impostazioni avanzate", tutti accessibili tramite delle tab di colore grigio scuro contrassegnate con testo e icone.

La parte alta della schermata rimane inalterata durante la navigazione e comprende il pulsante per l'accesso alla configurazione guidata di Internet, il pulsante per il logout, quello per il riavvio del router, le descrizioni riguardanti la modalità operativa, la versione di firmware e gli SSID delle due reti wireless.

La prima schermata che ci compare, una volta effettuato l'accesso, è quella della "Mappa di rete" del router, che riporta sotto forma di diagramma una nutrita serie di informazioni come lo stato della connessione Internet, il numero di client connessi, i dispositivi collegati sulle porte USB e lo stato delle due reti wireless.

| /SUS RTACSSU                                                                                                   | Della Barvia Helano V                                                                                                    | /ISUS RT-ACESU                      | Uscha Bavvia kaliano *                                                                                          |
|----------------------------------------------------------------------------------------------------|----------------------------------------------------------------------------------------------------|-------------------------------------|----------------------------------------------------------------------------------------------------|
| 7 testalatione<br>galdeta Internet                                                                             | Modelik operative kastar alrahas Verlore firmere: 1.0.0.4.300.1314 Apr 🔅 📎 🗢                                                                                                    | 2 bestellarkeer<br>galdata laternet | Nodalida operativa: Banter wirelinas: Versione formatore: <u>J. B. B. A. BAR, 2016</u> App 🗇 🐨 🐨                |
| Cenerale                                                                                                    | Refer cospiti                                                                                                    | Generale                            | Rete ospiti                                                                                                    |
| 🏯 Reppe di rete                                                                                                | La refer copili formicer la convessione ad hiternet per gli copili, ma limite l'accesse                                                                                                    | 📇 Happe di reta                     | La refer capiti formace la concessacie ad Internet per gli capiti, ma limito riscossaci<br>alle refer informati |
| Alle rapit                                                                                                    |                                                                                                    | tete copili                         |                                                                                                    |
| AProtection                                                                                                    | 2.40Hz                                                                                                    | RiProtection                        | leden mit capit 1                                                                                               |
| Cos Adelivo                                                                                                    | Norse de la rete                                                                                                    | Contrata ing                        | Norse della Mile (2010) ARRELIGIONETE                                                                           |
| Came Bassi                                                                                                    | (SMD)<br>Netodo                                                                                                    | Came Roast                          | Melde d'aderbagente Open Bystrem V                                                                              |
| M Traffic Analyzer                                                                                             | dautenbuldere                                                                                                    | 💒 Traffic Analyzer                  | Denite Accesses WAX-references1<br>and-accesserational<br>WAX-referencesanal<br>WAX-references                  |
| Applicationi USB                                                                                               | Consectorer Asilia Asilia Asilia                                                                                                    | Replication USB                     | Access Internet WAA-Auto-Active Tele                                                                            |
| AiCloud 2.0                                                                                                    | ACCHING INFORM                                                                                                    | Althoud 2.0                         |                                                                                                    |
| And and a second second second second second second second second second second second second second second se |                                                                                                    | Tenneslarieni avanzata              | Areada Applica                                                                                                  |
| window                                                                                                    | scale                                                                                                    | 🐨 Wireless                          |                                                                                                    |
| 😭 un                                                                                                    | Nome della rate                                                                                                    | 💭 1.89                              |                                                                                                    |
| 🕀 www                                                                                                    | (BED)<br>Netodo                                                                                                    | •••••                               |                                                                                                    |
| 8 1946                                                                                                    | d auterticulore<br>Chave d rate                                                                                                    | (3) 154                             |                                                                                                    |
| 145 VPN                                                                                                    | Tempo neutreta                                                                                                    | <b>V</b> 1711                       |                                                                                                    |
| C Sheed                                                                                                    | Arcesse Infraret                                                                                                    | C fread                             |                                                                                                    |
| •                                                                                                    |                                                                                                    | 0                                   |                                                                                                    |
| Annen entracione                                                                                               |                                                                                                    |                                     |                                                                                                    |
| and a state                                                                                                    |                                                                                                    | sistema                             |                                                                                                    |
| Novementi di reta                                                                                              | 11/1                                                                                                    | Stransenti el rete                  |                                                                                                    |
|                                                                                                    | King & Supports Massale (Mills) (Suggestiment)     King Charles and Charles and Charl |                                     | Help & Supporto Massale (Milte   Susandreent     Ma     Massale (Milte   Susandreent     Ma                     |

#### Menu generale - Rete ospiti

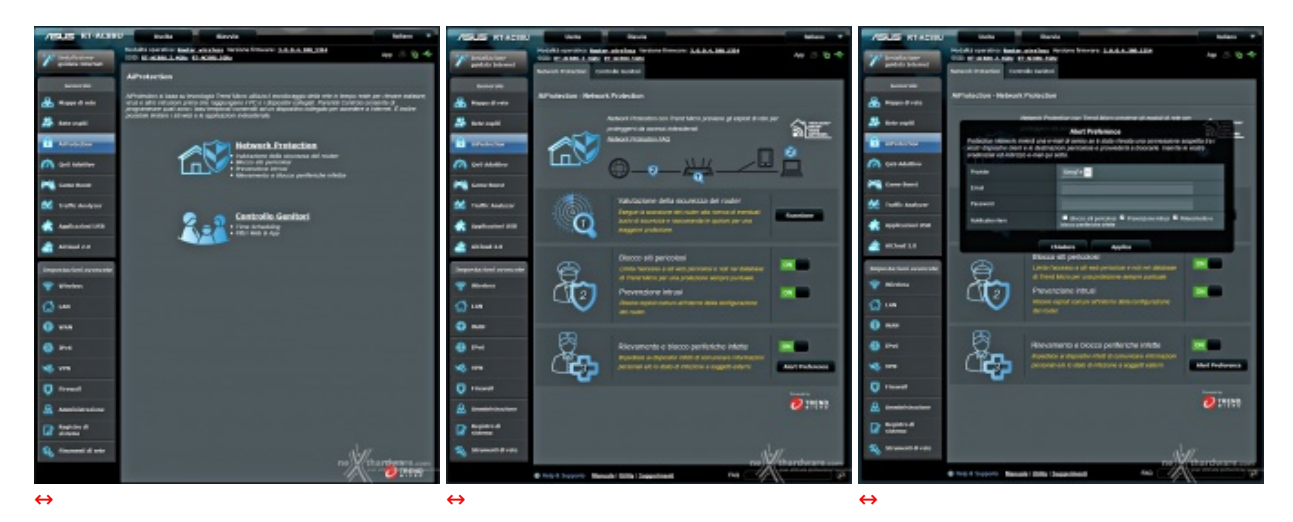

#### Menu generale - AiProtection - Network Protection

Il terzo menu della sezione generale, denominato AiProtection, è prettamente orientato alla sicurezza del router e della nostra rete.

Esso prevede due sezioni, di cui la prima, nello specifico Network Protection, è stata realizzata in collaborazione con Trend Micro e permette di effettuare una scansione delle porte del router alla ricerca di vulnerabilità , bloccare i siti pericolosi presenti nel database della software house, risolvere eventuali exploit che potrebbero essere utilizzati per l'intrusione nel router, rilevare ed eventualmente bloccare le periferiche infette da malware impedendogli di trasmettere l'infezione verso l'esterno.

Molto interessante la possibilità di attivare un servizio di allerta che avvisa l'amministratore tramite mail qualora si verifichi all'interno della sua rete qualche connessione o altre attività sospette tra quelle precedentemente elencate.

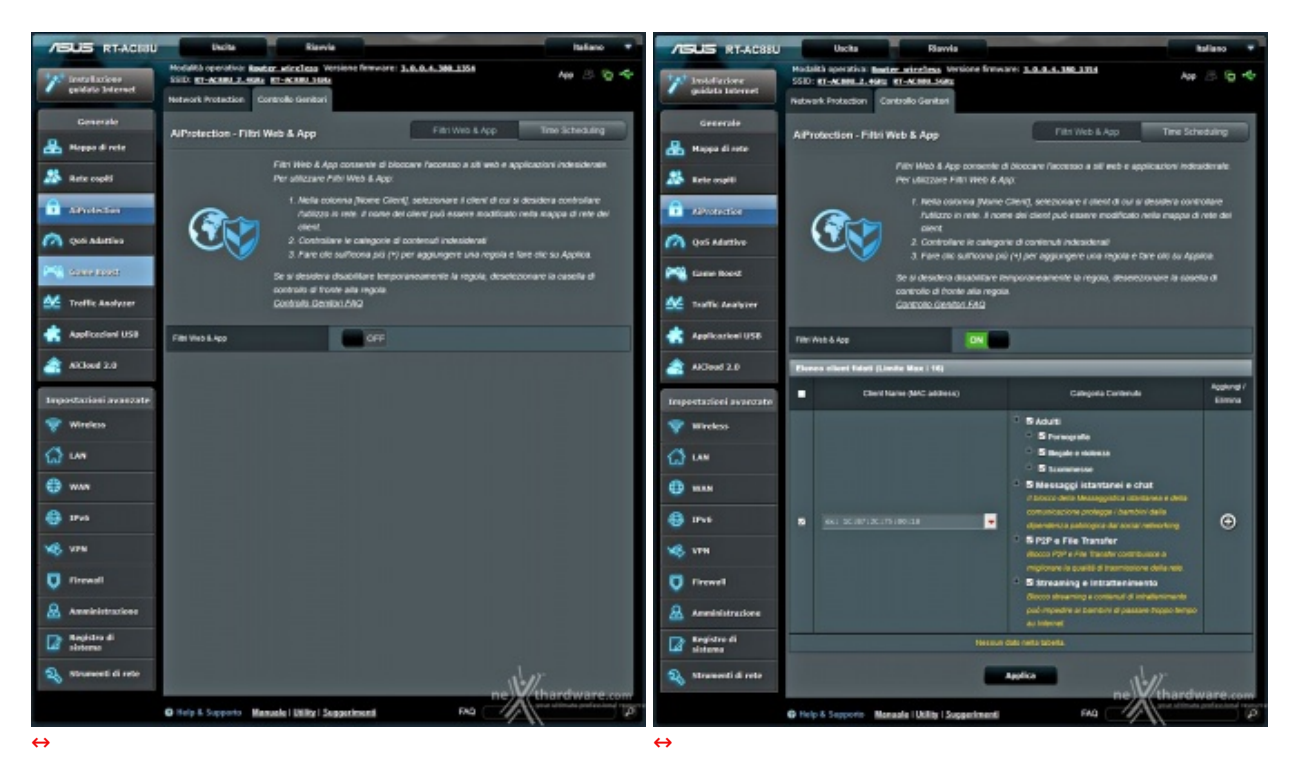

#### Menu generale - AiProtection - Controllo Genitori

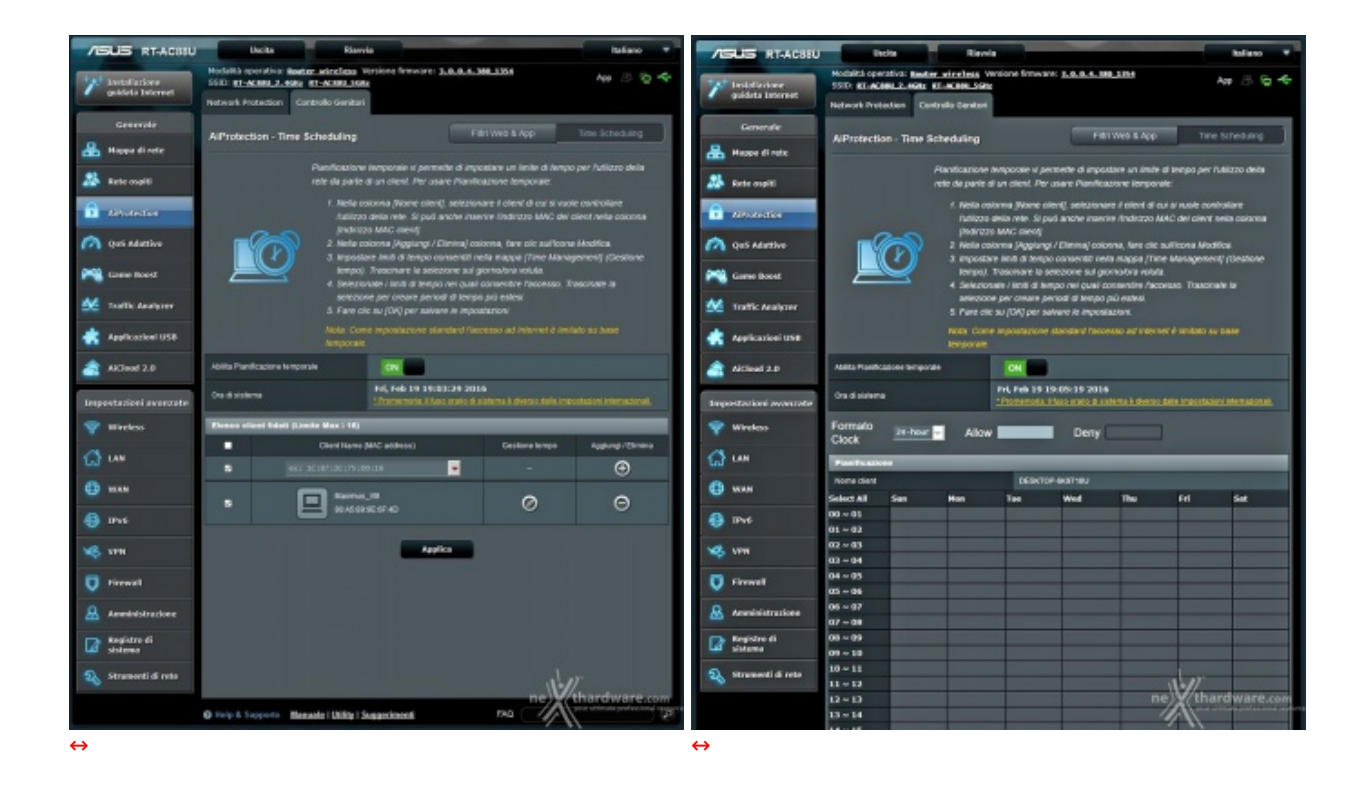

Il menu "Controllo Genitori" è molto utile per evitare che i client↔ accedano a determinate tipologie di siti o di servizi presenti su Internet, oltre che a regolarizzare l'accesso stabilendo per ciascuno di essi un intervallo di tempo in cui la navigazione è consentita o meno.

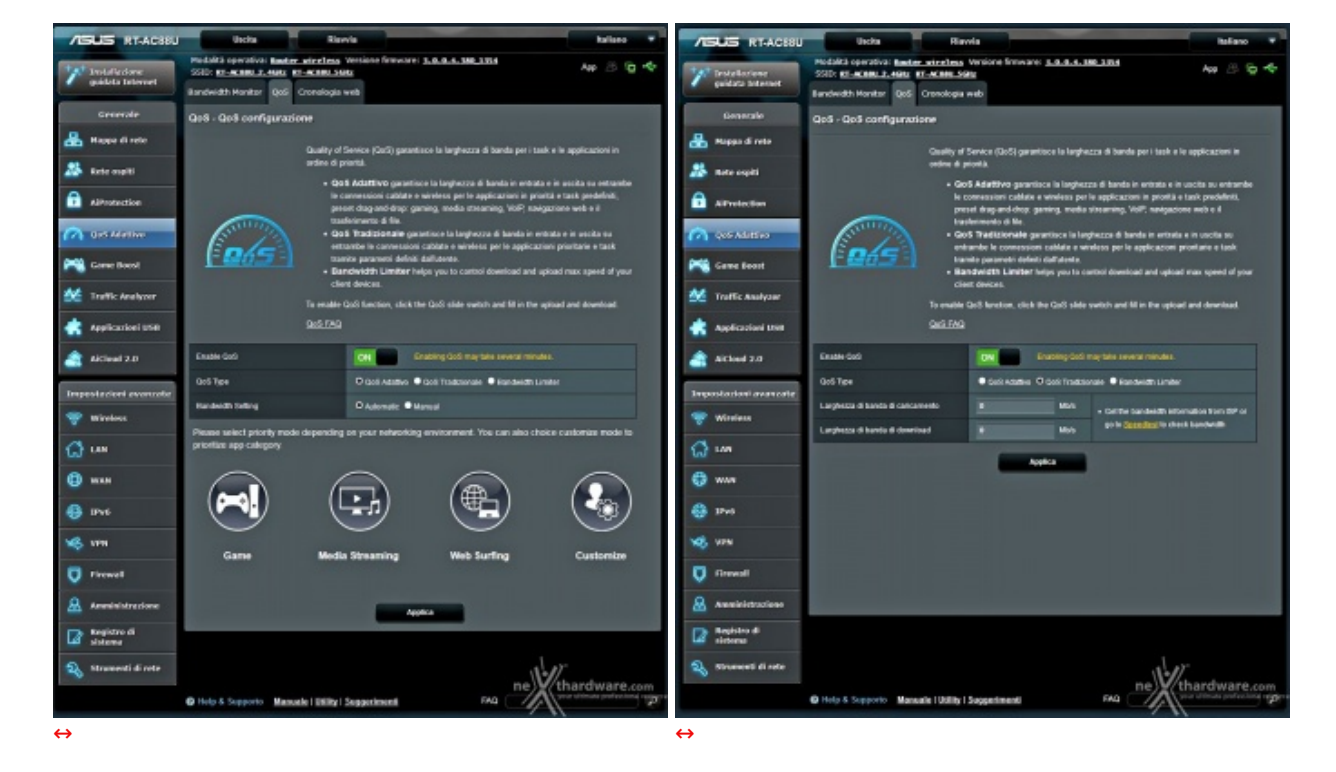

### Menu generale - Gestione traffico

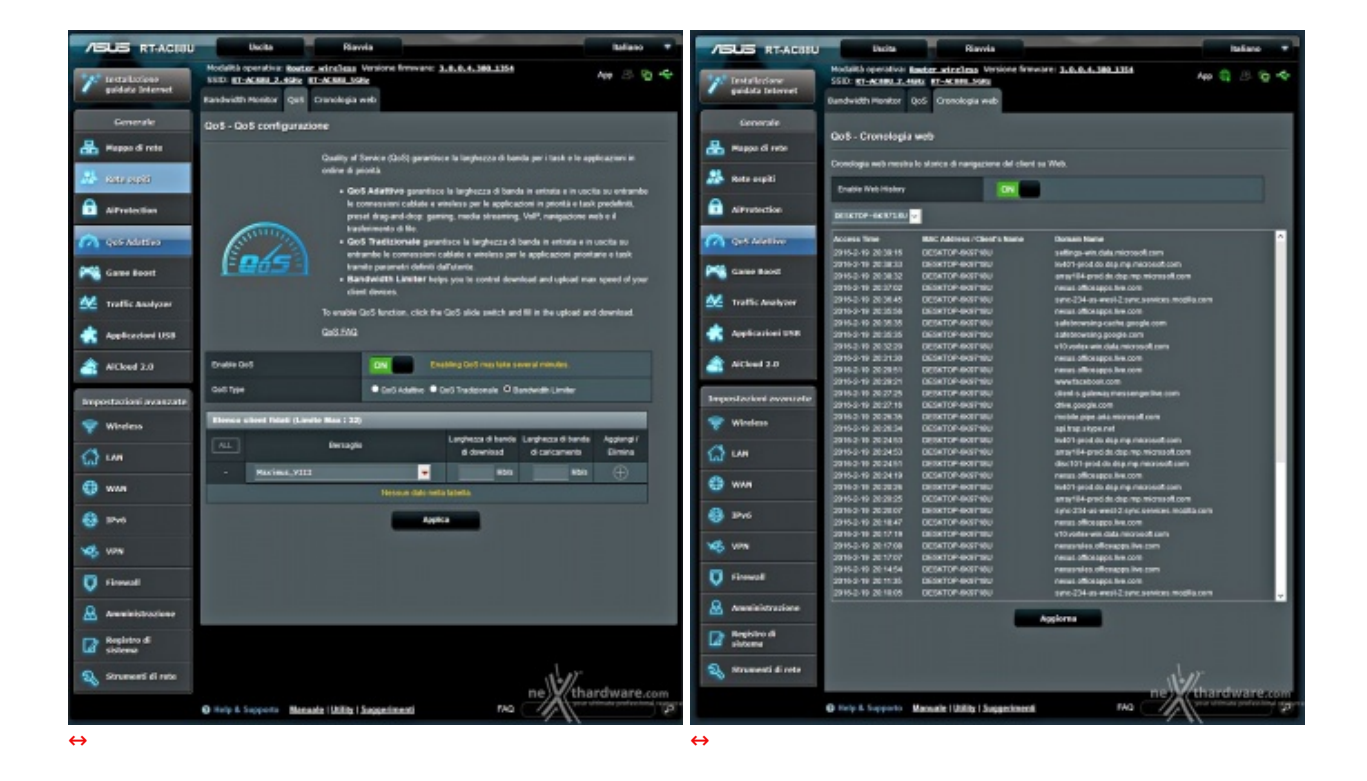

### Menu generale - Game Boost

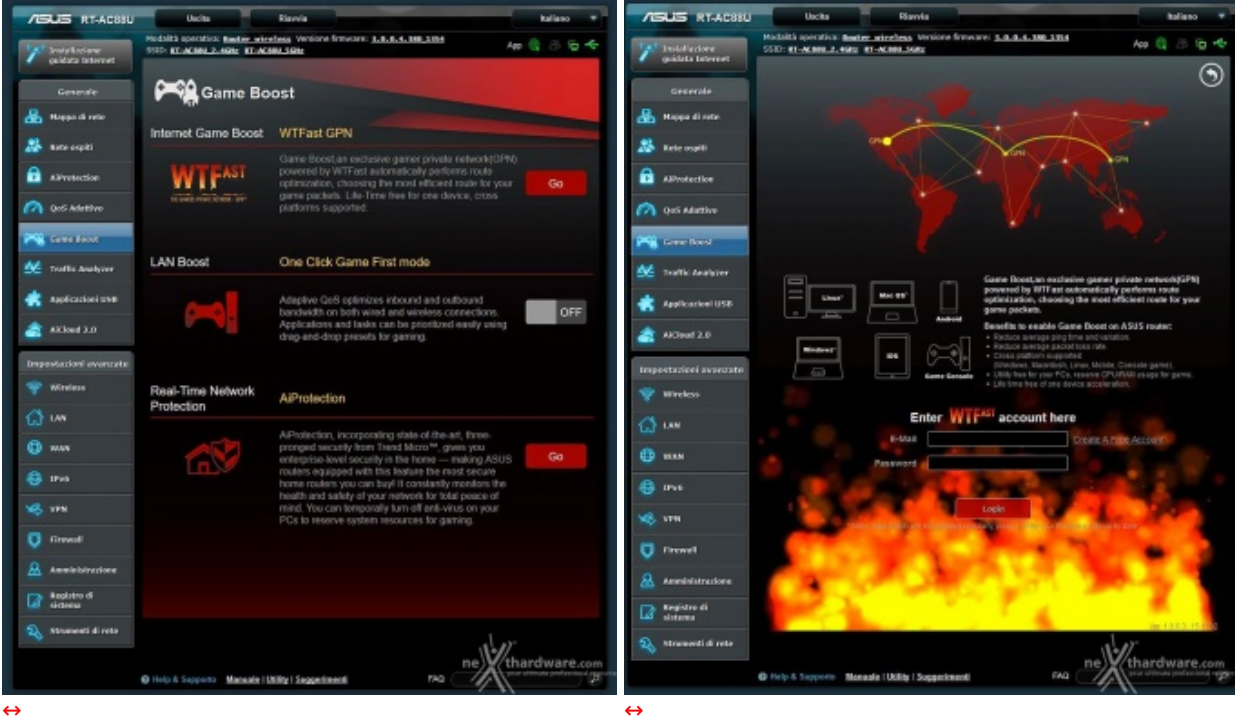

.

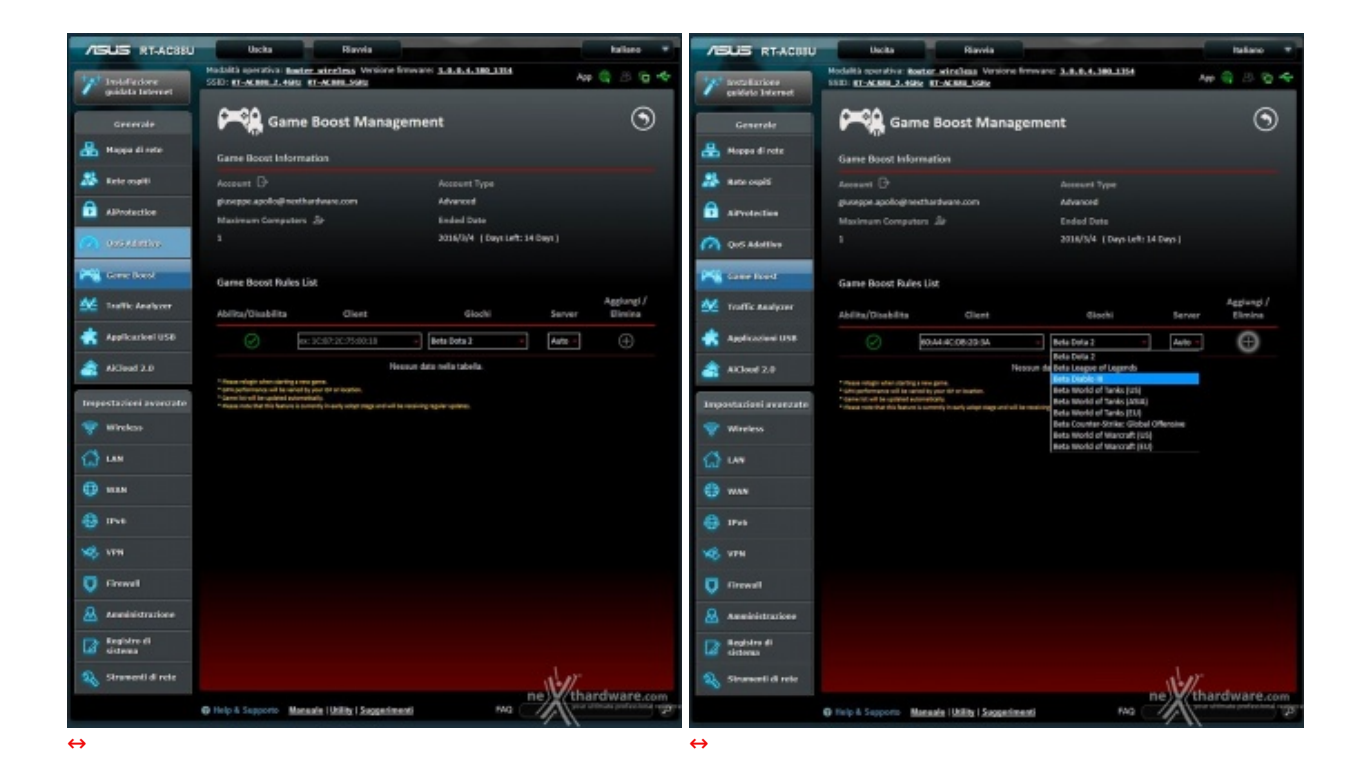

"Game Boost" è una funzionalità esclusiva dell'ASUS RT-AC88U, in quanto permette di accedere alla rete WTFast GPN per godere di tutti i vantaggi che essa riserva ai videogiocatori.

Per chi non la conoscesse ricordiamo che la rete WTFast Gamer Private Network è un servizio VPN (Virtual Private Network) che indirizza il traffico gaming ai server WTFast riducendo, di fatto, i tempi di ping e la perdita di dati migliorando sensibilmente l'esperienza del gaming online.

Una volta attivata la funzione, cliccando sull'apposito pulsante, si accederà ad una schermata dove vanno inserite le credenziali ottenute dopo essersi registrati al servizio seguendo l'apposito link presente sulla stessa pagina.

A questo punto, inserite le credenziali, si potrà accedere al client vero e proprio che ci permette, tramite un menu a tendina, di selezionare uno dei tanti giochi che sfruttano la rete WTFast ed eventualmente di scegliere anche il server migliore fra quelli a disposizione per ciascuno di essi.

Segnaliamo, inoltre, che la versione di client integrata nel bundle ha una validità di 15 giorni e limita l'utilizzo della rete ad una sola utenza per volta.↔

Trascorso tale periodo, qualora siate intenzionati a godere di questa funzionalità , bisognerà attivare un account a pagamento che vi permetterà , tra le altre cose, di utilizzare WTFast su tutti i client della vostra rete.

#### Menu generale -Trafic Analyzer

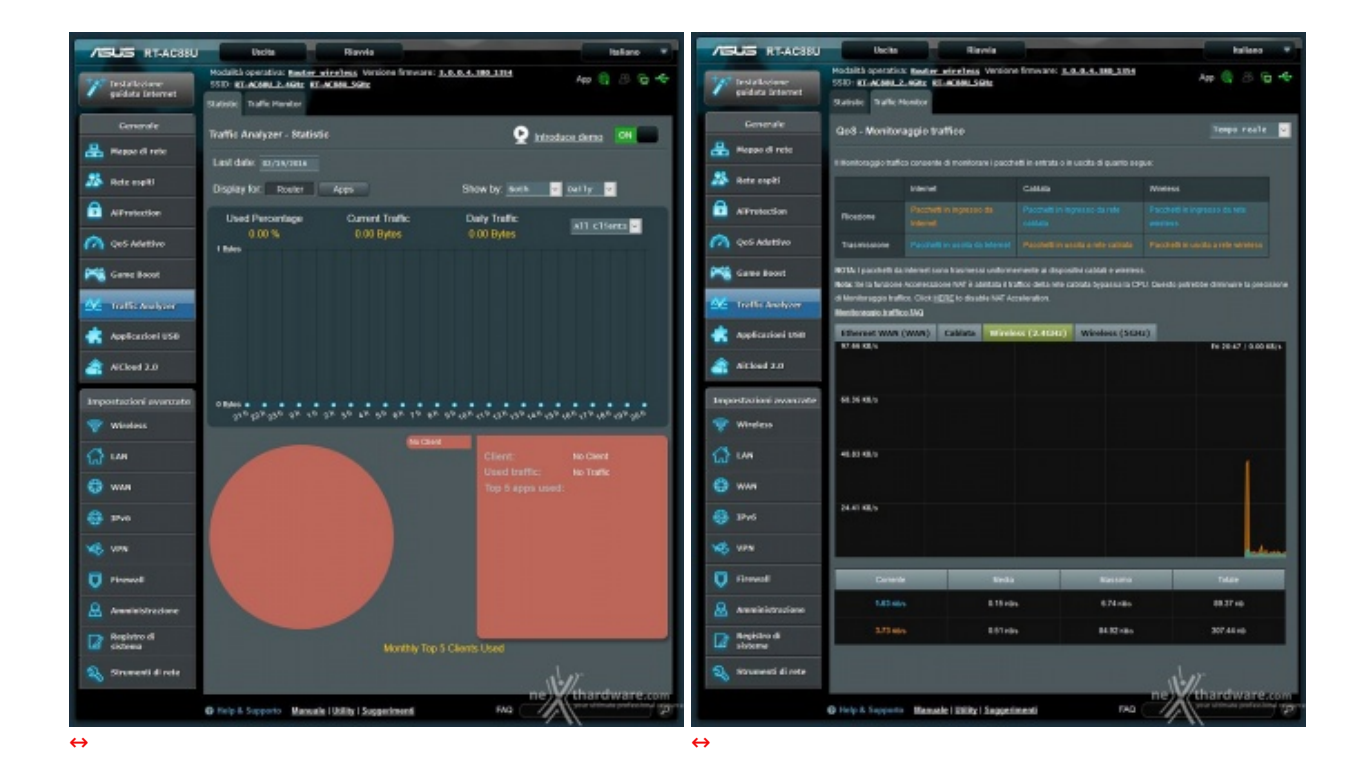

Menu generale - Applicazioni USB/AiCloud

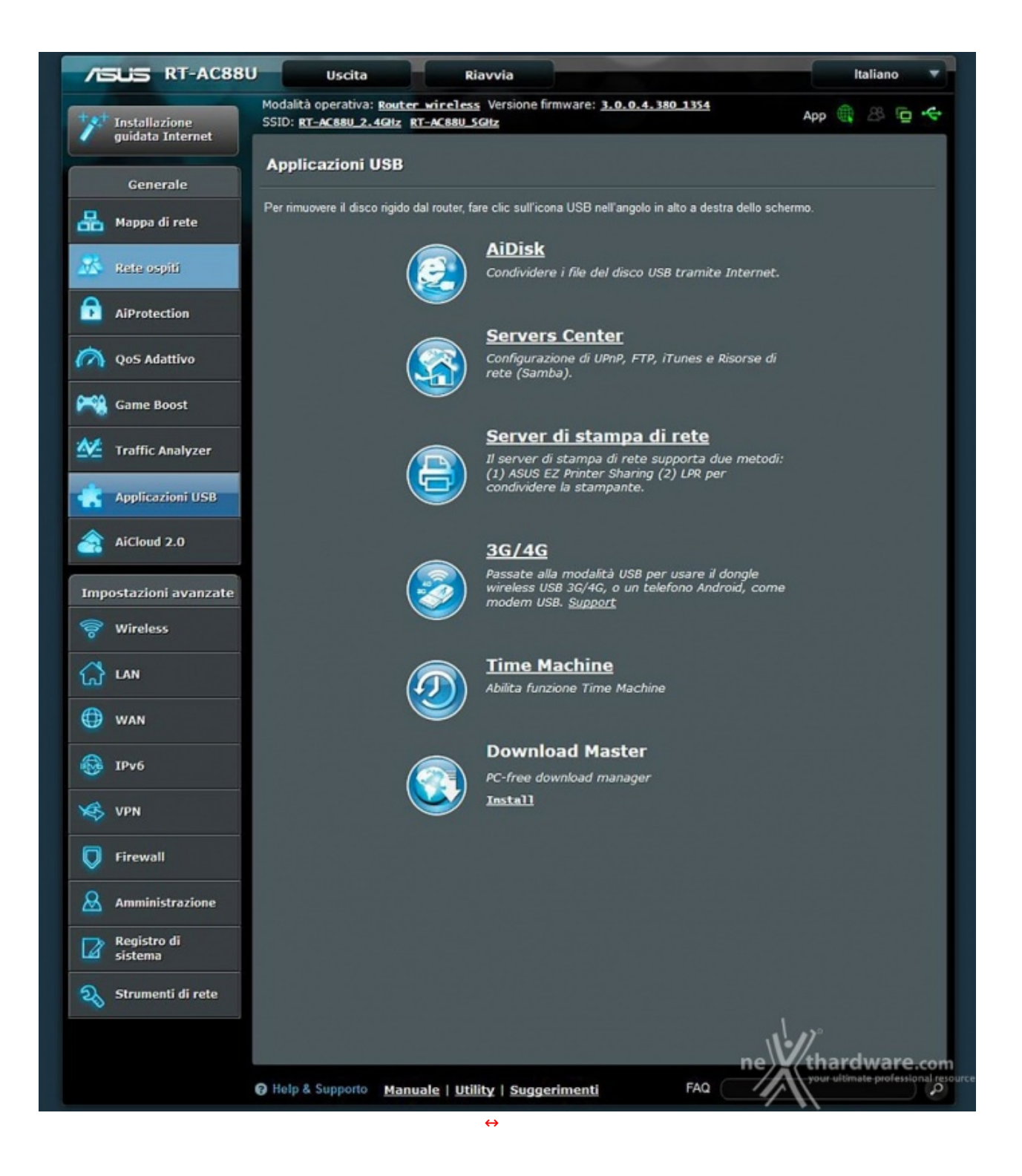

La sezione "Applicazioni USB" è una delle più estese ed interessanti, in quanto offre ben sei applicativi in grado di sfruttare le enormi potenzialità offerte dal router attraverso le periferiche collegate sulle due porte USB.

Trattandosi di un argomento abbastanza interessante, abbiamo deciso di dedicare una breve panoramica a ciascuna applicazione nelle prossime pagine.

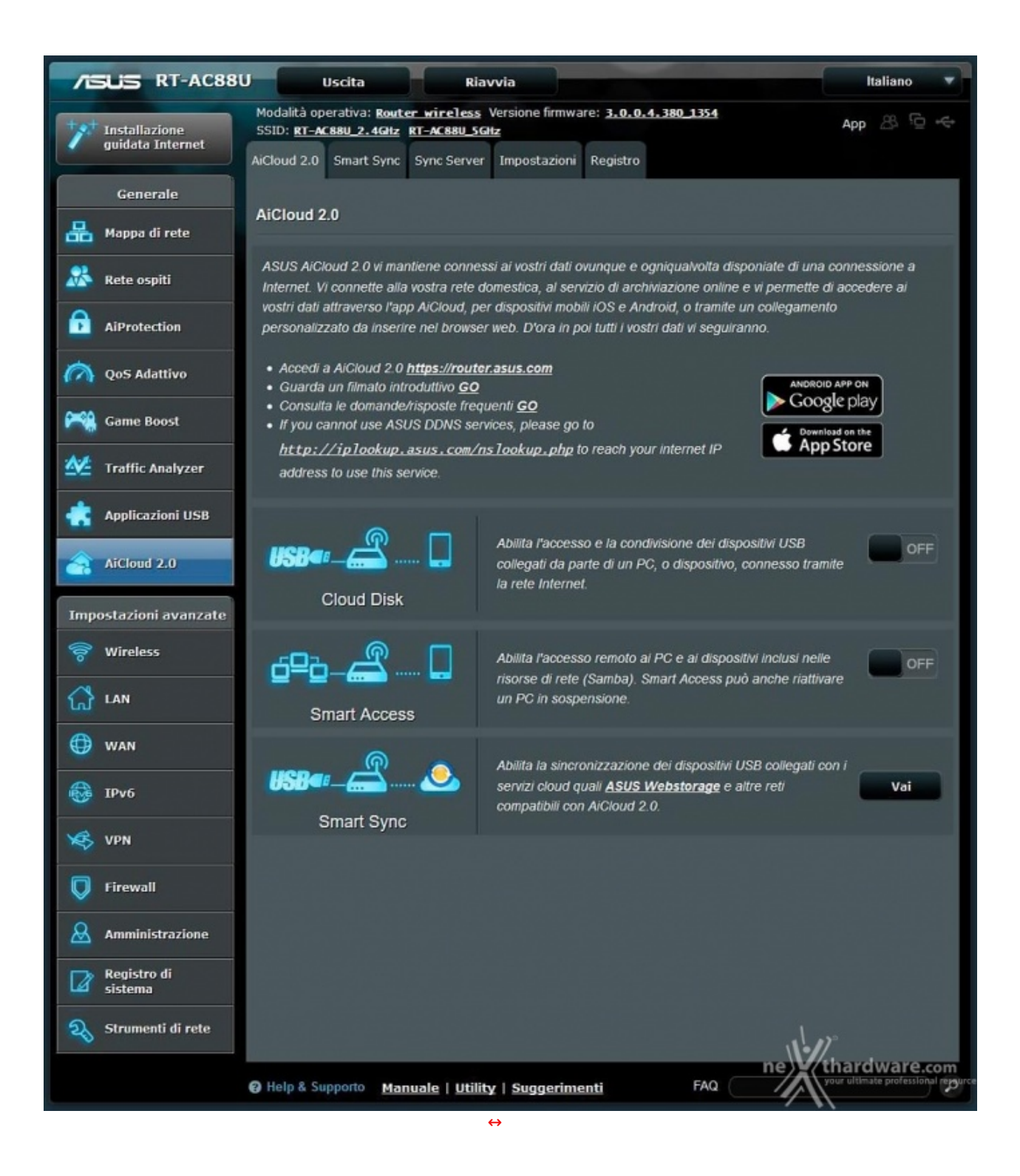

Grazie a questa funzionalità , basterà installare l'app prelevabile dagli store dedicati al nostro terminale ed avere un accesso a Internet per avere a disposizione i nostri preziosi dati in tempo reale.

### 4. Interfaccia grafica - Impostazioni avanzate

# 4. Interfaccia grafica - Impostazioni avanzate

Impostazioni avanzate - Wireless

| ASUS RT-ACIEU                         | Uscita Rianvi                                                                                                | a kaliasa S                                                                     | ASUS RT-ACUL                     | J Uscita Riaw                                                                                                    | ta kaliano 🔻                                                                                                    |
|---------------------------------------|----------------------------------------------------------------------------------------------------|---------------------------------------------------------------------------------|----------------------------------|----------------------------------------------------------------------------------------------------|----------------------------------------------------------------------------------------------------|
| Tratalacioner<br>guidata laterant     | Pedalta operativa: Bastan wirefess V<br>SSE: KT-ACBEL2, Hans KT-ACBEL2440<br>Generale WPS Films MAC wireless | rilone finavare: 3.0.0.4.380.3354 App 😕 🏷 🚽<br>Impostacione NADUS Finitesionale | T installations guidels internet | Hodalilà eperativa Restanzariationa<br>SSID: ET-ACHIN.2.4984 ET-ACHIN.398<br>Generale WPS Fitts MAC vireless     | Residence Financians 3.4.4.4.349.1354 App 25 12 rQs<br>Impositations RADIUS Financianalis                                                                                                    |
| Generale                              | Wireless - Generale                                                                                          |                                                                                 | Cenerale<br>Rappa di sete        | Wireless - WP8                                                                                                   |                                                                                                    |
| 🦀 Rota capiti                         | Impostav is segured information winness.<br>Funds                                                            | Saet .                                                                          | 🤹 Refe orgati                    | La MPS (W-P) Protected Setup) one ener<br>codice PNI o il tasto WPS.                                             | ete winisto in modo lacite e sicure. E pessibile cantigurare qui la WPG coando d                                                                                                    |
| Airestacion                           | Norme della rele (ESE)                                                                                       | #T-ACHID.390                                                                    | AlProtection                     | Abits NPS<br>Prequence converte                                                                                  | 2404                                                                                                    |
| Cane Level                            | Modalità viseina a                                                                                           | Automatico 🖌 🗖 Officia per Xici                                                 | Garae Boost                      | State connectione                                                                                                |                                                                                                    |
| M Treffic Analyzer                    | Larghesta di banda del canale<br>Canale di controlle                                                         | 20,445,940 HHz Control control channel: 100                                     | 1 Traffic Analyzer               | Codex PN 42                                                                                                    | m31244                                                                                                    |
| Applicationi USB                      | Canale Extensions<br>Methods Easterdinations                                                                 | Automatico                                                                      | Applicationi UNR                 | È possibile collegare facilmente alla sete un<br>- Metodo 1: Pare clic aul tanto WPS o                           | i client MPS usanda uno dei due seguenti madi:<br>8 questa interfaccia (oppure premere al razio foico WPS del router), quindi premere                                                                                                    |
| AlCloud 2.0                           | Critografia WPN                                                                                              | <u></u>                                                                         | Aicheal 2.0                      | il tasto WPS della scheda WUNI de<br>• Metodo 2: Aviani il processo client '<br>campo Client PM code (Codice PM) | i client per cincatre minuti.<br>MPS et stranses il codice PM del client. Issame il cotice PM del client nel<br>client o fane clic su Stat (Nunia). Consultare il manuale d'use del client vieniese.                                                                                                    |
| Windess                               | Chave pre-candwisa VER<br>Protected Management Promos                                                        | Disabilita v                                                                    | window.                          | per vedere se supporta la funcione V<br>manualmente il client electros od im<br>reuter                           | PS: Se il cherti vinuinos non supporta la functione VMPS. 4 recessario configurare<br>postare lo stesso nome di vete (SSEC) ed impostazioni di protezione di questo<br>contare lo stesso nome di vete (SSEC).                                                                                                    |
| ۵ ····                                | Intenalio scazione chiave di rele                                                                            | 3400                                                                            | C LAN                            | Royalli MPS                                                                                                    | Autombicazione can tanto     O Codica PM client                                                                                                    |
| <ul> <li>WWW</li> <li>BPV6</li> </ul> |                                                                                                    | Append                                                                          | CD WAR                           |                                                                                                    | Arris                                                                                                    |
| 165 VPN                               | 1211                                                                                                    |                                                                                 | ver vere                         |                                                                                                    |                                                                                                    |
| C rinwall                             | 1000                                                                                                    |                                                                                 | C front                          |                                                                                                    |                                                                                                    |
| Anninicipations                       | 1000                                                                                                    |                                                                                 | Annihilitrectone                 |                                                                                                    |                                                                                                    |
| Sinanesi di ote                       |                                                                                                    | ne Wthardware con                                                               | Strumenti di rete                |                                                                                                    | ne)//thardware.com                                                                                                    |
|                                       | © Help & Supporte - Manuale   Utility   S                                                                    | agailment Ano                                                                   |                                  | Help & Supports Manade   USRy   2                                                                                | Suggestiment THG International Technology of the second Technology of the second Technology of the second technology of the second technology of technology of tech |

La sezione Wi-Fi dell'ASUS RT-AC88U viene gestita attraverso il menu Wireless che prevede ben sei sottomenu.

Come potete osservare, tramite le prime due↔ sezioni è possibile↔ accendere e spegnere un modulo Wi-Fi, cambiare il canale di trasmissione, cambiare SSID, gestire la sicurezza scegliendo il tipo di crittografia più adatta alle nostre esigenze, gestire il WPS e abilitare la modalità operativa WDS.

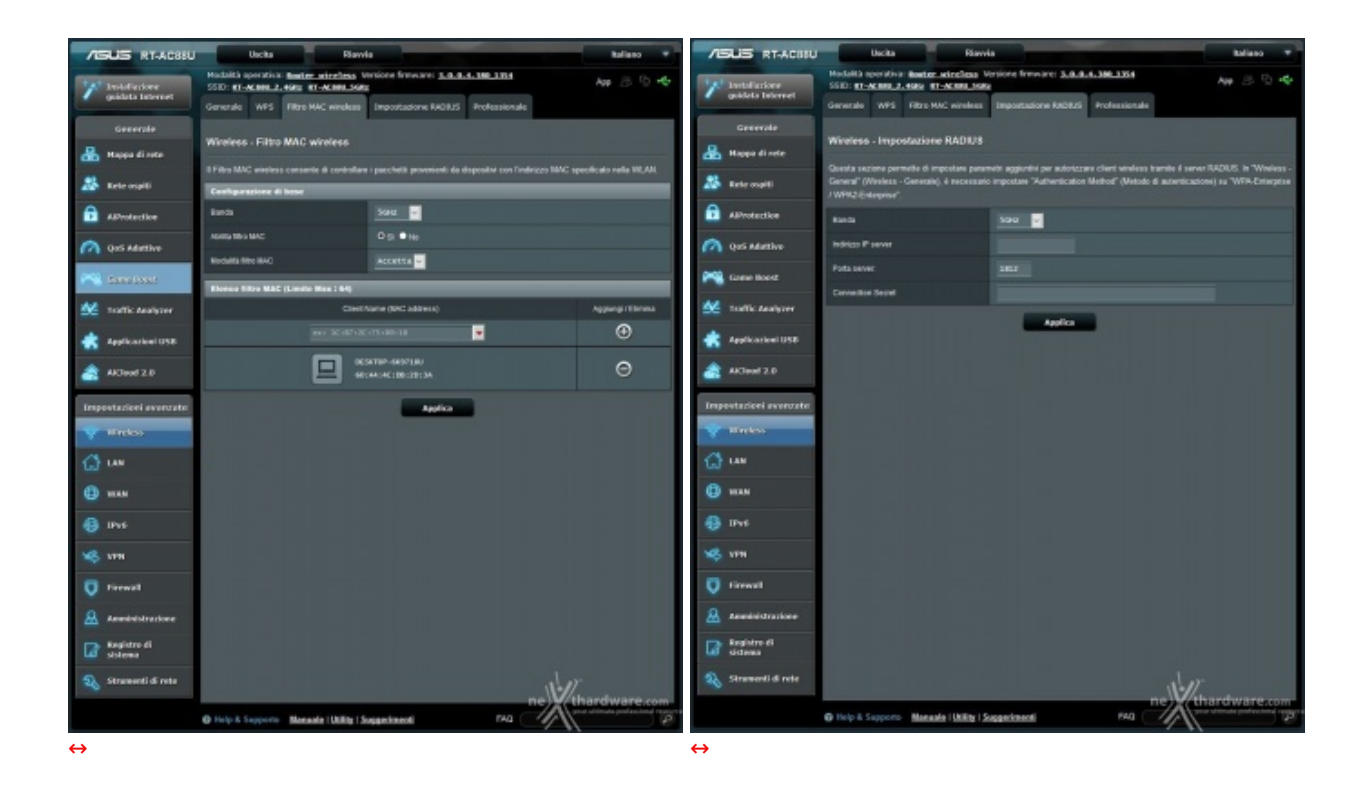

Il terzo sottomenu permette di effettuare un filtraggio dei pacchetti tramite MAC Wireless, mentre il quarto permette di aumentare ulteriormente il livello di sicurezza utilizzando per l'autenticazione dei client un server RADIUS.

| /ISLIS RT-AC88U                   | Uscita                                                                                                    | a Italiano 🔻                                                                                                    |  |  |  |  |  |  |  |  |  |
|-----------------------------------|----------------------------------------------------------------------------------------------------|----------------------------------------------------------------------------------------------------|--|--|--|--|--|--|--|--|--|
| Installazione<br>guidata Internet | Modalità operativa: <u>Router wireless</u> Vi<br>SSID: <u>RT-AC88U_2.4GHz</u> <u>RT-AC88U_SGHz</u><br>Generale WPS Filtro MAC wireless | App App Content of the second second |  |  |  |  |  |  |  |  |  |
| Generale                          | Wireless - Professionale                                                                                                    | Wireless - Professionale                                                                                                    |  |  |  |  |  |  |  |  |  |
| 🔉 Rete ospiti                     | II WPS (Wireless Professional Setting) consi<br>di usare i valori predefiniti.                                                         | ente di impostare parametri aggiuntivi per la rete wireless. Tuttavia raccomandiamo                                                                                                    |  |  |  |  |  |  |  |  |  |
| AiProtection                      | Banda                                                                                                    | SGHz V                                                                                                    |  |  |  |  |  |  |  |  |  |
| 🗑 QoS Adattivo                    | Abilita WiFi                                                                                                    | O Sì ● No                                                                                                    |  |  |  |  |  |  |  |  |  |
| Game Boost                        | Abilita pianificazione wireless                                                                                                    | ● Si O No                                                                                                    |  |  |  |  |  |  |  |  |  |
| M                                 | Imposta Isolamento AP                                                                                                    | ● Si O No                                                                                                    |  |  |  |  |  |  |  |  |  |
|                                   | Assistente roaming                                                                                                    | Disabilita <mark>v</mark>                                                                                                    |  |  |  |  |  |  |  |  |  |
| Applicazioni USB                  | Abilita IGMP Snooping (Snooping IGMP)                                                                                                  | Disabilita <mark>v</mark>                                                                                                    |  |  |  |  |  |  |  |  |  |
| AiCloud 2.0                       | Velocità multicast (Mbps)                                                                                                    | Automatico V                                                                                                    |  |  |  |  |  |  |  |  |  |
| Terrestation                      | AMPDU RTS                                                                                                    | Abilita 🔽                                                                                                    |  |  |  |  |  |  |  |  |  |
| Impostazioni avanzate             | Soglia RTS                                                                                                    | 2347                                                                                                    |  |  |  |  |  |  |  |  |  |
| Wireless                          | Intervalio DTIM                                                                                                    | 3                                                                                                    |  |  |  |  |  |  |  |  |  |
| 🚮 LAN                             | Intervallo Beacon                                                                                                    | 100                                                                                                    |  |  |  |  |  |  |  |  |  |
| 🜐 wan                             | Abilita TX Burst                                                                                                    | Abilita v                                                                                                    |  |  |  |  |  |  |  |  |  |
|                                   | Abilita APSD WMM                                                                                                    | Abilita v                                                                                                    |  |  |  |  |  |  |  |  |  |
|                                   | Ottimizza aggregazione A-MPDU                                                                                                    | Disabilita v                                                                                                    |  |  |  |  |  |  |  |  |  |
| VPN                               | Modulation Scheme                                                                                                    | Up to MCS 11 (NitroqAM/1024-QAM) 🖌                                                                                                    |  |  |  |  |  |  |  |  |  |
| 💭 Firewall                        | Airtime Fairness                                                                                                    | Abilita 🗸                                                                                                    |  |  |  |  |  |  |  |  |  |
| & Amministrazione                 | 802.11ac Beamforming                                                                                                    | Abilita 🔽                                                                                                    |  |  |  |  |  |  |  |  |  |
| Registro di                       | Beamforming universale                                                                                                    | Abilita 🔽                                                                                                    |  |  |  |  |  |  |  |  |  |
| 🔟 sistema                         | Regolazione potenza Tx                                                                                                    | 100 %                                                                                                    |  |  |  |  |  |  |  |  |  |
| 💫 Strumenti di rete               |                                                                                                    | Applica ne thardware.com                                                                                                    |  |  |  |  |  |  |  |  |  |
|                                   | Help & Supporto Manuale   Utility   St.                                                                                                | uggerimenti FAO your ultimate professional resource                                                                                                    |  |  |  |  |  |  |  |  |  |

Infine, attraverso il sottomenu "Professionale" è possibile effettuare una serie di regolazioni che sono veramente appannaggio di pochi router, anche di fascia alta, come la pianificazione dell'accensione/spegnimento di un modulo Wi-Fi ad un orario stabilito per ciascuno dei giorni della settimana, la regolazione della potenza di trasmissione, nonché l'attivazione o disattivazione di alcune funzioni come il beamforming ed il NitroQAM.

#### Impostazioni avanzate - LAN

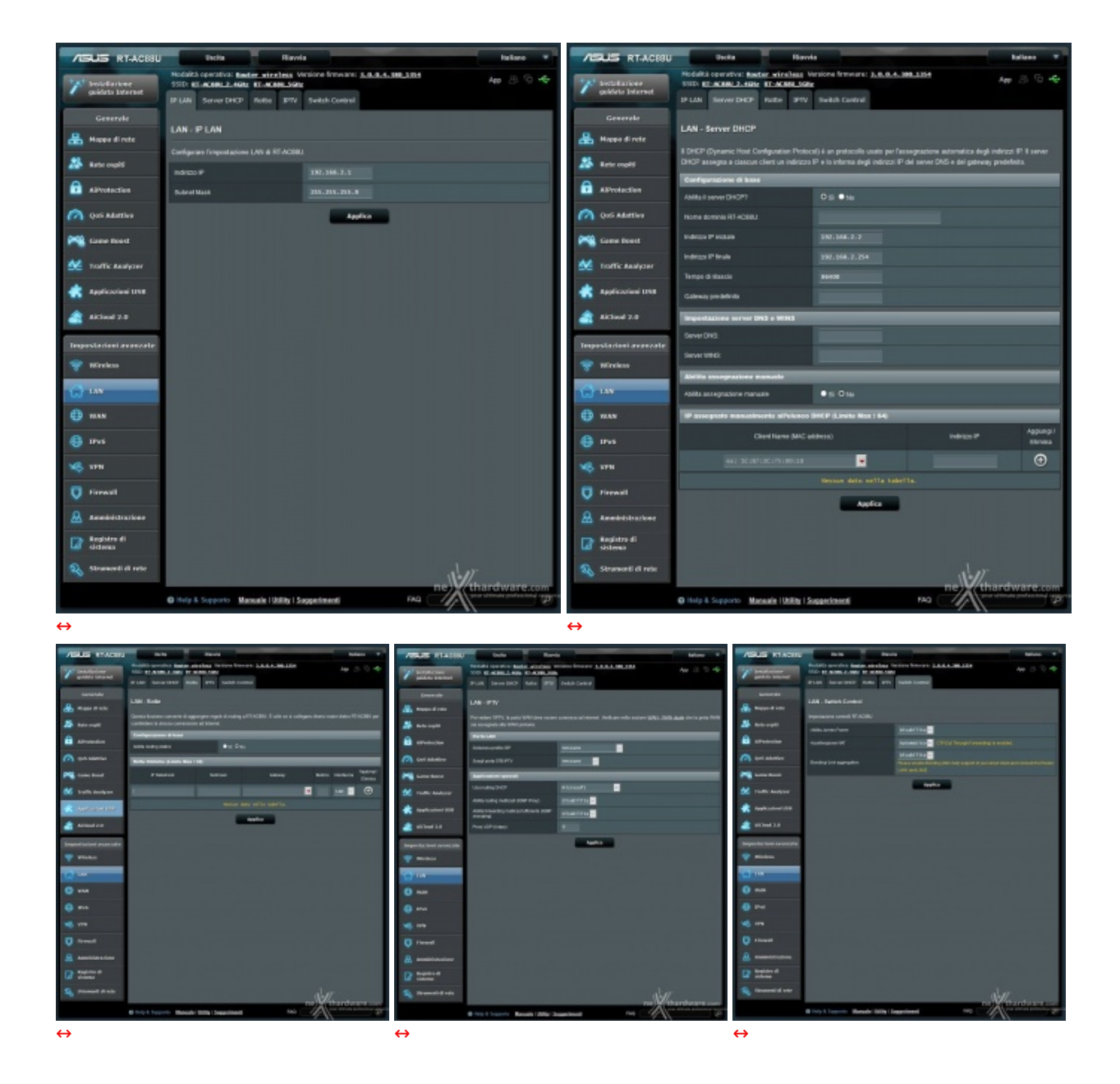

Attraverso il menu LAN è possibile cambiare l'indirizzo IP del router, abilitare e gestire il server DHCP, abilitare e gestire il routing statico, configurare l'impostazione IPTV e gestire lo Switch Control.

### Impostazioni avanzate - WAN

| /ISUS RT-AC88U         | Uscita Riavvi                                                                        | a                                                                                                    | Italiano                                     |  |  |  |  |  |  |
|------------------------|--------------------------------------------------------------------------------------|----------------------------------------------------------------------------------------------------|----------------------------------------------|--|--|--|--|--|--|
| 11 Installazione       | Modalità operativa: Router wireless V<br>SSID: RT-AC880 2.4Gbz RT-AC880 5GH          | fersione firmware: <u>3.0.0.4.380_1354</u><br>2                                                                      | App 🔏 🖻 🔶                                    |  |  |  |  |  |  |
| guidata Internet       | Connessione ad WAN Por<br>Internet duale Trigg                                       | rt Virtual Server / Port DMZ DNS<br>per Forwarding DMZ Dinamico                                                      | NAT<br>Passthrough                           |  |  |  |  |  |  |
| Generale               |                                                                                      |                                                                                                    |                                              |  |  |  |  |  |  |
| 品 Mappa di rete        | WAN - Connessione ad Internet                                                        |                                                                                                    |                                              |  |  |  |  |  |  |
| 🧟 Rete ospiti          | RI-AC880 supporta vari tipi di connession<br>discesa a fianco di WAN Connection Type | te di rete WAN (Wide Area Network). Questi tipi sono sele<br>(Tipo di connessione WAN). I campi d'impostazione varia | zionati dai menu a<br>ino in base al tipo di |  |  |  |  |  |  |
| AiProtection           | Configure the Ethernet WAN settings of R1                                            | F-AC88U.                                                                                                    |                                              |  |  |  |  |  |  |
| 🧑 QoS Adattivo         | Configurazione di base                                                               |                                                                                                    |                                              |  |  |  |  |  |  |
| Game Boost             | Tipo di connessione WAN                                                              | PPPoE V                                                                                                    |                                              |  |  |  |  |  |  |
| N. Testile Analyses    | Abiita WAN                                                                           | O Si ● No                                                                                                    |                                              |  |  |  |  |  |  |
| Trame Analyzer         | Abiita NAT                                                                           | O Si ● No                                                                                                    |                                              |  |  |  |  |  |  |
| Applicazioni<br>USB    | Abilita UPnP UPnP FAQ                                                                | O Si ● No                                                                                                    |                                              |  |  |  |  |  |  |
| AiCloud 2.0            | Impostazione IP WAN                                                                  |                                                                                                    |                                              |  |  |  |  |  |  |
| Impostazioni avanzate  | Ottenere IIP WAN automaticamente?                                                    | O Si ● No                                                                                                    |                                              |  |  |  |  |  |  |
| 🥱 Wireless             | Impostazione DNS WAN                                                                 |                                                                                                    |                                              |  |  |  |  |  |  |
| ~                      | Connetti automaticamente al server DNS                                               | O Si ● No                                                                                                    |                                              |  |  |  |  |  |  |
|                        | Impostazione account                                                                 |                                                                                                    |                                              |  |  |  |  |  |  |
| 🕕 WAN                  | PPP Nome utente                                                                      | aliceadsl                                                                                                    |                                              |  |  |  |  |  |  |
| 🛞 IPv6                 | Password                                                                             |                                                                                                    |                                              |  |  |  |  |  |  |
| VPN                    | Disconnetti dopo un periodo di inattività (in secondi):                              | Mostra password                                                                                                    |                                              |  |  |  |  |  |  |
| <b>Firewall</b>        | MTU:                                                                                 | 1492                                                                                                    |                                              |  |  |  |  |  |  |
| Amministrazione        | MRU:                                                                                 | 1492                                                                                                    |                                              |  |  |  |  |  |  |
| Registro di            | Nome del servizio:                                                                   |                                                                                                    |                                              |  |  |  |  |  |  |
| L2 sistema             | Nome concentratore di accessi:                                                       |                                                                                                    |                                              |  |  |  |  |  |  |
| Note Strumenti di rete | Altre opzioni PPPD:                                                                  |                                                                                                    |                                              |  |  |  |  |  |  |
|                        | Enable PPP Echo Detect                                                               | O si ● No                                                                                                    |                                              |  |  |  |  |  |  |
|                        | Requisiti speciali dell'ISP                                                          |                                                                                                    |                                              |  |  |  |  |  |  |
|                        | Enable VPN + DHCP Connection                                                         | O Si ● No                                                                                                    |                                              |  |  |  |  |  |  |
|                        | Nome Host:                                                                           |                                                                                                    |                                              |  |  |  |  |  |  |
|                        | Indirizzo MAC:                                                                       | Clona MAC                                                                                                    |                                              |  |  |  |  |  |  |
|                        | Estendi il valore TTL                                                                | ● si O No                                                                                                    |                                              |  |  |  |  |  |  |
|                        |                                                                                      | Applica ne that                                                                                                    | ware.com                                     |  |  |  |  |  |  |
|                        | Help & Supporto Manuale   Utility   Su                                               | agerimenti FAQ                                                                                                    | ate professional resourc                     |  |  |  |  |  |  |

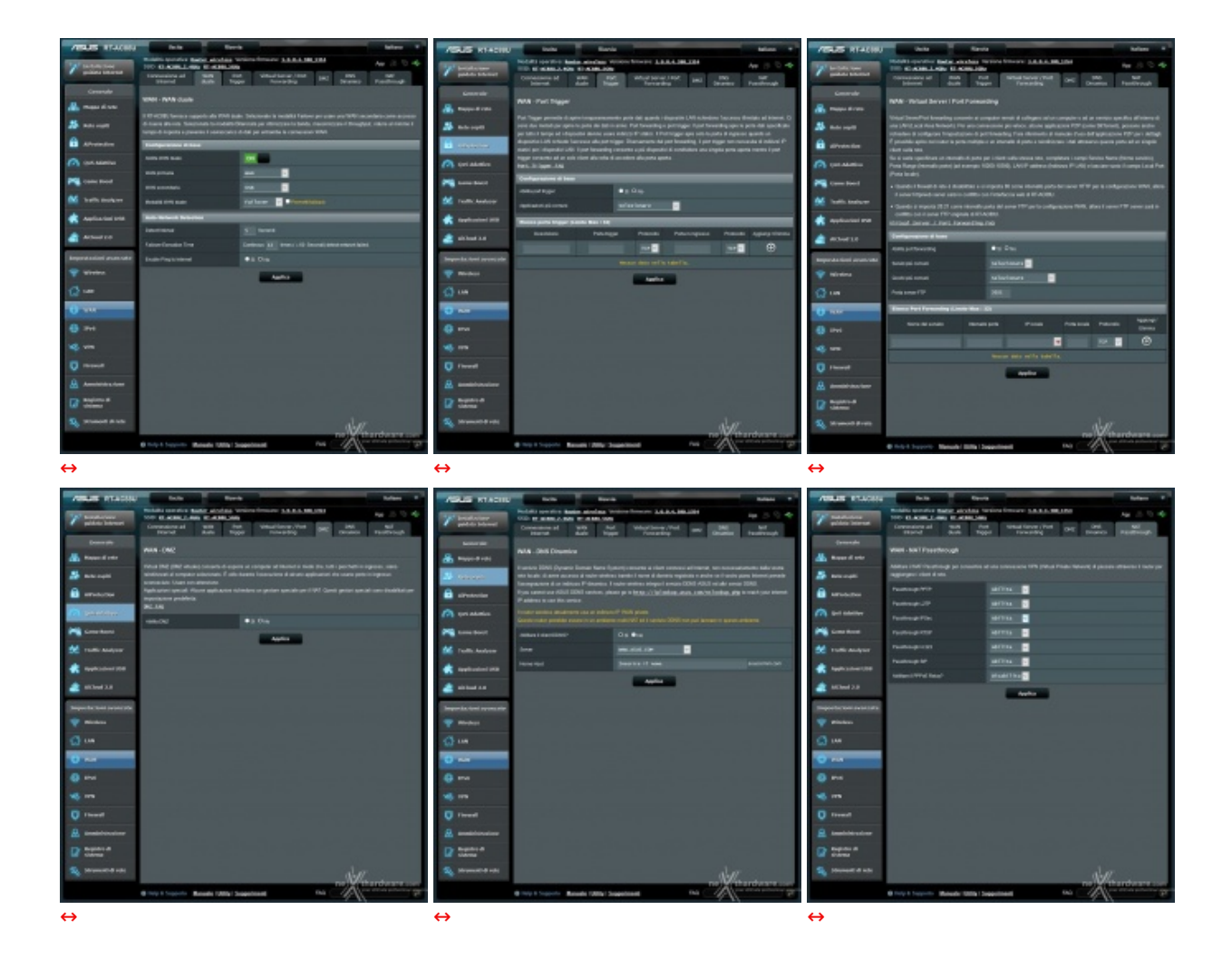

I successivi sottomenu consentono, rispettivamente, di abilitare il Dual WAN per la gestione di una doppia linea ADSL, di effettuare il port triggering per aprire temporaneamente porte dati quando i dispositivi LAN richiedono l'accesso illimitato ad Internet, di abilitare e gestire il DMZ, abilitare il↔ DDNS, fondamentale per l'utilizzo di funzionalità come l'AiCloud e in tutti quei casi in cui si voglia mappare un nome di dominio su un IP dinamico tramite un provider che offre tale servizio e, infine, di gestire il NAT.

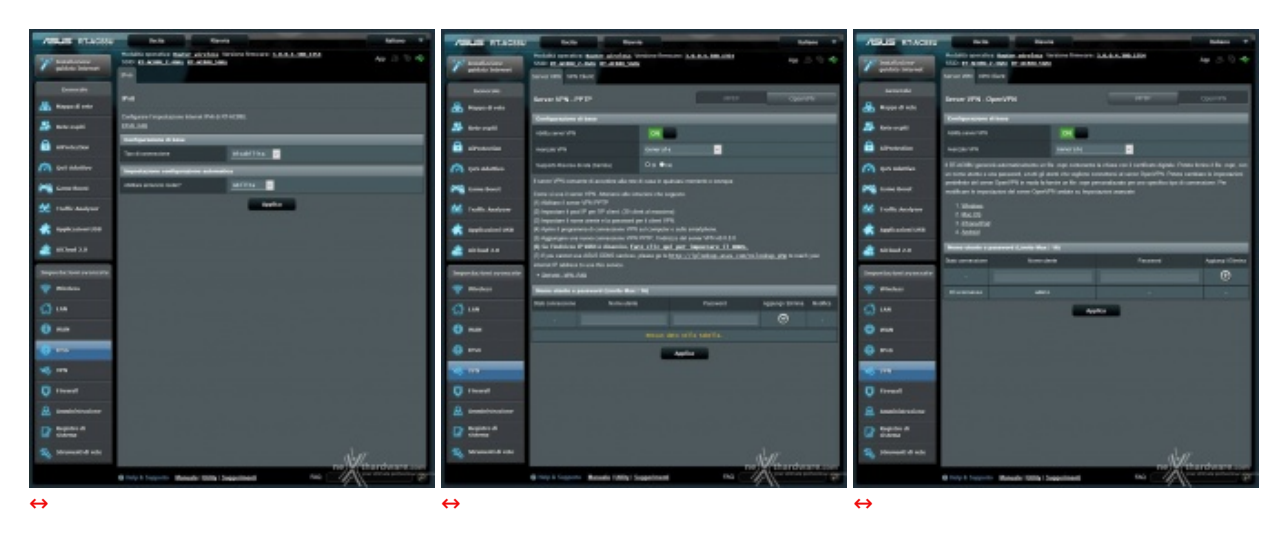

#### Impostazioni avanzate - IPv6 e VPN

Il sottomenu VPN, invece, consente di creare, in modo semplice e veloce, una Virtual Private Network utilizzando i protocolli PPTP o OPENVPN per permetterci l'accesso alla rete domestica da qualsiasi computer con accesso ad Internet.

#### Impostazioni avanzate - Firewall

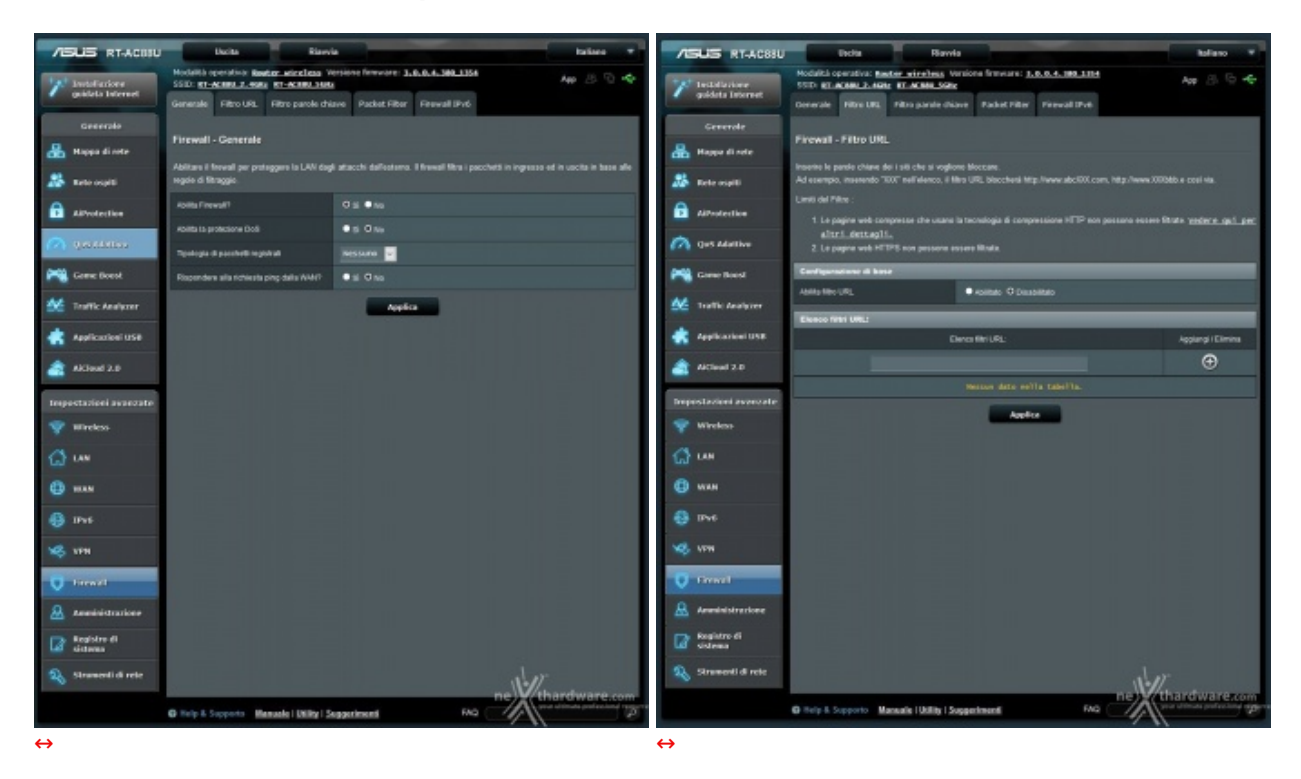

Il menu "Firewall" è molto completo e ben strutturato comprendendo, di fatto, cinque sottomenu.

In questa sezione possiamo abilitare alcune contromisure per prevenire eventuali attacchi di tipo DoS alla nostra rete, regolare l'accesso stabilendo una White List o, in alternativa, una Black List di indirizzi IP o MAC dei dispostivi collegati al router, effettuare il blocco di determinati URL o il filtraggio per parole chiave.

| ASUS READING                                                                                                    | tele loca hier t                                                                                                    | ABASE PRACTIC                                                                                                    | 140 Mar                                                                                                    | -                                                                                                    | ARLES PRACES                                                                                                    | Texts Bark State T                                                                                                    |
|----------------------------------------------------------------------------------------------------|----------------------------------------------------------------------------------------------------|----------------------------------------------------------------------------------------------------|----------------------------------------------------------------------------------------------------|----------------------------------------------------------------------------------------------------|----------------------------------------------------------------------------------------------------|----------------------------------------------------------------------------------------------------|
| T had not                                                                                                    | Model (and the field of a state of the state of the stat | T mainten                                                                                                    | Salah persite kana biring bir<br>Salah Pransis ang Pransis ang<br>Salah Pransis ang Pransis ang                                                                                                    | neine inner LEALMANN au 3 % 4                                                                                                    | 7 particular                                                                                                    | The second second statement of the second second se        |
| Connet<br>An Support one<br>An Support one                                                                                                    | Florauth FMRs parks Allow<br>FMRs and chen spends alloware faces on the deal the pages and che company is party dates sandbate<br>park battles                                                                                                    | baaran<br>Alaan baara                                                                                                    | Parenali - Paritet Filer<br>Hen Steam Steiner, Sente & sen He<br>ein genden<br>Matematic ein von a seit der Edigenb<br>wirt strand Steam                                                                                                    | ne ngi namba i partati 130 pilili a mpakan yini ganti ina di namo d<br>man di nama kimat, mana 16 mla par di dalaman Talka da yaris                                                                                                    | Enerade<br>Anges di min<br>Second                                                                                                    | Formal - Drawel Prof.<br>Sector meters a sets powershingt not PA data setter per a person, rain sets i adate table i seguente spe-<br>ante per a data set a power per sette per a sette per a sette per sette per sette per sette per sette per sette<br>Para sette article sette per sette per sette per sette per sette per sette per sette per sette per sette per set                                                                                                    |
|                                                                                                    | ACCURATENT.                                                                                                    | <ul> <li>arransa</li> <li>arransa</li> <li>arransa</li> <li>arransa</li> </ul>                                                                                                    | Laccare and in cases don't A argue po<br>Back can Develop Develop Read of A<br>social at the back of the social sectors<br>Make Lat backson (Backson attacking in                                                                                                    | e lageboare ils seguite periode a dispersione (LAN).<br>In facto de la desta paradocato a contra della della dista meno personamenta ante al mano di mano<br>in contra na de l'Antenamenta ancienta na mante paradocato.<br>In contra na alterizza paradoca i contra dante in paradocato asses (10.000 i a seguite ante                                                                                                    | in analas                                                                                                    | namaga 201 111 200 EEnta<br>Conference at some<br>rightsfriker<br>The Stream Stream St<br>Stream Stream Stream Stream Stream Stream Stream Stream Stream Stream Stream Stream Stream Stream Stream Stream Stream Stream Stream Stream Stream Stream Stream Stream Stream Stream Stream Stream Stream Stream Stream Stream Stream Str |
| Martin States                                                                                                    | nandering speen staats Constant Constantion                                                                                                    | M Falls Andywe                                                                                                    | matinas cantos televis.<br>NETA: fa a regulación estera por la order<br>quinas cantos televis.<br>Cherenecia Londo canto Acortes secú                                                                                                    | der, ginnerer P all kar närs allar serganans annäns artikena ta<br>Lankansman av av sen 10                                                                                                    | Martinetter                                                                                                    | Sand personal design of the second database lines for the second database lines for the second d        |
| attant 2.5                                                                                                    | mout des sells sants                                                                                                    | an load 3.0                                                                                                    | -Order 1 particular                                                                                                    | • y faq                                                                                                    | all below 2.0                                                                                                    | anana data sati ta taka titu.                                                                                                    |
| Annotation     Annotation     Annotation     Annotation     Annotation     Annotation     Annotation     Annotation     Annotation     Annotation     Annotation     Annotation | 10                                                                                                    | <ul> <li>Notes</li> <li>In</li> <li>In</li>     &lt;</ul> | Na Alar Antagan<br>Manakara (Marakara)<br>La ang ang ang ang ang ang ang ang<br>ang ang ang ang ang ang ang ang<br>ang ang ang ang ang ang ang ang<br>ang ang ang ang ang ang ang ang<br>ang ang ang ang ang ang ang ang<br>ang ang ang ang ang ang ang ang<br>ang ang ang ang ang ang ang ang<br>ang ang ang ang ang ang ang ang ang<br>ang ang ang ang ang ang ang ang ang<br>ang ang ang ang ang ang ang ang ang<br>ang ang ang ang ang ang ang ang ang ang<br>ang ang ang ang ang ang ang ang ang ang<br>ang ang ang ang ang ang ang ang ang ang<br>ang ang ang ang ang ang ang ang ang ang | Annual Control of Control of Cont | <ul> <li>ante</li> <li>ante</li> <li< th=""><th></th></li<></ul> |                                                                                                    |
| ⇔                                                                                                    | 6 milys Linearne Annale States Linguistant Ho                                                                                                    | ⇔                                                                                                    | A Mark Lands (Mark)                                                                                                    | laganizant PG                                                                                                    | ↔                                                                                                    | Broky & hoppone Results (2009) Supplicant Part                                                                                                    |

Interessante la possibilità di applicare i filtri soltanto in determinati giorni della settimana ed in determinati intervalli di tempo.

Da questa sezione è possibile anche abilitare il firewall per le connessioni che usano il protocollo↔ IPV6.

#### Impostazioni avanzate - Amministrazione

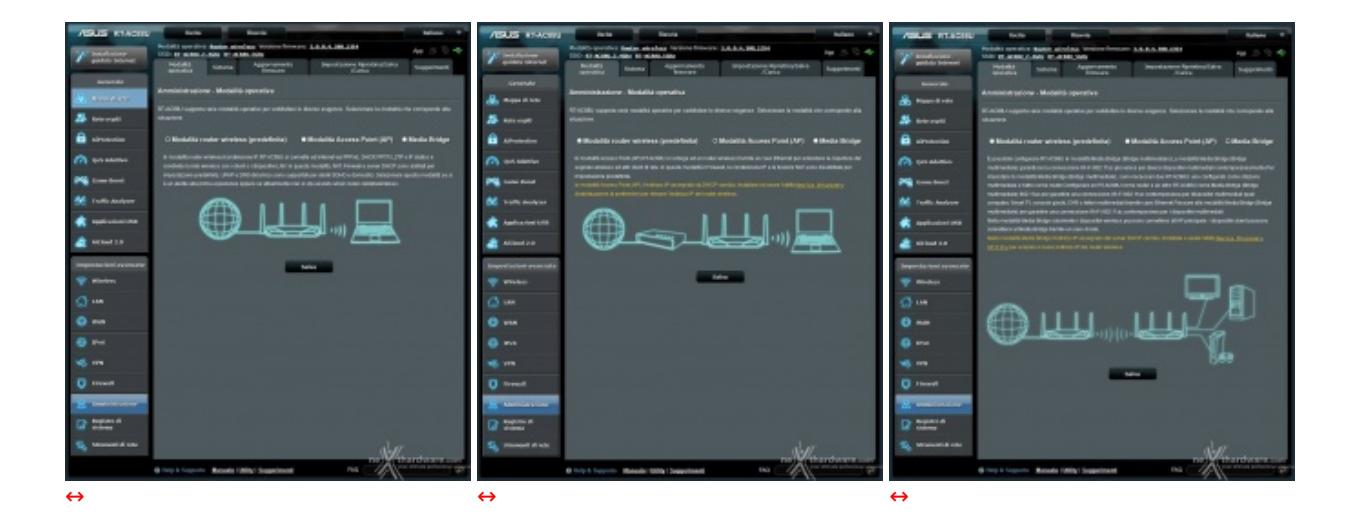

Il primo menu della sezione amministrazione ci da la possibilità di scegliere la modalità operativa del router tra quattro disponibili: Router Wireless, Ripetitore, Access Point e Media Bridge.

Per ciascuna di queste modalità , una volta selezionato l'apposito pulsante radio, vengono descritte le peculiarità del tipo di funzionamento e, se queste ci soddisfano, basta salvarle tramite un semplice click del mouse.

| /ISUS RT-ACESU                     | Dette Have                                                                                          | 40                                                                                                    | Islana V                                    | ASUS RT-ACBIU                   | Della Rien                                                                                                    | rie -                                                                        | Intere T                                      |
|------------------------------------|----------------------------------------------------------------------------------------------------|----------------------------------------------------------------------------------------------------|---------------------------------------------|---------------------------------|----------------------------------------------------------------------------------------------------|------------------------------------------------------------------------------|-----------------------------------------------|
| Y bettelasieer<br>galdete beternet | Modalità operativa: Bastari vira lassi<br>SUDI EL ACARL 2. AGRE EL ACARL SON<br>Modalità Solema Agr | Amione firmware: 2.0.0.4.300.3209<br>k<br>gionamenta Impostacione Ranistina/Sales<br>firmware /Carica | App (B) 🕤 🔶<br>Suggementi                   | 2 decisions<br>goldela beternet | Hodelità operativo Restantiviani inan<br>1952: El-Acteu 2. este ell'Acteurs<br>Produktà Sistema Ap                                       | Antoine firmware: 3, 0, 0, 4, 380.<br>M<br>giornamento Imperiari<br>Firmware | 2354 App B D 🗣                                |
| Generale                           | Amministrazione - Sistema<br>Cantia la codecial di accesso al scale, il                             | l fano ocaria e le impostazioni del server MTP.                                                       |                                             | Greerala<br>🔒 Nappa di nete     | Amministrazione - Apgiomement                                                                                                    | to ferriware                                                                 |                                               |
| 🎎 Kate capiti                      | Cambia le crodestata di accesso al ro                                                               |                                                                                                    |                                             | 🔉 Rato ospiti                   | 1. Cultimo firmuare disponibile include                                                                                                  | gli aggiornamenti delle versioni prece                                       | elenti,                                       |
| All All Notection                  | Nome di accesso del rauter                                                                          |                                                                                                    |                                             | aivotection                     | <ol> <li>Per i parametri di configurazione esis<br/>procedura di aggiornamento.</li> <li>Sa la contratana di anternamento nel</li> </ol> | elenti nel firmane vecchio e nuovo, li<br>en sense RTACHII escenimicatori    | e loro impostazione sati mantenuta durante la |
| 👩 Qui Adattiva                     | Titues password                                                                                     |                                                                                                    |                                             | 👩 Qui Adattive                  | situazione sasà indicata dai LED sul                                                                                                    | la parte frontale di RT-ACIBLI Licare                                        | Fatilità Firmeare Restanation (Ripristins     |
| Come Road                          | Rischere passeurd                                                                                   | Bootra pessaerat                                                                                      |                                             | Come Roast                      | A. Scaricale Tullima versione del femera<br>4. Scaricale Tullima versione del femera                                                     | intro del uncerna.<br>es del silo di Supporto AGUS all'erde                  | icro http://www.asas.com/sappen/              |
| M Traffic Analyzer                 | 95H 8sene4                                                                                          |                                                                                                    |                                             | 💒 mattic Analyzer               | Danate                                                                                                    | RT-6080                                                                      |                                               |
| Replication USB                    | 05H Enable                                                                                          | ●Si Dhe                                                                                               |                                             | Applicationi UNE                | Signature Version                                                                                                    |                                                                              | Castrola                                      |
| Akland 2.0                         | Teres .                                                                                             |                                                                                                    | _                                           | Alcland 2.0                     | Territore Britware                                                                                                    |                                                                              | Cantrolla                                     |
| -                                  | Sever registro remoto                                                                               |                                                                                                    |                                             | -                               | Nuovo file firmware                                                                                                    | Magla. Rescar for selectors                                                  |                                               |
| Importazioni avanzate              | Paso arano                                                                                          | (SHT) Bubline, Edimerge, Lisbora, Londra                                                              | × .                                         | Impostazioni avanzate           |                                                                                                    | Carlca                                                                       |                                               |
| 🕎 Hireless                         | Camble orainide                                                                                     | 3 v ronh 2nd v con v sweither 2 v tour                                                                |                                             | 🐨 Witches                       |                                                                                                    |                                                                              |                                               |
| C un                               | Cartole ora the                                                                                     | 20 v nom 2nd v nom v eeetday 2 v tour                                                                 |                                             | 🖨 un                            |                                                                                                    |                                                                              |                                               |
| () 11M                             | Sever NTP                                                                                           |                                                                                                    | Collegements ATP<br>also con un server 1479 | (1) 10.40                       |                                                                                                    |                                                                              |                                               |
| B ms                               | Ability Televel                                                                                     | ● GI D He                                                                                             |                                             | S IPst                          |                                                                                                    |                                                                              |                                               |
|                                    | Hetero d'autorificazione                                                                            | REIP -                                                                                                |                                             |                                 |                                                                                                    |                                                                              |                                               |
| NS 1991                            | Ablits Taccesse all'Interfaccia Web da<br>Internet                                                  | • 51 O He                                                                                             |                                             | NS 1111                         |                                                                                                    |                                                                              |                                               |
| 👽 tireval                          | Disconnections automatica                                                                           |                                                                                                    |                                             | 💟 Firewell                      |                                                                                                    |                                                                              |                                               |
| A Americal Arankow                 | Enable AVM down brows ar redirect totics                                                            | 0 (1                                                                                                  |                                             | 🔏 Annihitariora                 |                                                                                                    |                                                                              |                                               |
| Co. Registre di                    | Pernelli sola indetta Pispecilia                                                                    | ● GI © No                                                                                             |                                             | Registre di                     |                                                                                                    |                                                                              |                                               |
| La sistema                         |                                                                                                    | Applica                                                                                               |                                             | Lad sistema                     |                                                                                                    |                                                                              |                                               |
| 💫 Straventi di rete                | والمحالية المحالي                                                                                   | 11-11                                                                                                 |                                             | Stransenti di rete              |                                                                                                    |                                                                              | 11-17                                         |
|                                    | O Help & Supports Manuale   Utility   S                                                             | ingeniment FAG                                                                                        | ardware.com                                 |                                 | O Torp & Supports - Manuale   Milly   S                                                                                                  | Suggerännenti                                                                | Ma ne) thardware.com                          |
| $\leftrightarrow$                  |                                                                                                    |                                                                                                    |                                             | ⇔                               |                                                                                                    |                                                                              |                                               |

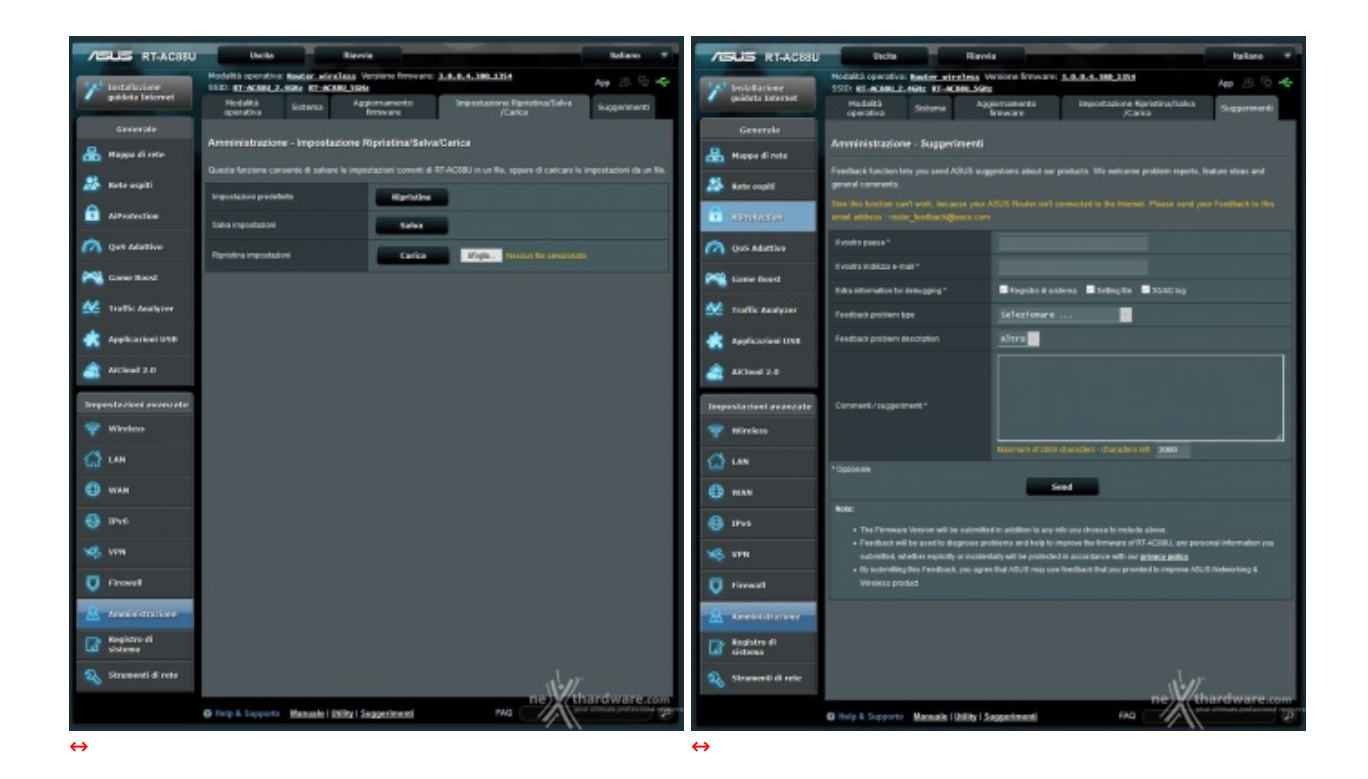

Attraverso il menu "Sistema" è invece possibile settare il fuso orario, impostare la password per l'accesso al router, abilitare l'accesso a quest'ultimo da Internet, abilitare l'accesso solo ad alcuni indirizzi IP specifici e persino abilitare l'accesso via SSH.

Il menu "Aggiornamento firmware" permette di effettuare tale operazione in modo automatico, se una nuova versione è presente sui server ASUS, oppure manualmente, procurandosi preventivamente il firmware e caricandolo tramite l'interfaccia grafica.

Ricordiamo che, prima di aggiornare il firmware, è sempre consigliabile salvare le proprie impostazioni tramite la penultima sezione del menu "Amministrazione", per poi ricaricarli una volta completata la procedura ed effettuato il successivo reset alle impostazioni di fabbrica.

| /ISUS RT-ACHU                  | Botta Bave                                                                                                    |                                                                                                    |                                                        | fallene *                                    | 78         | SUS RT-ACESU                    | Uncka                                              | Risord              |                           |        | Islano *                              |
|--------------------------------|----------------------------------------------------------------------------------------------------|----------------------------------------------------------------------------------------------------|--------------------------------------------------------|----------------------------------------------|------------|---------------------------------|----------------------------------------------------|---------------------|---------------------------|--------|---------------------------------------|
| 7 bebelarker<br>geldets bernet | Modalità operativa: Rester vireites V<br>SUD: el acteu 2. Agis: el acteu sus                                                                                                    | enione firmware: <u>1.0.0.4.38</u><br>E                                                            | 6.174                                                  | Ang 8 6 40                                   | 7          | bolcEarlowe<br>quidate Internet | Padalità operativa: Baela<br>SSID: EE.ACRIN.2.4992 | RT ACCOUNTS         | tion ferevant: 1.1.1.4.18 | 0_1114 | App (8) 10 +6                         |
|                                | generale viroless                                                                                                    | DHCP PM Table                                                                                      | ing Forwarding                                         | Connessioni                                  |            | Concernant and a second         | Analisi di rebe - Netstart                         | Wake on LAN         |                           |        |                                       |
| Generale<br>A Happa di rete    | Registro di sistema - Registro gen                                                                                                    | verale                                                                                             |                                                        |                                              | *          | Noppe di rete                   | Strumenti di rete - Art                            | alisi di rete       |                           |        |                                       |
|                                | Questa pagna mostra le attività dettaglate o                                                                                                    |                                                                                                    |                                                        |                                              |            |                                 | Paulies IOMP ECHO_RED                              |                     |                           |        | 1 1 1 1 1 1 1 1 1 1 1 1 1 1 1 1 1 1 1 |
| All the second                 | One di sisteme                                                                                                    | Set, Aug 01 01:19:36 383                                                                           |                                                        |                                              | *          | Autor capits                    | Webcb                                              |                     | ring -                    |        |                                       |
| Allvolation                    | Tempo di attività                                                                                                    |                                                                                                    |                                                        |                                              |            | AProtection                     | Besage                                             |                     |                           |        | •                                     |
| 👩 Quis Aduttiva                | Reg 5 Michiel Research to 57 Ac 76 6<br>Reg 5 Michiel Research Desgin Hore 5<br>Reg 5 21 (1) (1) Research Completing 6                                                                                            | e 18<br>Internet, vanaarie 1.000.0 (mil)<br>Internet/milen/aan/aan/aan/aa                          | 1294)<br>an Dec. 9 2018 at 00-18-0                     | · ·                                          | 3          | Quố Adattivo                    | Numero                                             |                     |                           |        |                                       |
| Come Board                     | Reg 1 F1:07:19 Sector: Replayer Date<br>Reg 1 F1:07:19 Sector: PC press;<br>Reg 1 F1:07:19 Sector: PC press;<br>Reg 1 F1:07:19 Sector: eds_etsect:                                                                | elberte belählt BAC: bollefille<br>bis 1. elber 1., vender 1486, d<br>skread obsigensetsing skread | crecelos<br>evide anti-ignos ett boort<br>uter energed |                                              | ~          | Came Root                       |                                                    |                     | Disporticare              |        |                                       |
| 💒 Traffic Analyzer             | Bag 1 01 03 19 Meanwill CHI, FYRIADOB<br>Rog 1 01 03 19 Meanwill is 97 Do 76 0<br>Rog 1 01 05 19 Meanwill Complex North 5<br>Rog 1 01 05 19 Meanwill Complex North 5                                              | , ; ; ;<br>10 36<br>https://www.weiston 1.000.0 (200<br>https://www.initeliane/ben/bit             | nisai<br>na Dael + 2018 au dòrid-bi                    |                                              | <b>\$6</b> | Troffic Analysis                |                                                    |                     |                           |        |                                       |
| Replication USB                | Dog 1 11:10:10 Internal: September inter<br>New 1 11:10:17 appell0011 Timerial we<br>word 1 11:14:19 Milliopaperiii41: uppel<br>New 1 11:14:19 Milliopaperiii41: uppel<br>New 1 11:14:19 Milliopaperiii41: uppell | efface Desk1) RAC: Do b7:30<br>LLing Die 7800 gesteln<br>enent_petr: Secret: Connect               | non reset by peer                                      |                                              | ٠          | Applicationi 1998               |                                                    |                     |                           |        |                                       |
| aktual 2.0                     | Bug 1 D1 D1 42 ppps(103) Tummun va<br>Bug 1 D1 00 07 ppps(103) Tummun va<br>Bug 1 D1 07 12 ppps(103) Tummun va                                                                                                    | titing for 2020 partmen<br>Liling Dis 2020 partmen<br>Liling Dis 2020 partmen                      |                                                        |                                              | ۲          | Aktived 2.0                     |                                                    |                     |                           |        |                                       |
| Impostazioni avanzate          | Bug 5 81:00:07 ppps(500) - Timeron va<br>Bug 5 81:00:43 ppps(500) - Timeron va<br>Bug 5 81:00:07 ppps(500) - Timeron va                                                                                           | thing for 9600 parters<br>thing for 9600 parters<br>thing for 9600 parters                         |                                                        |                                              | Imp        | oslacioni avanzate              |                                                    |                     |                           |        |                                       |
| 🐨 Wirekso                      | Reg 5 81:55:37 paper[538]. Timeout we<br>Reg 5 81:55:37 paper[538]. Timeout we<br>Reg 1 81:54:43 paper[338]. Timeout we                                                                                           | Ling for 960 persen-                                                                               |                                                        |                                              | *          | Wireless                        |                                                    |                     |                           |        |                                       |
| () un                          | Reg 5 03:57 37 papel/0301 Timeros es<br>Reg 5 03:57 37 papel/0401 Timeros es<br>Reg 5 03:57 37 papel/0401 Timeros es                                                                                              | Ining Die PEO peckete<br>Ining Doc PEO peckete<br>Ining Doc PEO peckete                            |                                                        |                                              | 0          | LAN                             |                                                    |                     |                           |        |                                       |
| () max                         | 4                                                                                                    | -                                                                                                  |                                                        | 3.2                                          | ⊕          | TAN                             |                                                    |                     |                           |        |                                       |
| 10-1                           | Create                                                                                                    | Satva                                                                                              | Applome                                                |                                              |            | IPuti                           |                                                    |                     |                           |        |                                       |
| VE VTH                         |                                                                                                    |                                                                                                    |                                                        |                                              | 16         | TEN                             |                                                    |                     |                           |        | 4                                     |
| D fireval                      |                                                                                                    |                                                                                                    |                                                        |                                              |            | tireal                          |                                                    |                     |                           |        |                                       |
|                                |                                                                                                    |                                                                                                    |                                                        |                                              | a          | Reministrations                 |                                                    |                     |                           |        |                                       |
| Do Malera di                   |                                                                                                    |                                                                                                    |                                                        |                                              |            | Registre di                     |                                                    |                     |                           |        |                                       |
| La sistema                     |                                                                                                    |                                                                                                    |                                                        |                                              | 14         | ddena                           |                                                    |                     |                           |        |                                       |
| Straward di rete               |                                                                                                    |                                                                                                    | 11/                                                    | et un en en en en en en en en en en en en en | 2          | Stranger E R refe               |                                                    |                     |                           | - Il   | 1                                     |
|                                | O Help & Supports Manuals   Usility   S                                                                                                    | agained                                                                                            | RAG THE THE                                            | these professional regions                   |            |                                 | @ Help & Sepporte Man                              | wale   Utility   So | pperimenti                | 544    | and the second second                 |
| ↔                              |                                                                                                    |                                                                                                    |                                                        |                                              | ↔          |                                 |                                                    |                     |                           |        |                                       |

### Impostazioni avanzate - Registro di sistema e Strumenti di rete

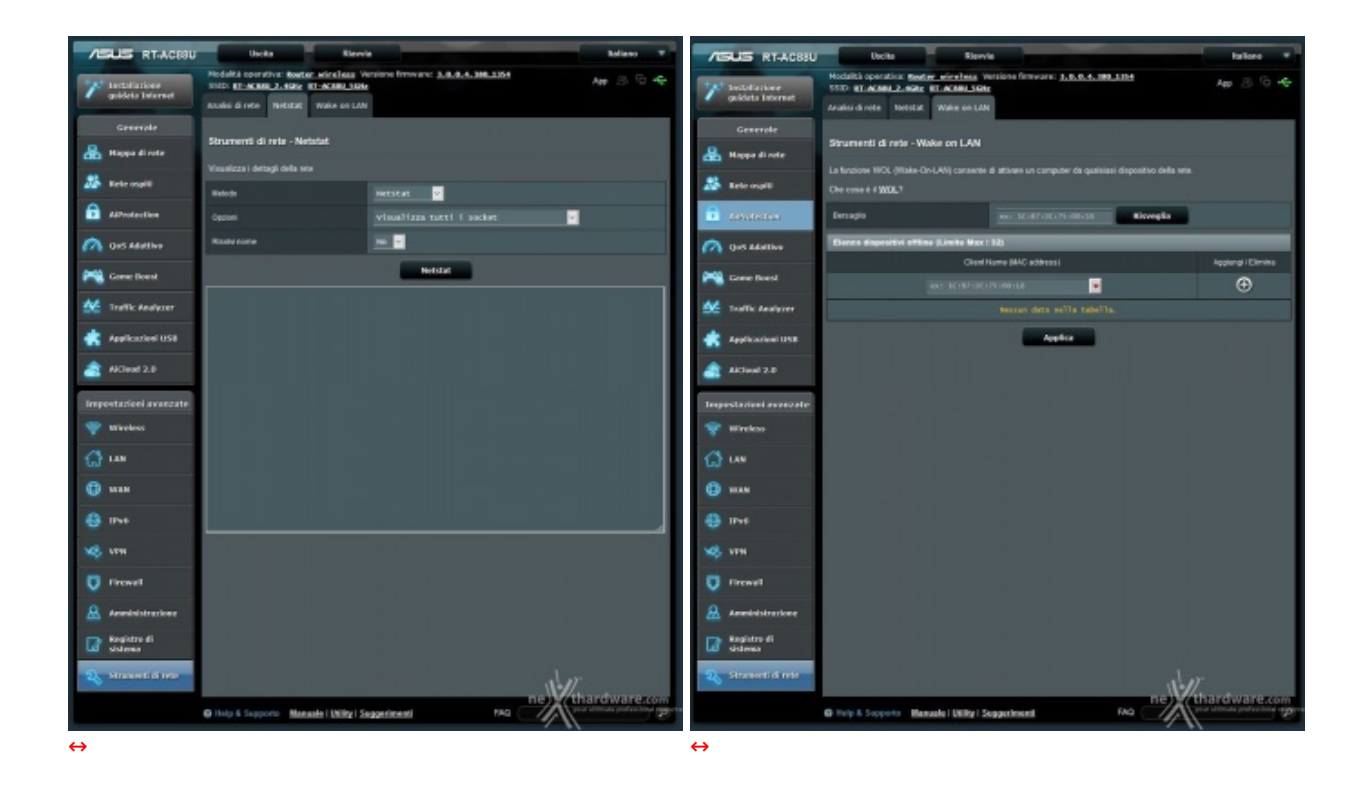

Il menu "Registro di sistema" consente di accedere attraverso l'interfaccia grafica a tutti i log che il router è in grado registrare in automatico sulla memoria interna.

Infine, abbiamo il menu "Strumenti di rete" che comprende alcune utility per analizzare il corretto funzionamento della rete come il Ping verso indirizzi esterni ed il Netstat, oltre ad uno strumento molto utile per avviare i computer connessi alla rete cablata da remoto utilizzando il protocollo Wake-On-Lan, ovviamente solo per i Client che dispongono di hardware compatibile con tale funzionalità .

### 5. Applicazioni USB & AiCloud

# 5. Applicazioni USB & AiCloud

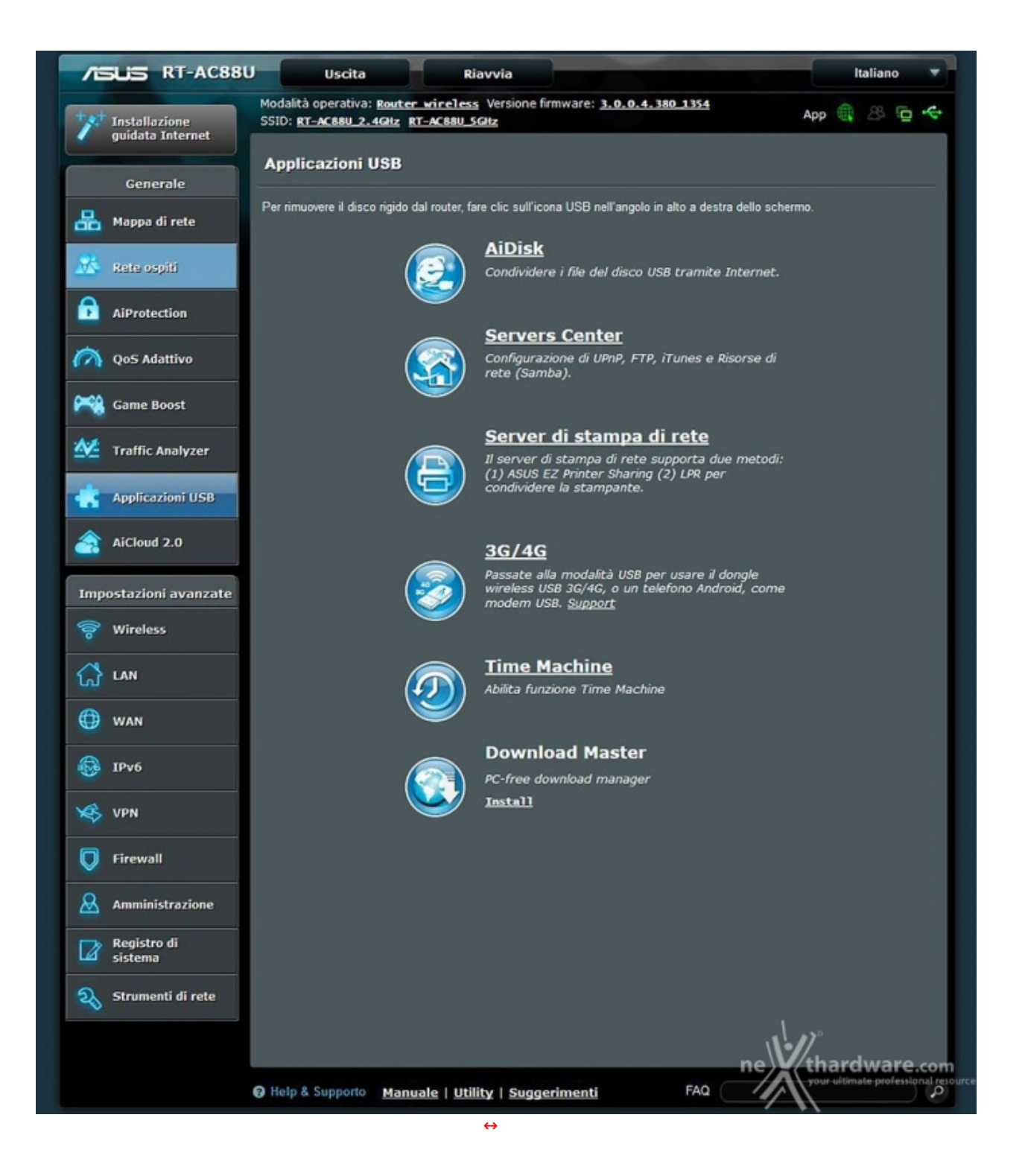

#### AiDisk

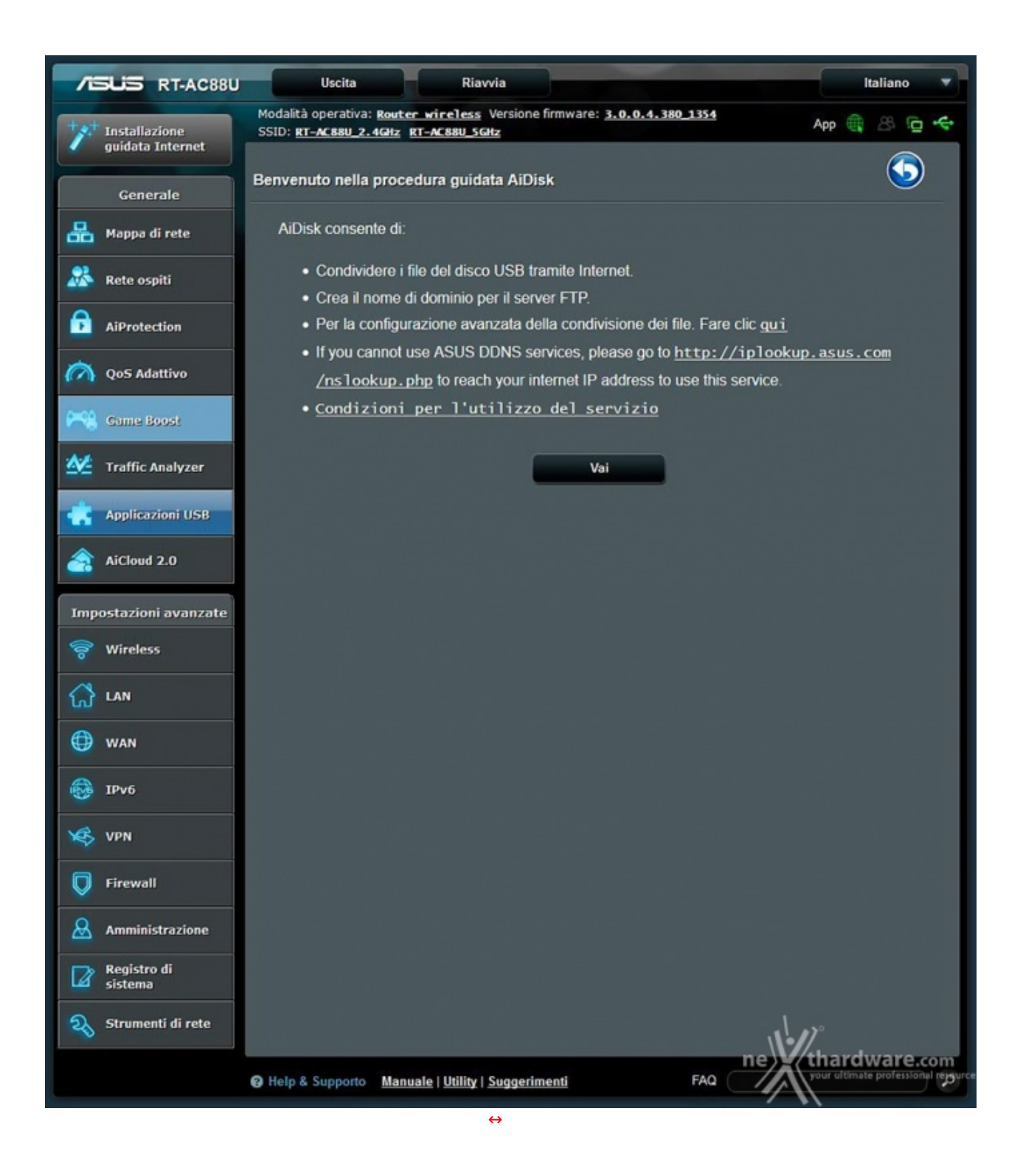

La prima applicazione, denominata AiDisk, permette di condividere lo spazio presente su una periferica di memorizzazione collegata ad una delle due porte USB, creando su di essa un server FTP accessibile anche dall'esterno tramite Internet.

#### **Server Center**

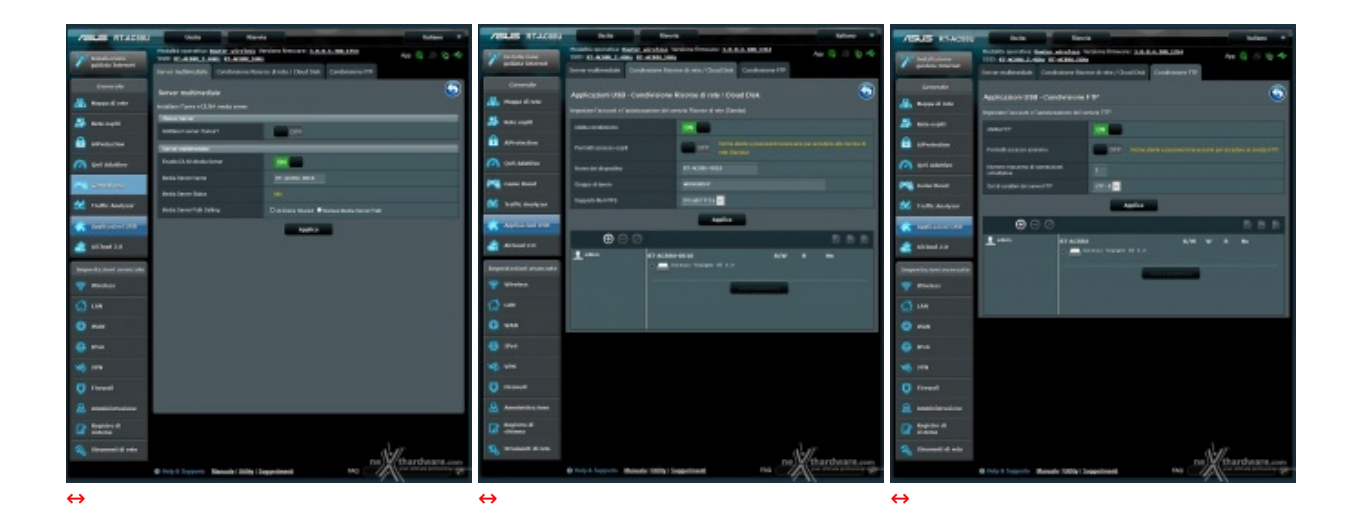

Tramite Server Center, sempre sfruttando lo spazio di archiviazione di una periferica collegata sulle USB, è possibile creare un Media Server DLNA sfruttabile da tutti i dispositivi collegati alla rete compatibili con questo protocollo, oppure un server iTunes dedicato ad eventuali dispositivi Apple, uno spazio condiviso tramite Samba o, ancora, un server FTP utilizzabile tramite la funzionalità AiDisk vista in precedenza.

### Server di stampa di rete

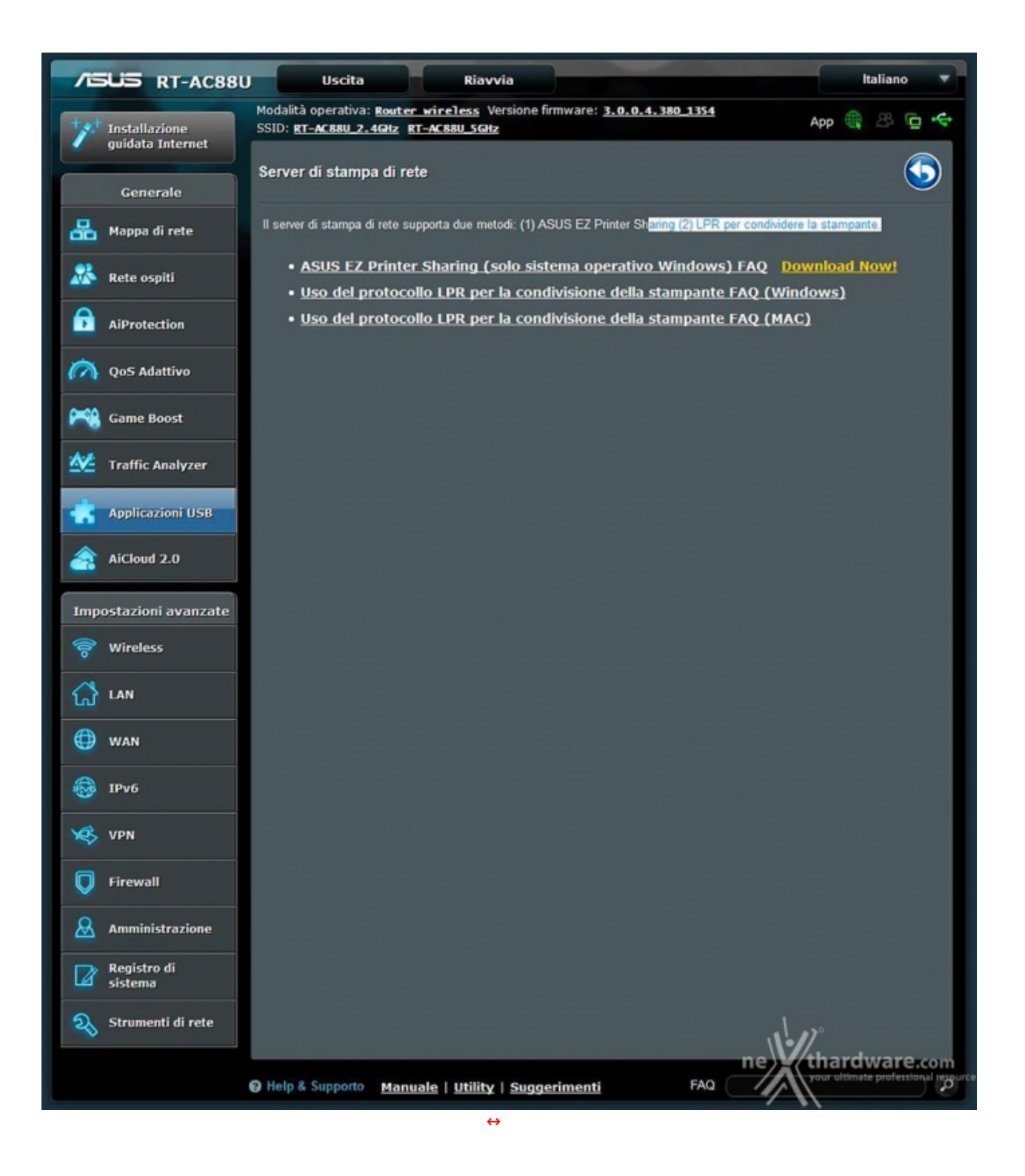

In questa sezione è possibile condividere una stampante collegata su una delle due porte USB con i vari dispositivi presenti sulla nostra LAN.

#### 3G/4G

| /ISUS RT-A           | C88U Uscita Riav                           | via Italiano 🔻                                                   |
|----------------------|--------------------------------------------|------------------------------------------------------------------|
| +++ Testallacione    | Modalità operativa: Router wireless        | Versione firmware: <u>3.0.0.4.380 1354</u> App 🌐 🛞 🕞 🔶           |
| guidata Interne      | Connessione ad WAN P                       | Port Virtual Server / Port DMZ DNS NAT                           |
| Generale             | Internet duale Tri                         | gger Forwarding Dinamico Passthrough                             |
|                      | Modem USB / USB Tethering                  | <b>S</b>                                                         |
| Mappa di rete        | Passate alla modalità USB per usare il don | ngle wireless USB 3G/4G, o un telefono Android, come modern USB. |
| 🧟 Rete ospiti        | Configurazione di base                     |                                                                  |
| AiProtection         | Enable US8 Mode                            |                                                                  |
|                      | Select USB Device                          | Moden USB                                                        |
| COS Adativo          | APN Configuration                          | Android phone                                                    |
| Came Boost           | Telecommunications Standards               | WCDMA (UMTS                                                      |
| Main Traffic Analyze | Servizio APN (facolitativo)                | internet                                                         |
| 📥 Applicazioni US    | B Numero da comporre                       | *99#                                                             |
|                      | Nome utente                                |                                                                  |
| AiCloud 2.0          | Password                                   |                                                                  |
| Impostazioni avana   | Autenticazione                             | Nessuno                                                          |
| 察 Wireless           | Codice PIN                                 |                                                                  |
|                      | Modern USB                                 | Automatico                                                       |
| (D. WAN              |                                            | 0                                                                |
|                      |                                            | Applica                                                          |
| IPv6                 |                                            |                                                                  |
| VPN                  |                                            |                                                                  |
| <b>Firewall</b>      |                                            |                                                                  |
| Amministrazion       | e                                          |                                                                  |
| Registro di sistema  |                                            |                                                                  |
| 💫 Strumenti di re    | e                                          |                                                                  |
|                      | Help & Supporto Manuale   Utility   )      | Suggerimenti FAQ                                                 |
|                      |                                            |                                                                  |

Il router ci indirizzerà in un'apposita sezione del menu WAN, che risulterà preimpostato per sfruttare tale funzionalità ed in cui bisognerà soltanto confermare le nostre intenzioni tramite il pulsante applica.

#### **Time Machine**

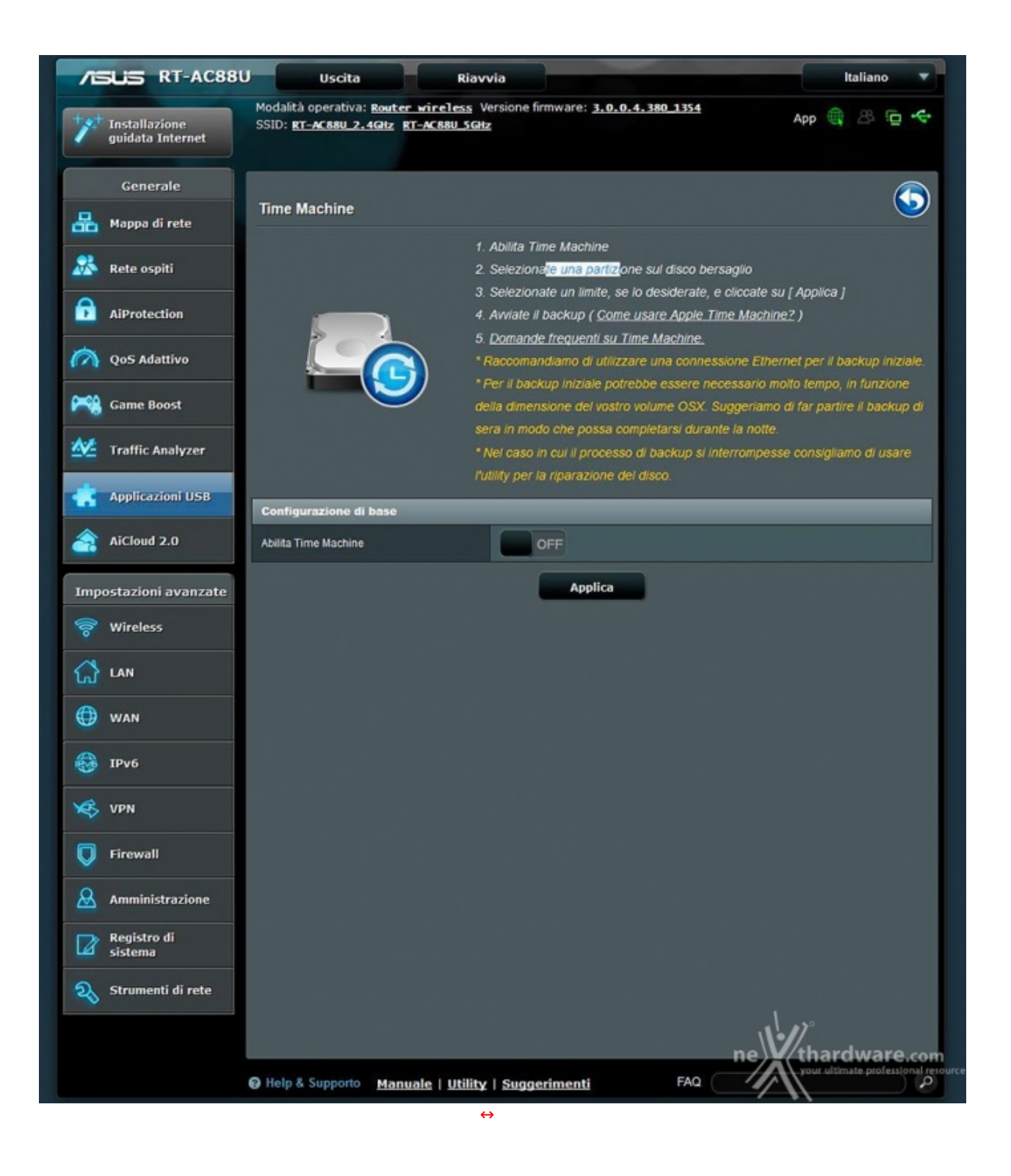

Da questa sezione si potrà sfruttare una periferica di storage collegata su una delle due porte USB per effettuare i backup di sistemi Apple tramite la funzione Time Machine integrata in OS X.

#### **Download Master**

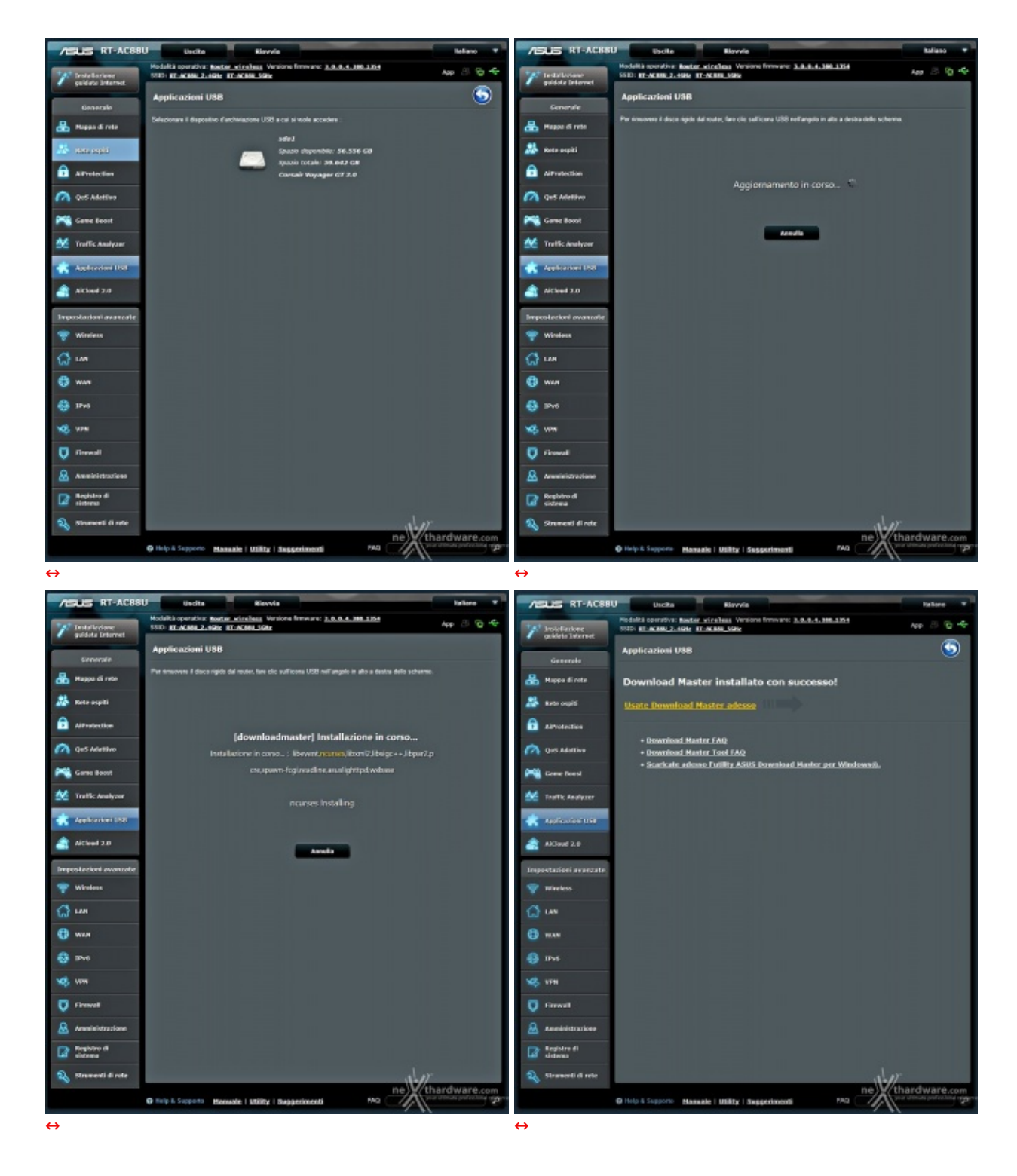

Fra tutte le applicazioni USB presenti su questo router, Download Master è sicuramente una delle più interessanti anche se non è una novità in assoluto, in quanto già presente su altri modelli di casa ASUS.

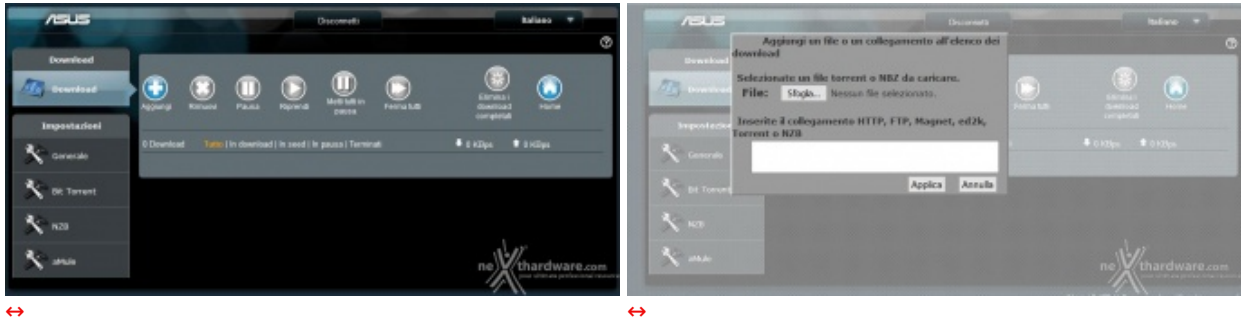

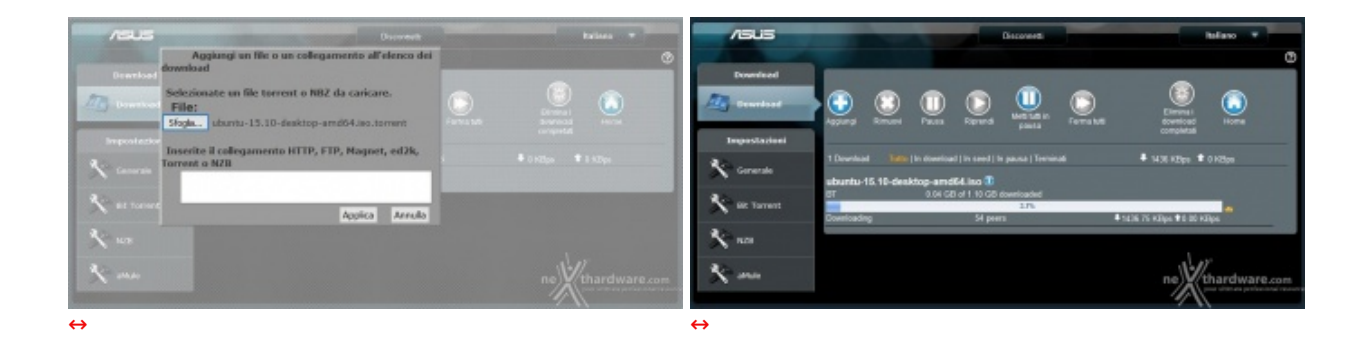

Una volta lanciato Download Master seguendo il link di colore giallo, possiamo iniziare a scaricare i nostri file tramite protocollo HTTP, FTP, Torrent, NBZ o ed2k, semplicemente cliccando sul tasto "+" ed immettendo il link o il file NBZ o Torrent tramite l'apposita finestra visibile nella terza immagine.↔

Avviati i download, si potrà tranquillamente spegnere il PC poiché la gestione degli stessi è interamente demandata al router, che salverà il tutto su una apposita cartella creata nella periferica di storage prescelta.

#### AiCloud

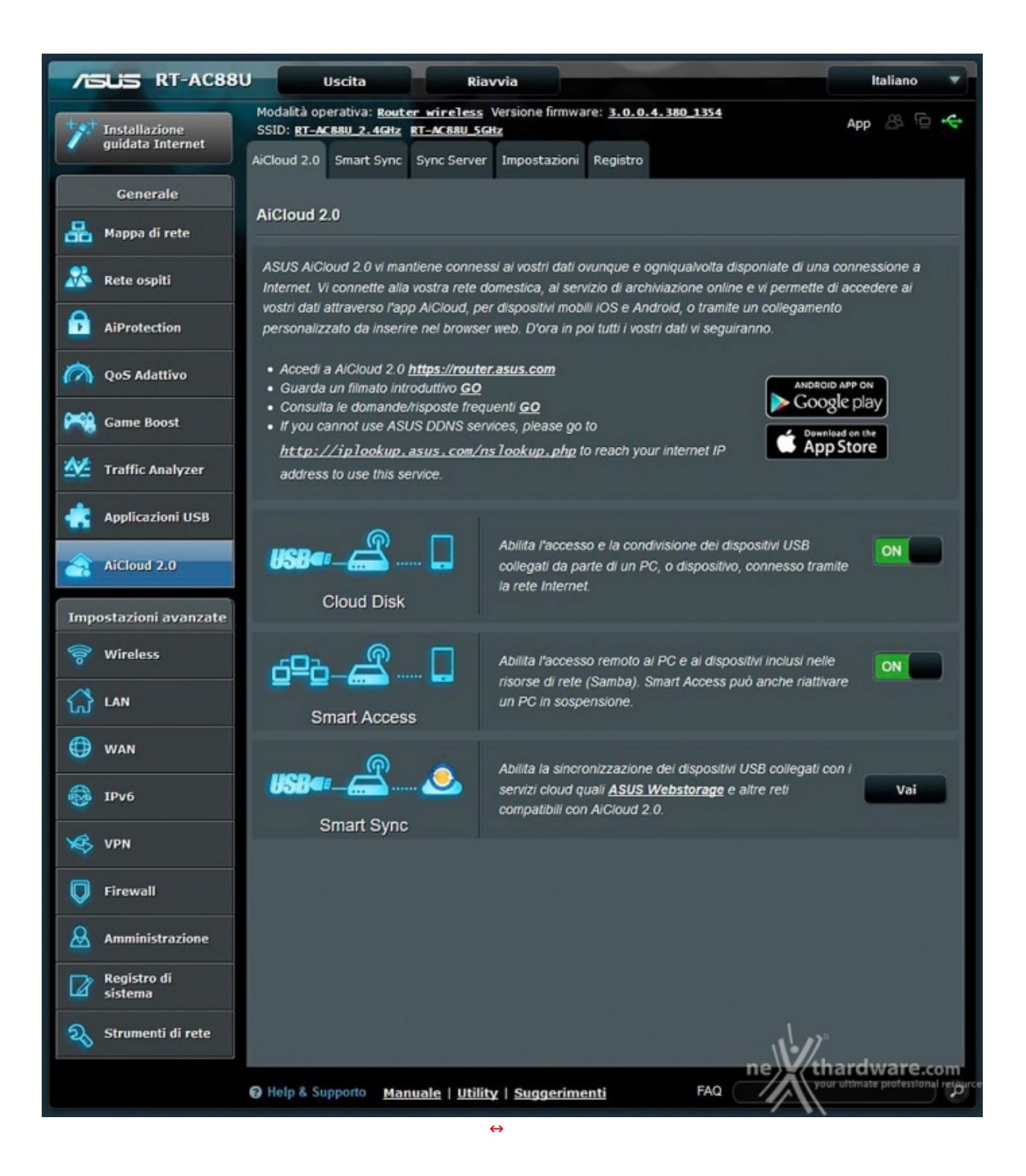

La funzione AiCloud implementata sul nostro ASUS RT-AC88U consente di creare in pochi passaggi uno spazio di archiviazione accessibile da dispositivi Android e iOS da qualunque posto vi troviate, purché abbiate un accesso a internet.

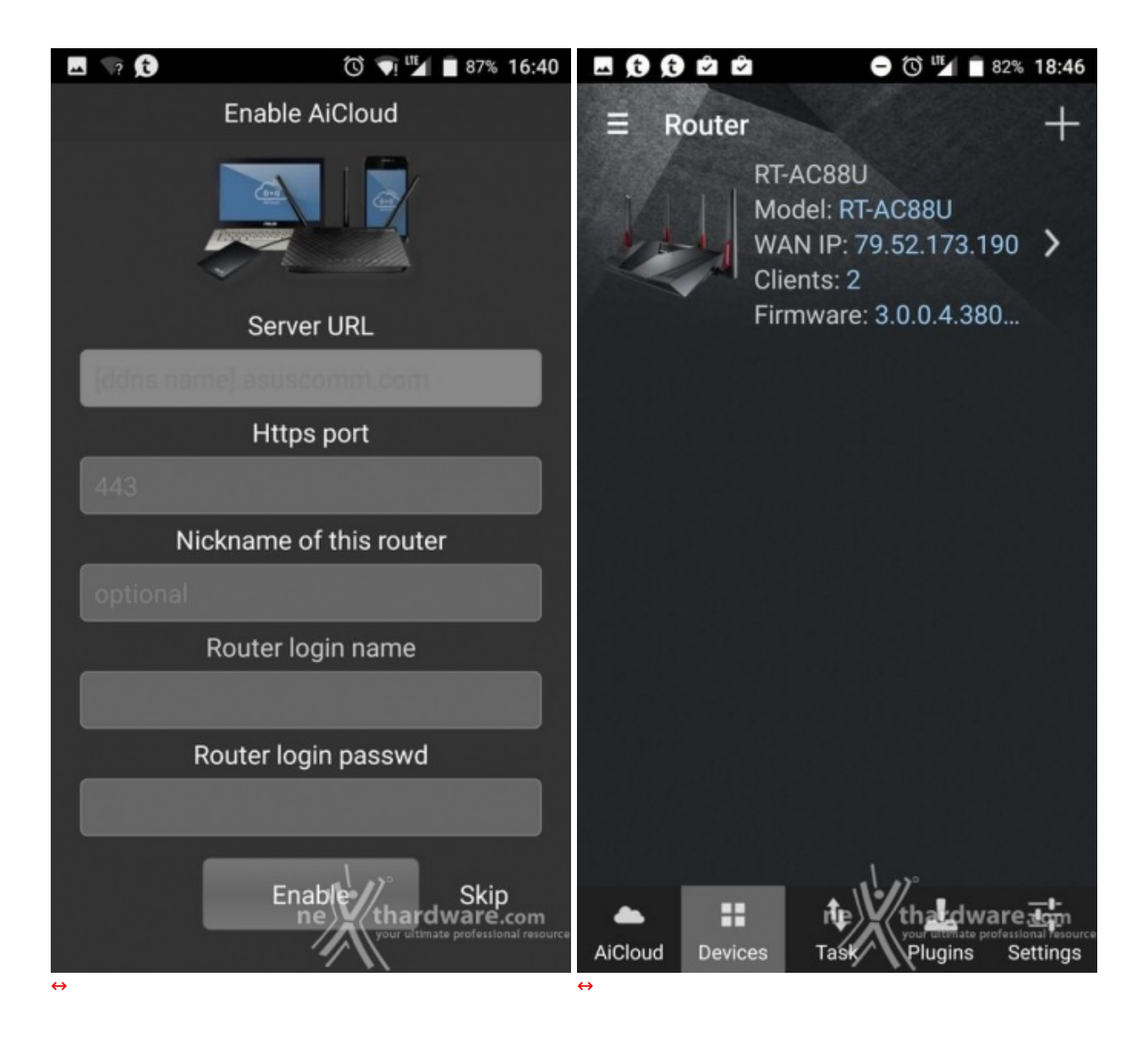

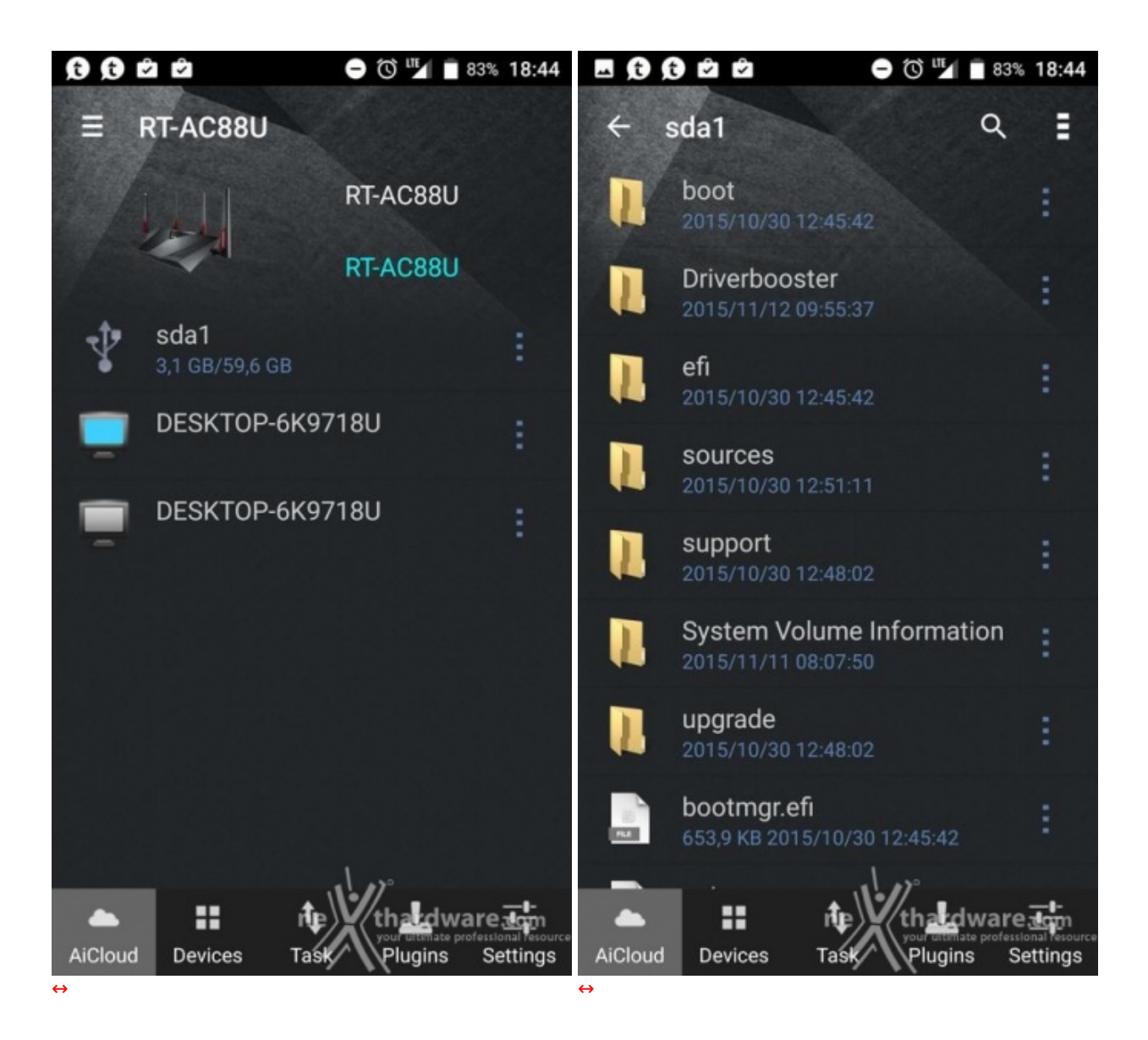

Tale spazio sarà creato sfruttando una periferica di storage collegata su una delle due porte USB e, qualora disponiate di una connessione a banda larga abbastanza veloce, potrete utilizzarlo per effettuare lo streaming di materiale multimediale senza alcun tipo di problema.

In alto abbiamo riportato alcuni screen ricavati dal nostro smartphone, che ci mostrano la fase di accesso al servizio tramite l'applicativo Android e la successiva navigazione nella rete casalinga, dove sono presenti i vari client ed il dispositivo di storage condiviso.

| <b>. .</b> | 2 2 3 3 18:47                                            | <b>E</b> 😥 🤅      | 0 © ©                            | ⊖ 🛈 <sup>111</sup> ⊿ 🖬 82           | 2% 18:47                                       |
|------------|----------------------------------------------------------|-------------------|----------------------------------|-------------------------------------|------------------------------------------------|
| ≣ U        | tility                                                   |                   | Utility                          | $\mathbf{X}$                        |                                                |
| A Not net  | e: Some utilities can be used in the local<br>work only. |                   | lote: Some utili<br>etwork only. | ties can be used in the l           | ocal                                           |
|            |                                                          |                   | ASUSTek C                        | omputer Inc.                        |                                                |
|            | ASUS Router                                              |                   |                                  |                                     |                                                |
| -          |                                                          | Ö                 | ASUS AIC<br>ASUSTek C            | Cam<br>omputer Inc.                 | >                                              |
| <b>(</b> ) | ASUS AiPlayer                                            |                   |                                  |                                     |                                                |
|            |                                                          | Ê.                | ASUS De<br>ASUSTek C             | vice Discovery                      | >                                              |
| Ö          | ASUS AiCam                                               |                   |                                  |                                     |                                                |
|            |                                                          | В                 | Manual V<br>ASUSTek C            | VOL<br>omputer Inc.                 | >                                              |
|            | ASUS Device Discovery                                    |                   |                                  |                                     |                                                |
| -          | Aboo tek computer mo.                                    | ****              | ASUS Do<br>Powered by            | wnload Master<br>r: Insolence group | >                                              |
| · = ·      | Manual WOI                                               |                   |                                  | , 11 <sup>1</sup> //                |                                                |
| AiCloud    | Devices Task Plugins Settings                            | AiCloud           | Devices                          | Task Plugins                        | 'e <u>team</u><br>ssional fesource<br>Settings |
| ÷          |                                                          | $\leftrightarrow$ |                                  |                                     |                                                |

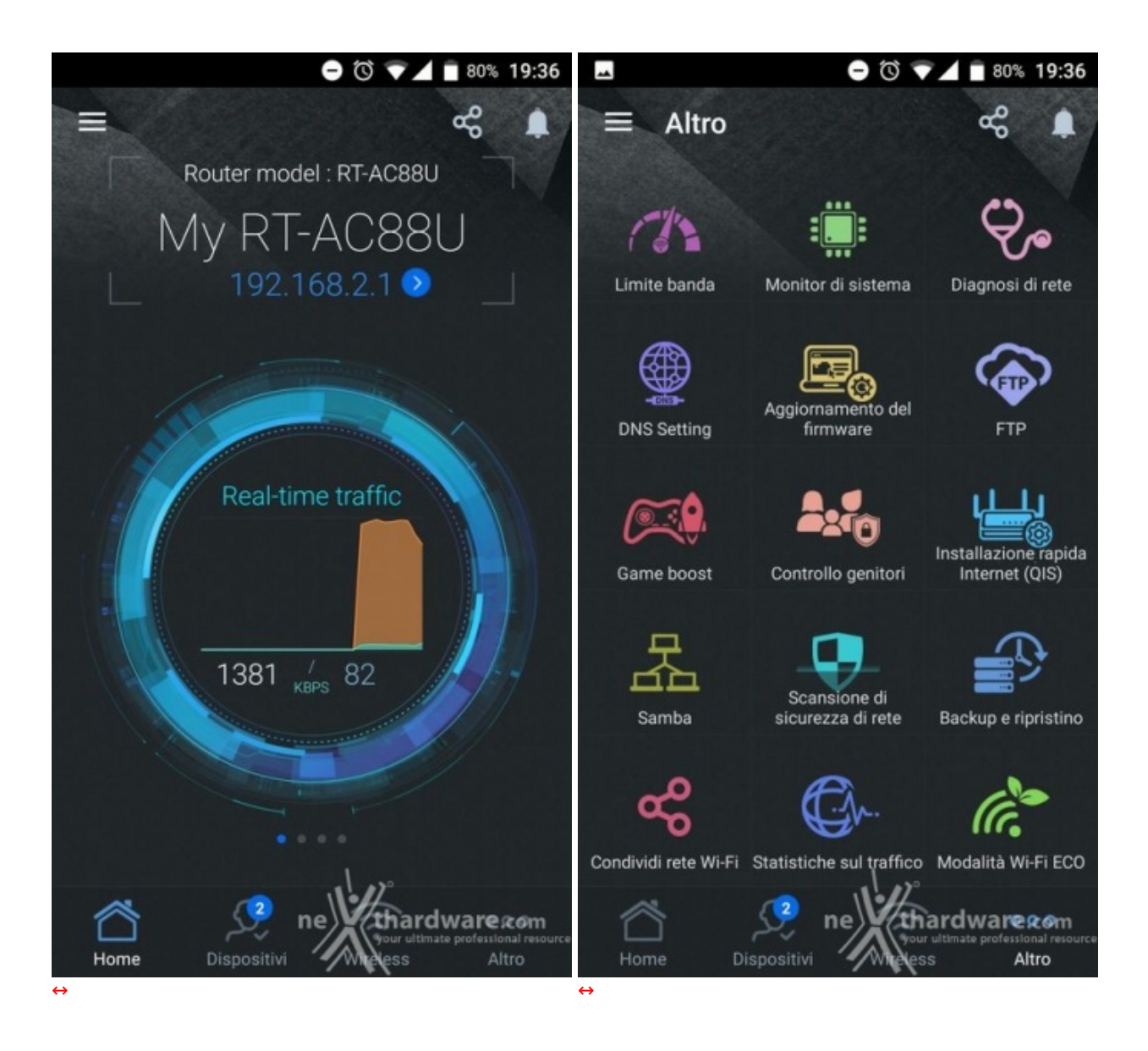

Rispetto alle prime versioni, l'app ASUS iCloud si è parecchio evoluta, prevedendo adesso alcuni plugin che permettono di estenderne le funzionalità in maniera tale da avere un controllo completo sul router anche attraverso uno smartphone o un tablet.

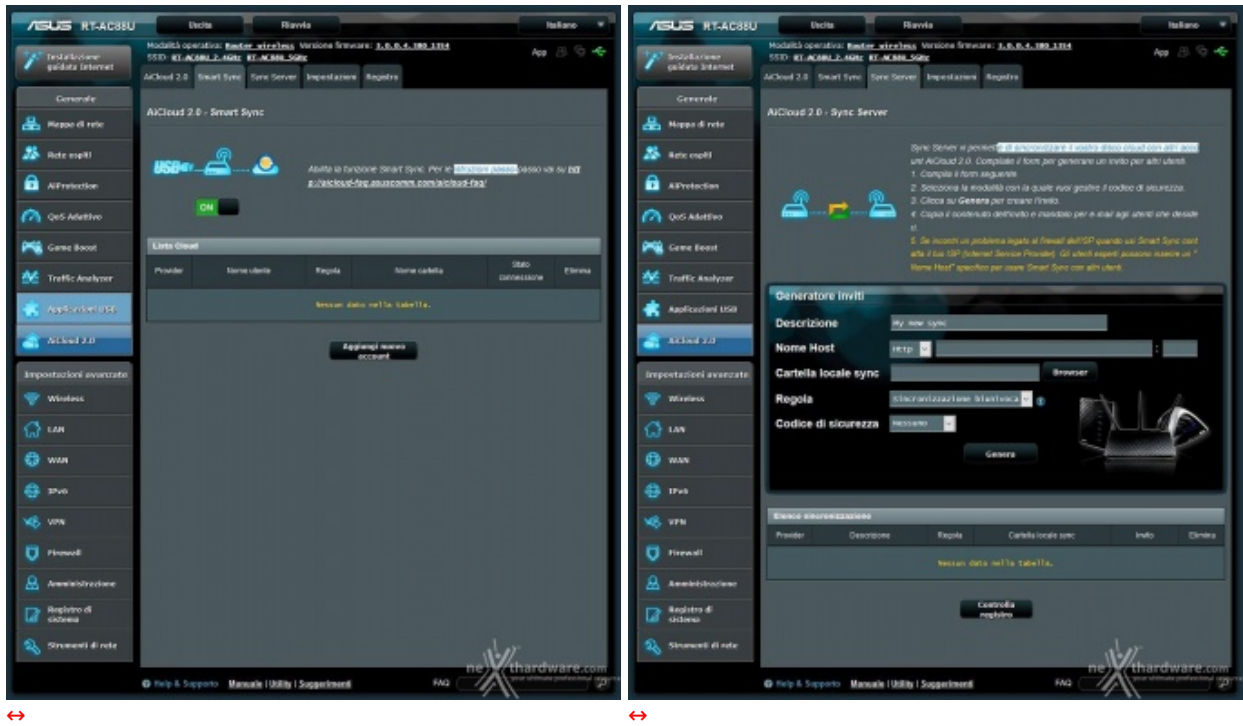

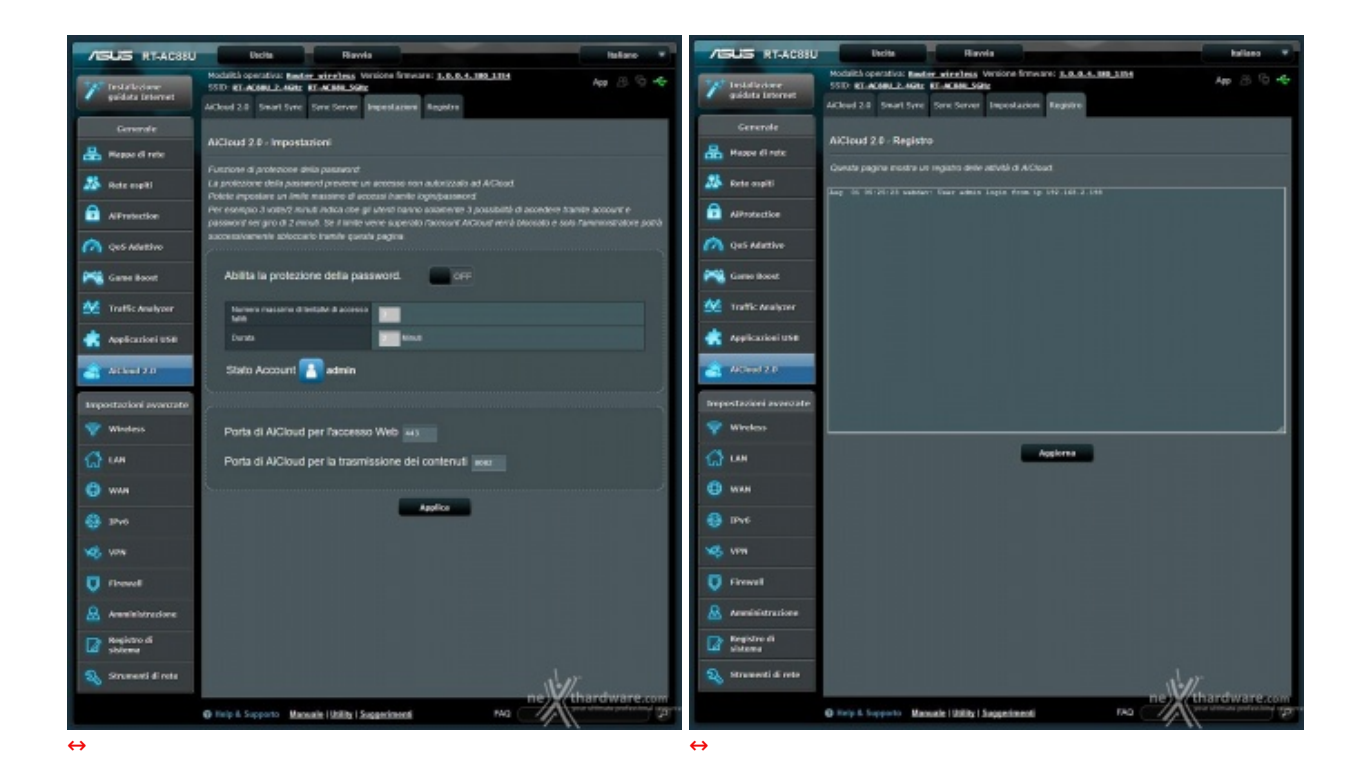

Tramite l'utilità Smart Sync è anche possibile fare una copia di backup dei contenuti del vostro iCloud Disk su un server ASUS dopo aver creato un account Webstorage, oppure sfruttando lo spazio disponibile sul vostro account Dropbox: una volta effettuato il primo backup, si possono stabilire le regole di sincronizzazione tra le due locazioni.

Infine, tramite la funzionalità Sync Server si ha la facoltà di condividere i contenuti del vostro iCloud Disk con quello di altri utenti tramite un sistema di inviti gestito direttamente dall'interfaccia del router.

#### 6. Metodologia di test

### 6. Metodologia di test

Testare un router Wi-Fi non è così semplice come potrebbe sembrare ...

Trattandosi infatti di una periferica il cui funzionamento è molto legato alle caratteristiche ambientali e molto soggetta a disturbi creati da apparecchi similari e non, il numero di variabili in gioco diventa difficilmente replicabile.

Per questo motivo abbiamo utilizzato strumenti facilmente reperibili, in grado di simulare un utilizzo comune ma pesante della rete, che ci permettesse di raggiungere le limitazioni del Wi-Fi.

Abbiamo inoltre evidenziato le impostazioni per ogni test svolto, in modo che gli stessi possano essere eseguiti anche dagli utenti, restituendo loro dei risultati confrontabili.

Purtroppo, nei nostri laboratori, così come nelle vostre case, risulta praticamente impossibile isolare le interferenze provenienti dall'esterno, motivo per cui si è cercato, tramite l'ausilio del software inSSIDer, di trovare per ogni test il canale radio ottimale o, in alternativa, quello meno utilizzato in quello specifico momento nel raggio di azione del router.

Nelle nostre prove ci siamo concentrati soprattutto sulla bontà delle connessioni wireless, avendo già affrontato l'argomento riguardante le funzionalità nelle pagine precedenti.

Per questa ragione abbiamo analizzato principalmente i seguenti punti:

- efficienza della rete 802.11ac su 5GHz in un ambiente domestico con la sola presenza di un'utenza collegata al router in modalità **ac**;
- efficienza della rete 802.11n su 2.4GHz in un ambiente domestico con la sola presenza di un'utenza collegata al router in modalità n;
- efficienza delle due reti facendole funzionare in contemporanea collegando un'utenza in modalità n sulla 2.4GHz ed una seconda in modalità ac sulla 5GHz;
- copertura del router;
- variazione delle prestazioni in funzione della distanza e della presenza o meno di ostacoli.

Per le misure di copertura del Wi-Fi e del transfer rate nelle varie condizioni di utilizzo, abbiamo utilizzato i

seguenti strumenti:

- trasferimento file tramite la condivisione file di Windows su protocollo SMB;
- MetaGeek inSSIDer.

I test di trasferimento file prevedevano lo scambio di un archivio di grosse dimensioni (1048MB) tra due PC (che per maggiore comodità abbiamo identificato come PC1 e PC2) ed il router ASUS RT-AC88U.

Hardware di rete delle due postazioni utilizzate:

- PC1 equipaggiato con adattatore ASUS PCE-AC68 AC1900;
- PC2 equipaggiato con scheda di rete ASUS Wi-Fi GO! (Broadcom 802.11ac).

Per simulare lo scambio di file abbiamo utilizzato un dispositivo Corsair Voyager Air ed un SSD esterno ADATA DashDrive Elite SE720 collegati, rispettivamente, al router tramite l'interfaccia Gigabit Ethernet, il primo, e tramite la connessione USB 3.0 e USB 2.0, il secondo.

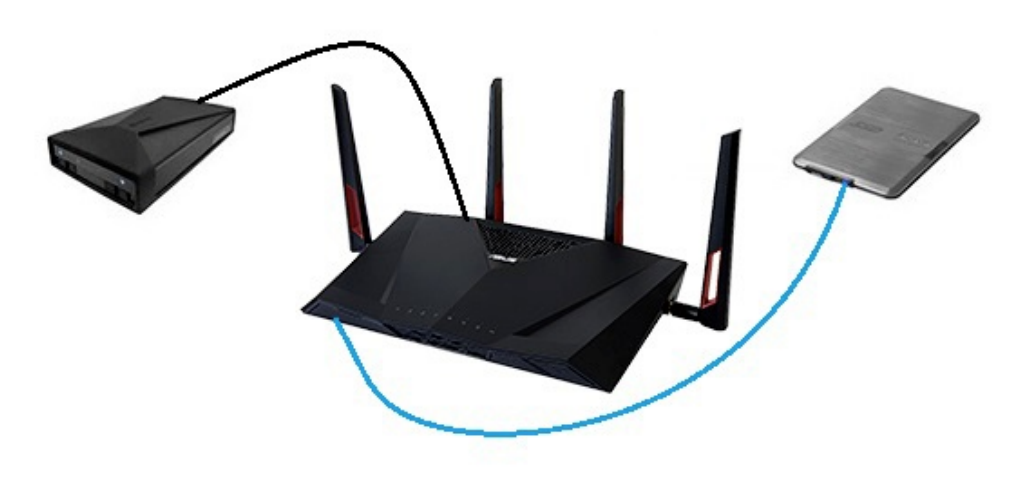

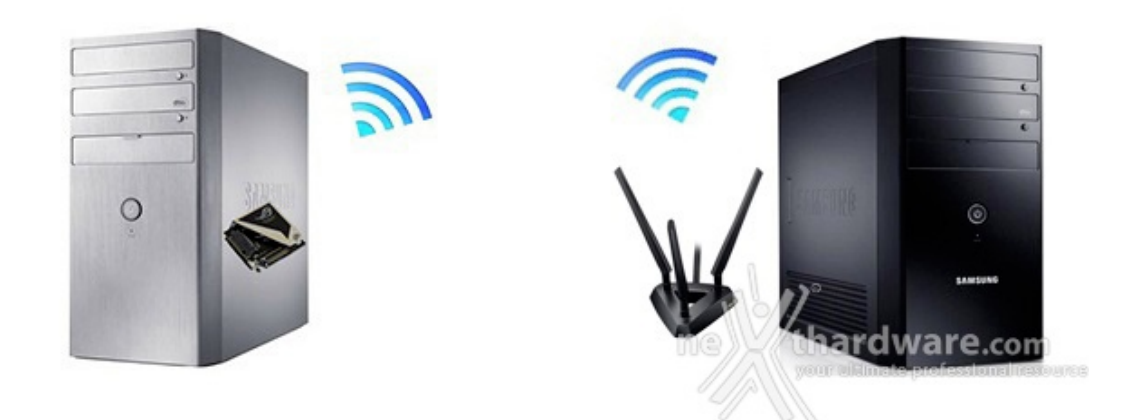

Il file di prova è stato quindi copiato dai PC su queste due periferiche di storage, dalle stesse verso i PC e direttamente fra i due PC.↔

Per i test di copia diretta fra i due PC abbiamo creato una cartella condivisa in un RAM Disk su ciascuno dei due, al fine di non avere differenze prestazionali imputabili all'utilizzo di HDD o SSD diversi.

Così facendo siamo riusciti a simulare buona parte delle condizioni tipiche di download ed upload che avvengono in un ambiente di tipo domestico e abbiamo potuto verificare, oltre all'efficienza delle connessioni Wi-Fi sulle due bande (2.4GHz e 5GHz), anche quella della connessione Gigabit Ethernet e delle connessioni tramite porta USB offerte dal router.

Ciascuno dei test è stato effettuato in tre diverse condizioni di utilizzo:

- router e PC posti sullo stesso piano alla distanza di tre metri senza alcun ostacolo;
- router e PC posti sullo stesso piano alla distanza cinque metri con interposizione di un muro da 30cm di spessore;

• router e PC posti su due piani diversi alla distanza di dieci metri con interposizione di un soffitto.

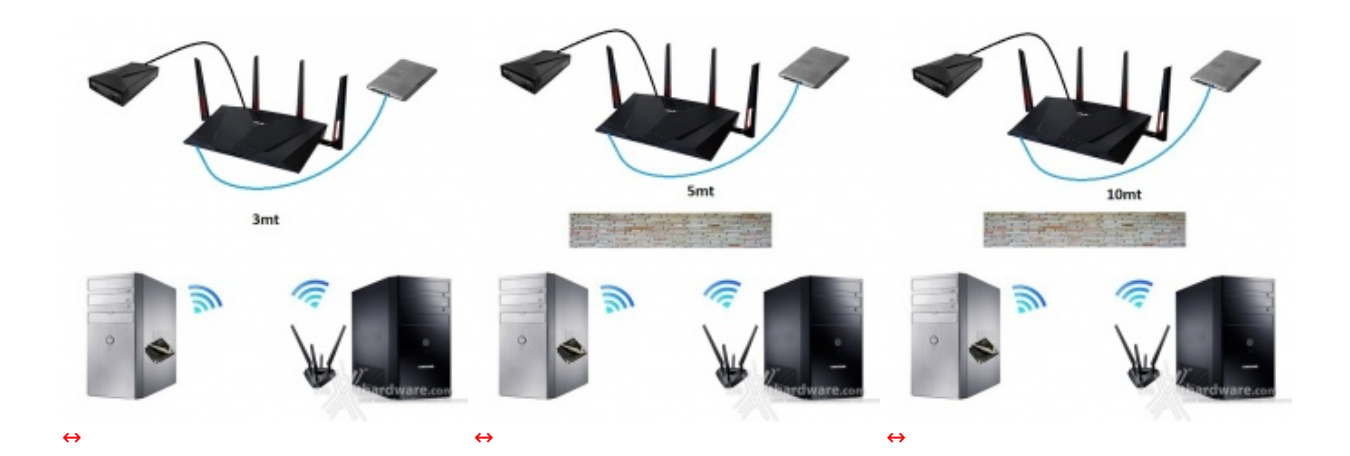

#### 7. Transfer Rate SMB - Wi-Fi/Gigabit Ethernet

### 7. Transfer Rate SMB - Wi-Fi/Gigabit Ethernet

Come riportato nella metodologia di test, tutte le prove inerenti il transfer rate sono state effettuate utilizzando il servizio "Condivisione file e stampanti" offerto dai sistemi operativi Windows tramite il protocollo SMB (Server Message Blocks Protocol).

Ormai sinonimo di trasferimento di file all'interno di reti LAN (è infatti supportato anche da Linux e da Mac OS), SMB è stato scelto per effettuare quasi tutti i nostri test semplicemente perché rappresenta l'uso più intensivo che un utente (comune o esperto che sia) fa della rete.

Infatti, non solo è utilizzato per condividere file tra computer della rete, ma anche da tutti i NAS disponibili sul mercato e da una varietà enorme di device.

Rispetto al tradizionale HTTP, questo è un protocollo nato per reti LAN ad alta velocità e, quindi, perfettamente adeguato al target di utilizzo delle periferiche oggetto di questa recensione.

Questa prova è stata svolta sfruttando la porta Gigabit Ethernet del router, alla quale abbiamo collegato un NAS condiviso sulla rete e verso il quale sono state effettuate le operazioni di download ed upload del file di test.

Per la misurazione delle velocità di copia, piuttosto che affidarci all'interfaccia grafica di Windows, abbiamo preferito l'utilizzo di un programma da riga di comando, in grado di fornire informazioni dettagliate sul transfer rate medio.

| ROBOCOPY       ::       Copia di file efficace per Windows         Avviato: domenica 28 febbraio 2016 15.57.48       Origine : Z:\         Destinazione = R:\       File: Pattern.dat         Opzioni: /DCOPY:D /COPY:DT /R:1000000 /W:30         1       Z:\         100%       Nuovo file         1       Z:\         100%       Nuovo file         1       0         1       0         0       0         0       0         0       0         0       0         0       0         0       0         0       0         0       0         0       0         0       0         0       0         0       0         0       0         0       0         0       0         0       0         0       0         0       0         0       0         0       0         0       0         0       0         0       0         0       0         0 <t< th=""><th>R:\&gt;ROBOCOP</th><th>Y Z: R: Pat</th><th>tern.dat .</th><th>/COPY:DT</th><th></th><th></th><th></th><th></th></t<> | R:\>ROBOCOP                        | Y Z: R: Pat                         | tern.dat .                           | /COPY:DT                              |          |            |               |                   |
|----------------------------------------------------------------------------------------------------|------------------------------------|-------------------------------------|--------------------------------------|---------------------------------------|----------|------------|---------------|-------------------|
| Avviato: domenica 28 febbraio 2016 15.57.48<br>Origine : Z:\<br>Destinazione = R:\<br>File: Pattern.dat<br>Opzioni: /DCOPY:D /COPY:DT /R:1000000 /W:30<br>1 Z:\<br>100% Nuovo file 1.0 g Pattern.dat<br>Totale Copiato IgnorateNon corrispondentiNon riuscitaSupplementari<br>Directory: 1 0 1 0 0 0<br>File: 1 1 1 0 0 0 0<br>Byte: 1.000 g 1.000 g 0 0 0<br>Durata: 0:00:43 0:00:43 0:00:43 0:00:00<br>Velocità: 24822956 Byte/sec.<br>Velocità: 1420.380 MB/min.<br>Terminato: domenica 28 febbraio 2016 15.58.31                                                                                                    | ROBOCOPY                           | ::                                  | Copia di                             | file efficad                          | e per Wi | ndows      |               |                   |
| File: Pattern.dat<br>Opzioni: /DCOPY:D /COPY:DT /R:1000000 /W:30<br>1 Z:\<br>100% Nuovo file 1.0 g Pattern.dat<br>Totale Copiato IgnorateNon corrispondentiNon riuscitaSupplementari<br>Directory: 1 0 1 0 0 0<br>File: 1 1 1 0 0 0 0<br>Byte: 1.000 g 1.000 g 0 0 0<br>Durata: 0:00:43 0:00:43 0:00:43 0:00:00<br>Velocità: 24822956 Byte/sec.<br>Velocità: 1420.380 MB/min.<br>Terminato: domenica 28 febbraio 2016 15.58.31                                                                                                    | Avviato:<br>Origi<br>Destinazio    | domenica 28<br>ne : Z:\<br>ne = R:\ | 3 febbraio                           | 2016 15.57.4                          | 48       |            |               |                   |
| 1 Z:\<br>100% Nuovo file 1.0 g Pattern.dat<br>Totale Copiato IgnorateNon corrispondentiNon riuscitaSupplementari<br>Directory: 1 0 1 0 0 0<br>File: 1 1 0 0 0 0<br>Byte: 1.000 g 1.000 g 0 0 0<br>Durata: 0:00:43 0:00:43 0:00:43 0:00:00<br>Velocità: 24822956 Byte/sec.<br>Velocità: 1420.380 MB/min.<br>Terminato: domenica 28 febbraio 2016 15.58.31                                                                                                    | Fi<br>Opzio                        | le: Pattern<br>ni: /DCOPY:          | n.dat<br>D /COPY:D                   | T /R:1000000                          | /W:30    |            |               |                   |
| Totale Copiato IgnorateNon corrispondentiNon riuscitaSupplementari<br>Directory: 1 0 1 0 0 0<br>File: 1 1 0 0 0 0<br>Byte: 1.000 g 1.000 g 0 0 0 0<br>Durata: 0:00:43 0:00:43 0:00:43 0:00:00<br>Velocità: 24822956 Byte/sec.<br>Velocità: 1420.380 MB/min.<br>Terminato: domenica 28 febbraio 2016 15.58.31<br>Terminato: domenica 28 febbraio 2016 15.58.31                                                                                                    | 100%                               | Nuovo file                          | 1                                    | Z:\<br>1.0 g                          | Patt     | ern.dat    |               |                   |
| Directory: 1 0 1 0 0 0<br>File: 1 1 0 0 0 0<br>Byte: 1.000 g 1.000 g 0 0 0 0<br>Durata: 0:00:43 0:00:43 0:00:43 0:00:00 0:00:00<br>Velocità: 24822956 Byte/sec.<br>Velocità: 1420.380 MB/min.<br>Terminato: domenica 28 febbraio 2016 15.58.31<br>Terminato: domenica 28 febbraio 2016 15.58.31                                                                                                    |                                    | Totale                              | Copiato                              | IgnorateNon                           | corrispo | ondentiNon | riuscitaSuppl | ementari          |
| File:       1       1       0       0       0       0         Byte:       1.000 g       1.000 g       0       0       0       0         Durata:       0:00:43       0:00:00       0:00:00       0:00:00       0:00:00         Velocità:       24822956 Byte/sec.       0:00:00       0:00:00       0:00:00       0:00:00         Velocità:       1420.380 MB/min.       Terminato: domenica 28 febbraio 2016 15.58.31       0:00:01 is source.com       your ultimate professional resource.com                                                                                                    | Directory:                         | 1                                   | Ø                                    | 1                                     | 0        | 0          | 0             |                   |
| Byte: 1.000 g 1.000 g 0 0 0 0 0<br>Durata: 0:00:43 0:00:43 0:00:43 0:00:00<br>Velocità: 24822956 Byte/sec.<br>Velocità: 1420.380 MB/min.<br>Terminato: domenica 28 febbraio 2016 15.58.31 <b>nevro:</b> thardware.com<br>your ultimate professional resource                                                                                                    | File:                              | 1                                   | 1                                    | Ø                                     | 9        | 0          | 0             |                   |
| Velocità: 24822956 Byte/sec.<br>Velocità: 1420.380 MB/min.<br>Terminato: domenica 28 febbraio 2016 15.58.31                                                                                                    | Byte:                              | 1.000 g                             | 1.000 g                              | Θ                                     | 9        | 0          | 0             |                   |
|                                                                                                    | Velocità:<br>Velocità:<br>Terminat | o: domenica                         | 24822956  <br>1420.380  <br>28 febbr | Byte/sec.<br>MB/min.<br>aio 2016 15.5 | 58.31    | 0100100    | 0.00.00       | new thardware.com |

La nostra scelta è ricaduta su ROBOCOPY, un programma fornito con Windows, che permette di effettuare copie veloci ed efficienti di file.

Segnaliamo, inoltre, che per avere un'idea più precisa del rapporto tra prestazioni dichiarate ed effettive, abbiamo riportato le velocità registrate oltre che in MB/s anche in Mbit/s.

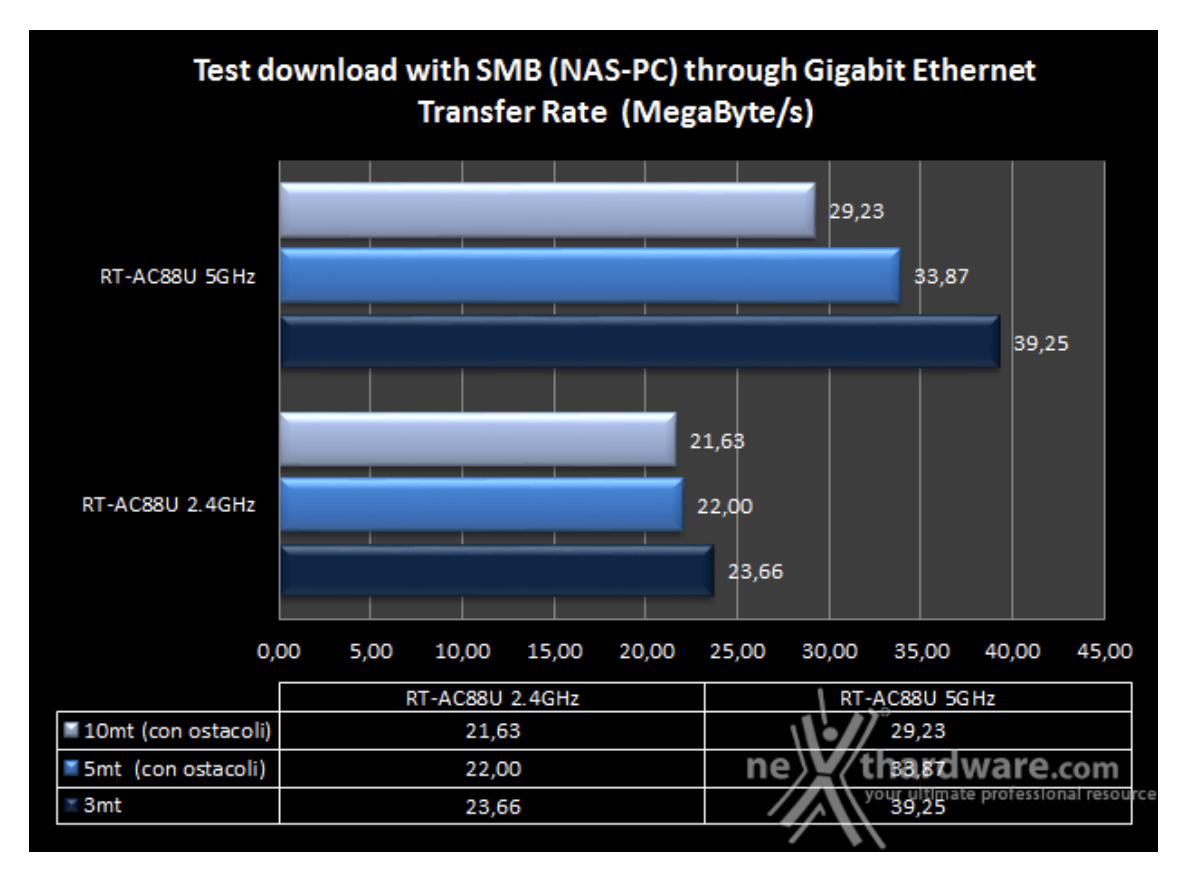

Sintesi

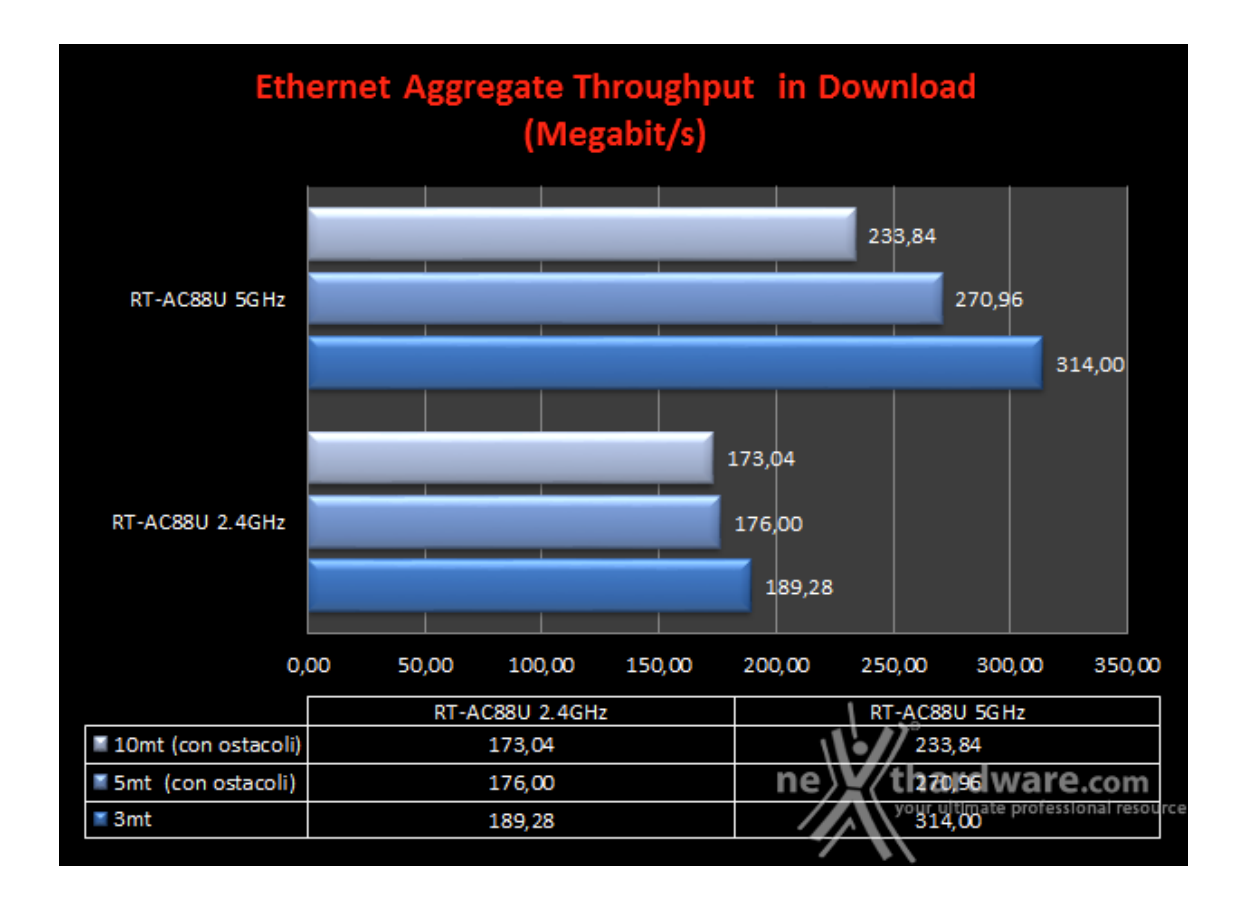

Nei test di lettura, ovvero di download del nostro file di test dal NAS, effettuati utilizzando la banda di 5GHz, possiamo osservare come il nostro ASUS RT-AC88U raggiunga dei picchi prestazionali finora mai visti su altri prodotti da noi provati, anche se ben distanti dalla velocità teorica dello standard 802.11ac.

Gli stessi test ripetuti sulla banda da 2.4GHz, quindi utilizzando lo standard "n", hanno fatto registrare velocità in ciascuna delle tre condizioni di funzionamento ancora una volta di gran lunga superiori a quelle rilevate su altri prodotti.

In questo caso, come è ovvio che sia, il calo delle prestazioni registrato nel passaggio a condizioni di funzionamento sempre più gravose risulta di minore entità , raggiungendo un picco massimo pari al 8,4%.

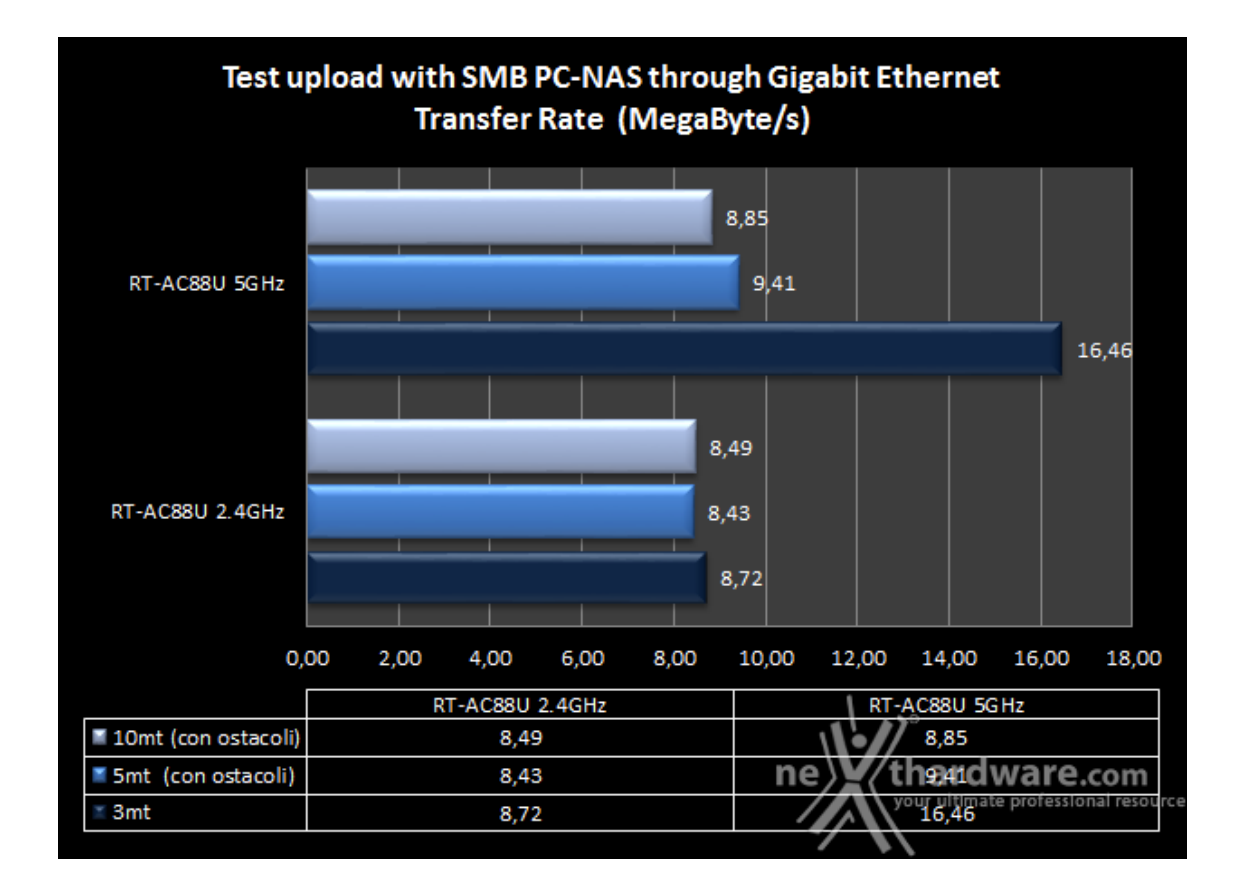

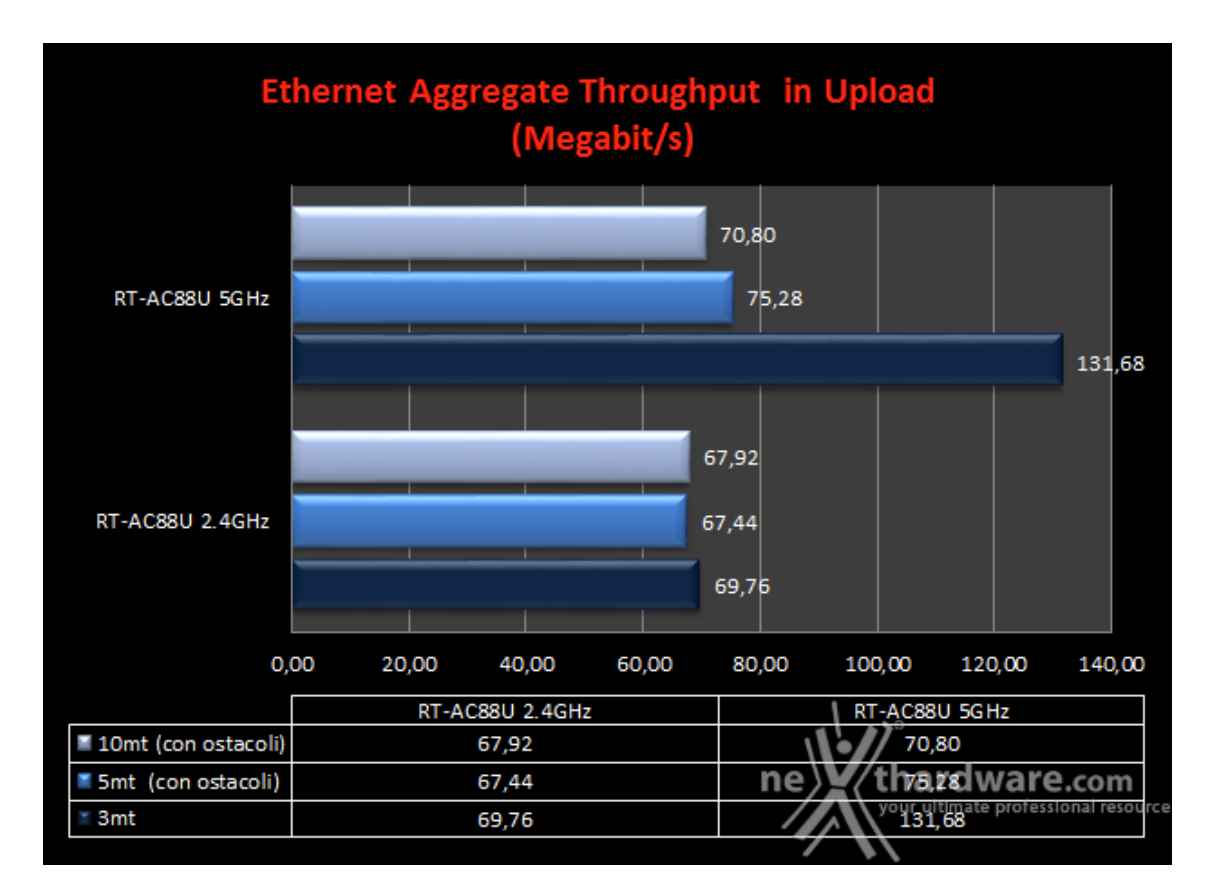

Come nel test precedente, la banda da 5GHz si dimostra più prestante rispetto alla 2.4GHz, ma tale superiorità risulta piuttosto netta soltanto nella condizione di funzionamento ideale, per ridursi ad un solo Mbit/s in quella più gravosa.

### 8. Transfer Rate SMB - Wi-Fi/USB 3.0

# 8. Transfer Rate SMB - Wi-Fi/USB 3.0

Questa batteria di test è stata effettuata utilizzando le stesse modalità della precedente, ma⇔ anziché sfruttare una delle otto veloci porte Gigabit Ethernet dello switch integrato nell'ASUS RT-AC88U, abbiamo utilizzato la porta USB 3.0 integrata.

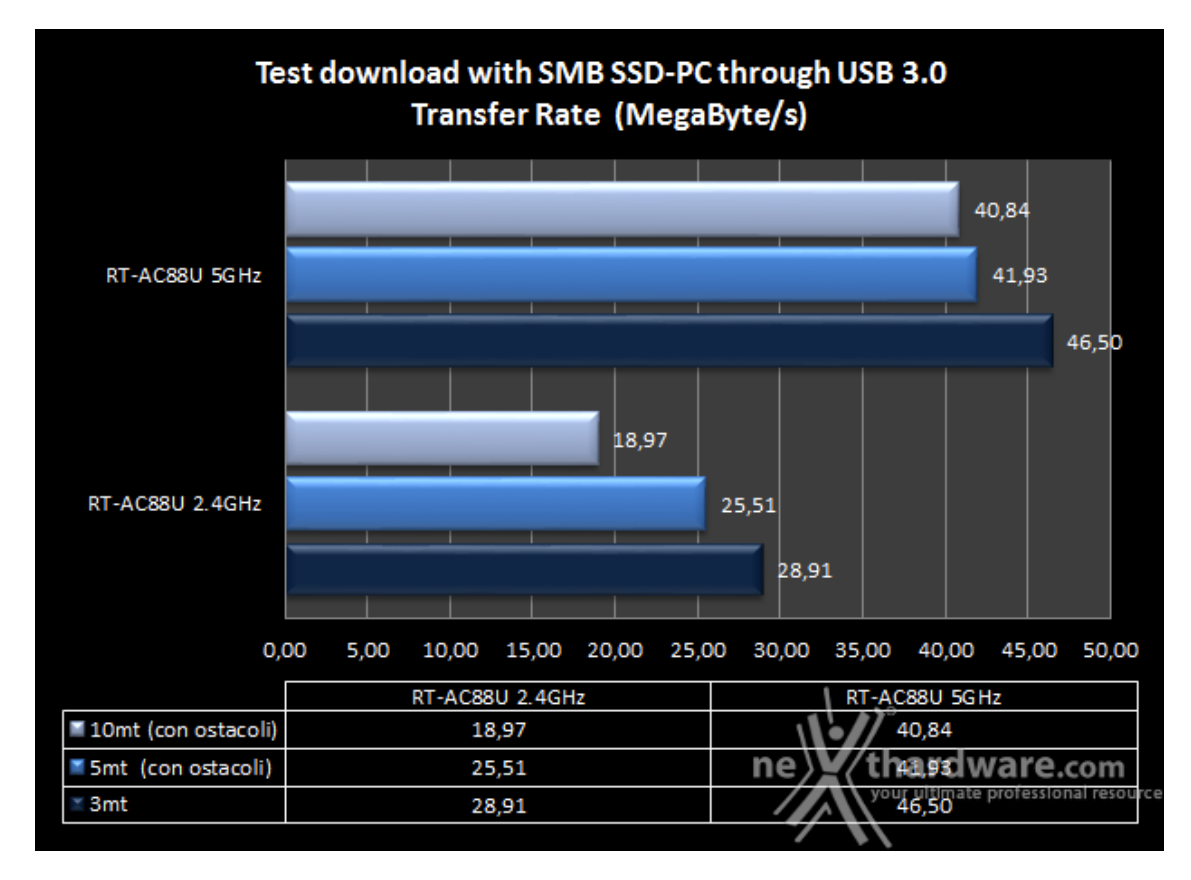

Sintesi Test USB 3.0

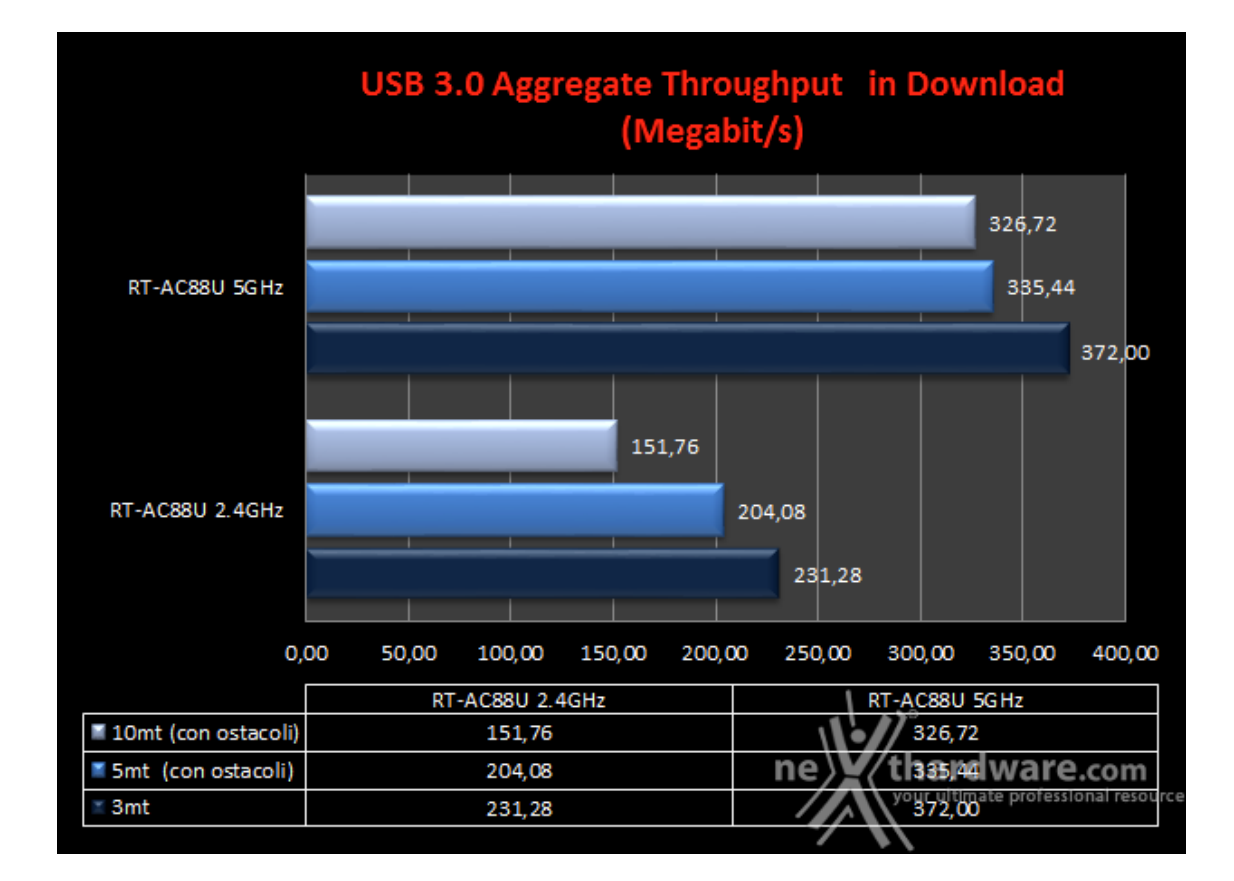

In questo frangente possiamo subito notare che, utilizzando entrambe le bande, le velocità di download raggiunte sono di gran lunga superiori rispetto a quelle ottenute sfruttando la porta Gigabit Ethernet, con differenze che raggiungono picchi massimi superiori a 50 Mbit/s.

Il risultato è da attribuirsi in egual misura sia alle maggiori prestazioni in lettura offerte dall'unità ↔ SSD esterna di ADATA rispetto al Corsair VoyagerAir, che alla notevole efficienza dell'ASUS RT-AC88U, il quale riesce a gestire in maniera egregia un carico di lavoro molto più gravoso rispetto a quello svolto nei test precedenti, dove assolveva soltanto al ruolo di "switch" instradando pacchetti da Ethernet a Wi-Fi.

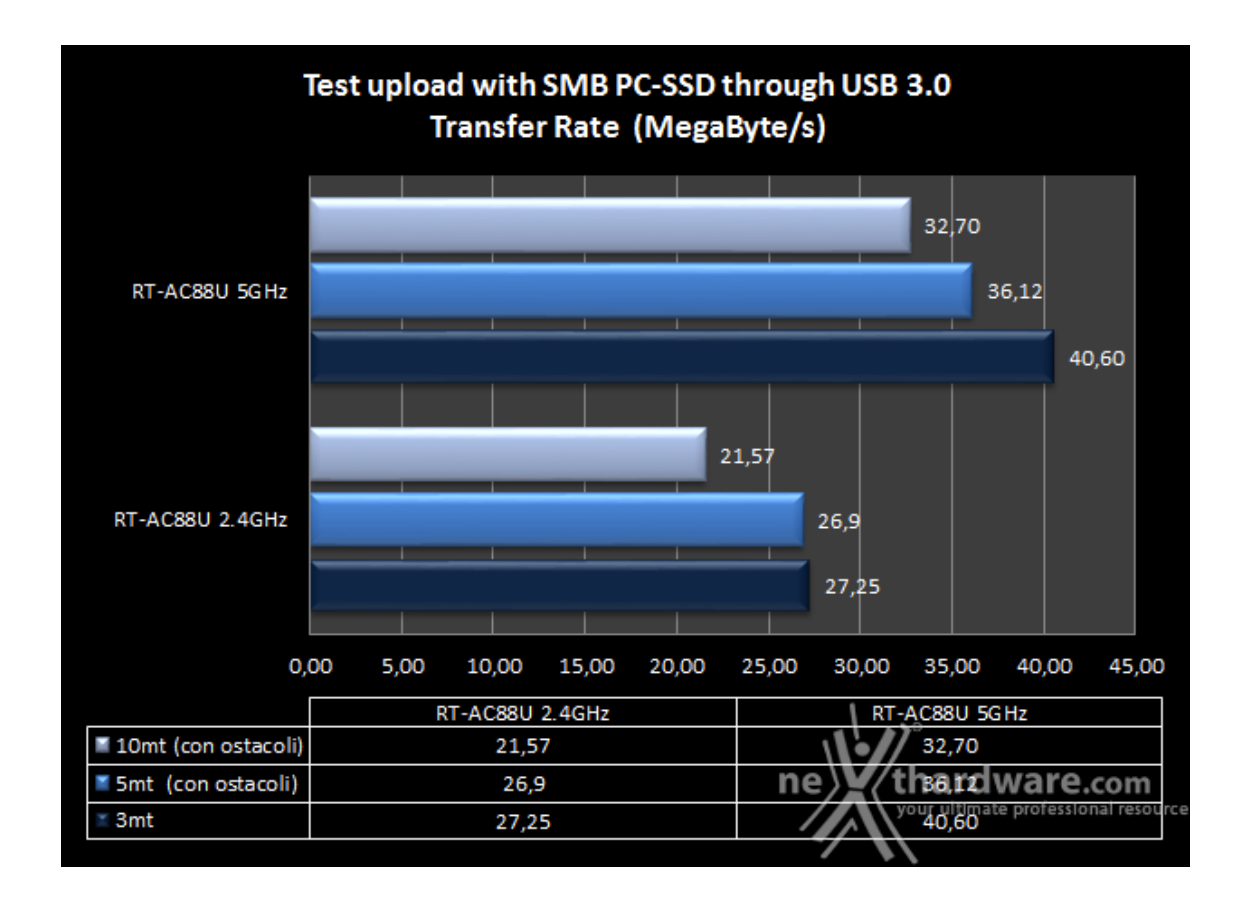

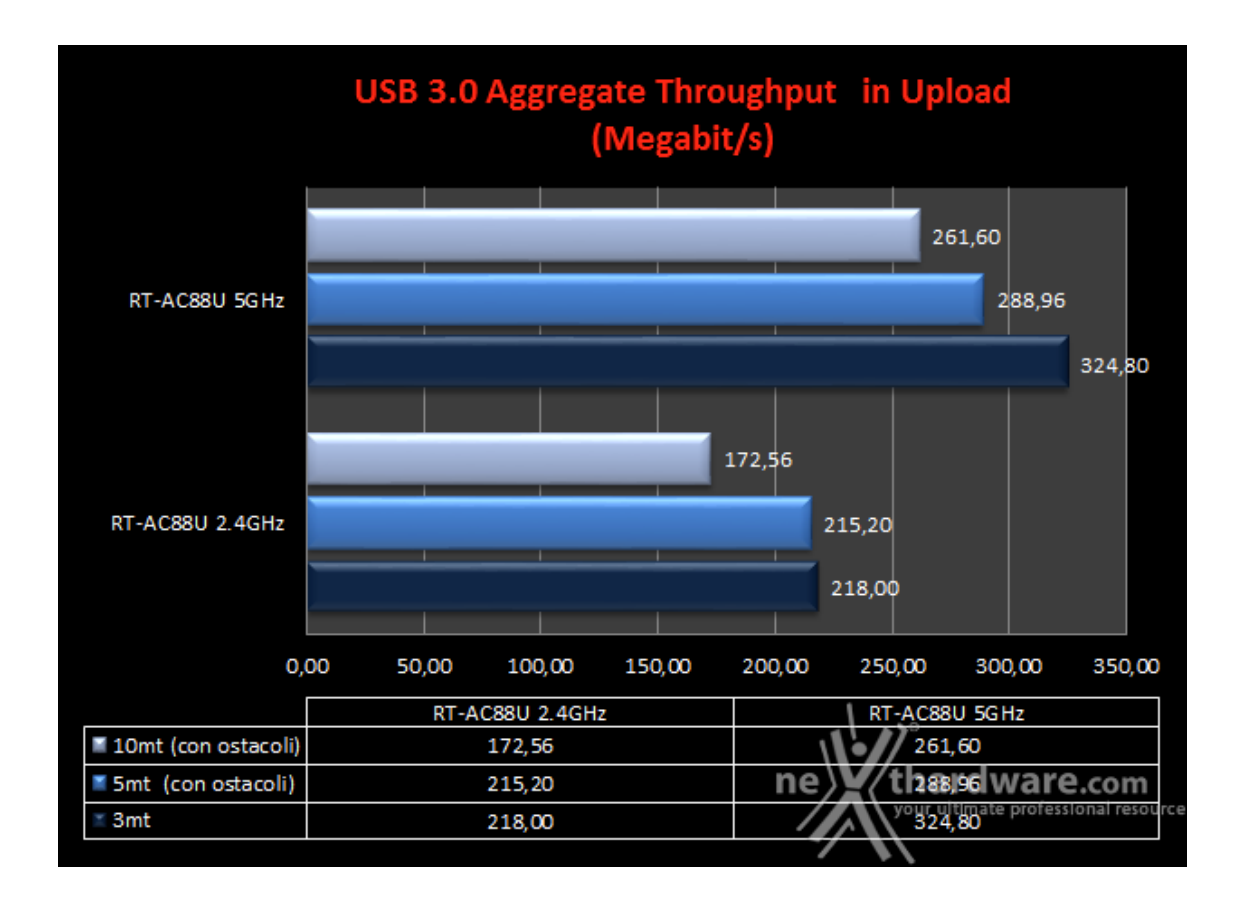

Nei test di upload l'incremento della velocità rispetto a quella rilevata su porta Gigabit Ethernet risulta ancora più marcato, raggiungendo picchi sino a tre volte superiori indipendentemente dalla banda utilizzata.

Ancora una volta si evince una maggiore efficienza della banda da 5GHz che, anche nella condizione di funzionamento più gravosa, è in grado di restituire una velocità superiore rispetto a quella offerta dalla 2.4GHz in condizioni di funzionamento ideali.

### 9. Comparativa Transfer Rate - USB 3.0 vs USB 2.0

### 9. Comparativa Transfer Rate - USB 3.0 vs USB 2.0

Anche questa sessione di test è stata effettuata utilizzando le stesse modalità delle prove precedenti, utilizzando, però, la porta USB 2.0 in luogo della più veloce porta USB 3.0.

I risultati ottenuti sono stati confrontati con quelli restituiti dai test già effettuati, per dare luogo ad un avvincente testa a testa fra le due porte USB del nostro ASUS RT-AC88U e stabilire se, effettivamente, l'utilizzo della tecnologia SuperSpeed su questo tipo di periferica restituisca dei concreti vantaggi.

Sintesi risultati banda 5GHz

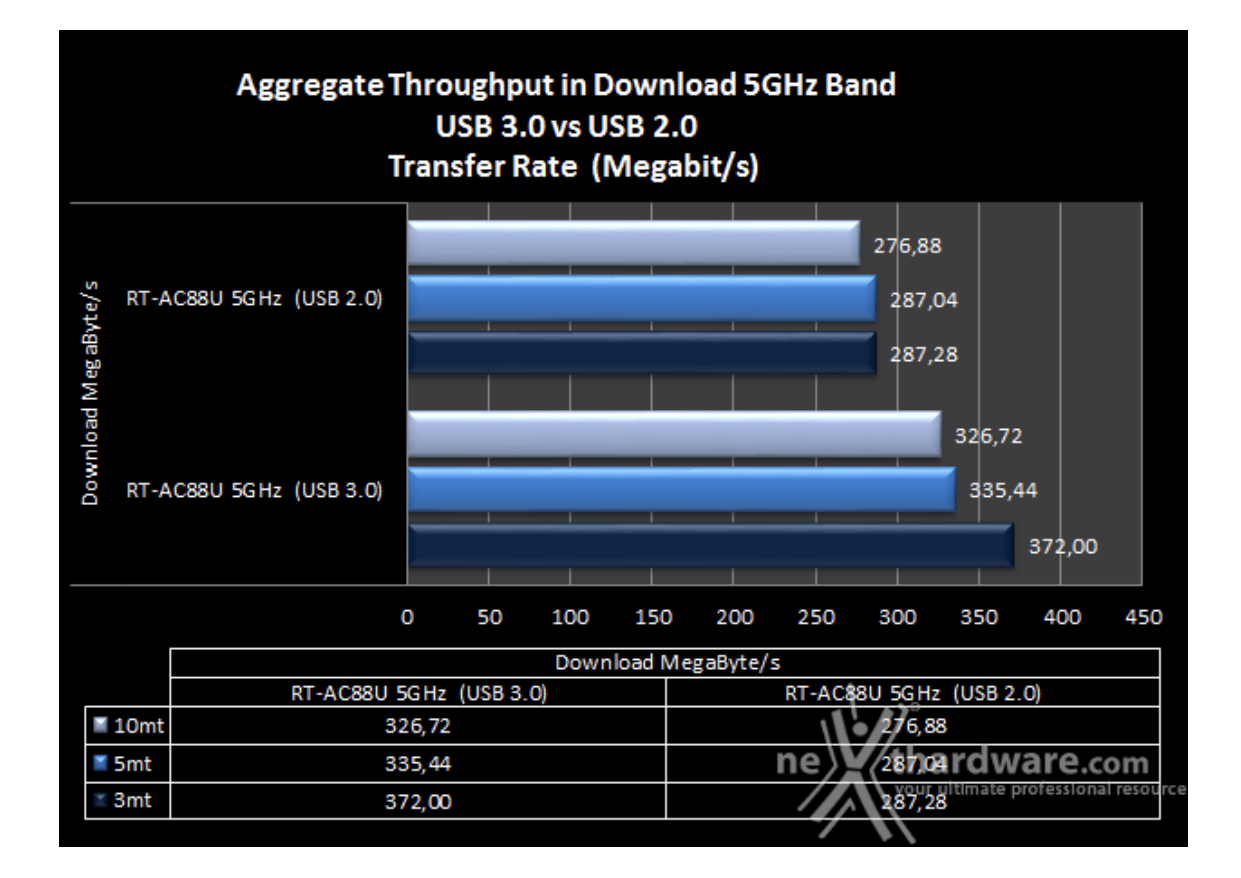

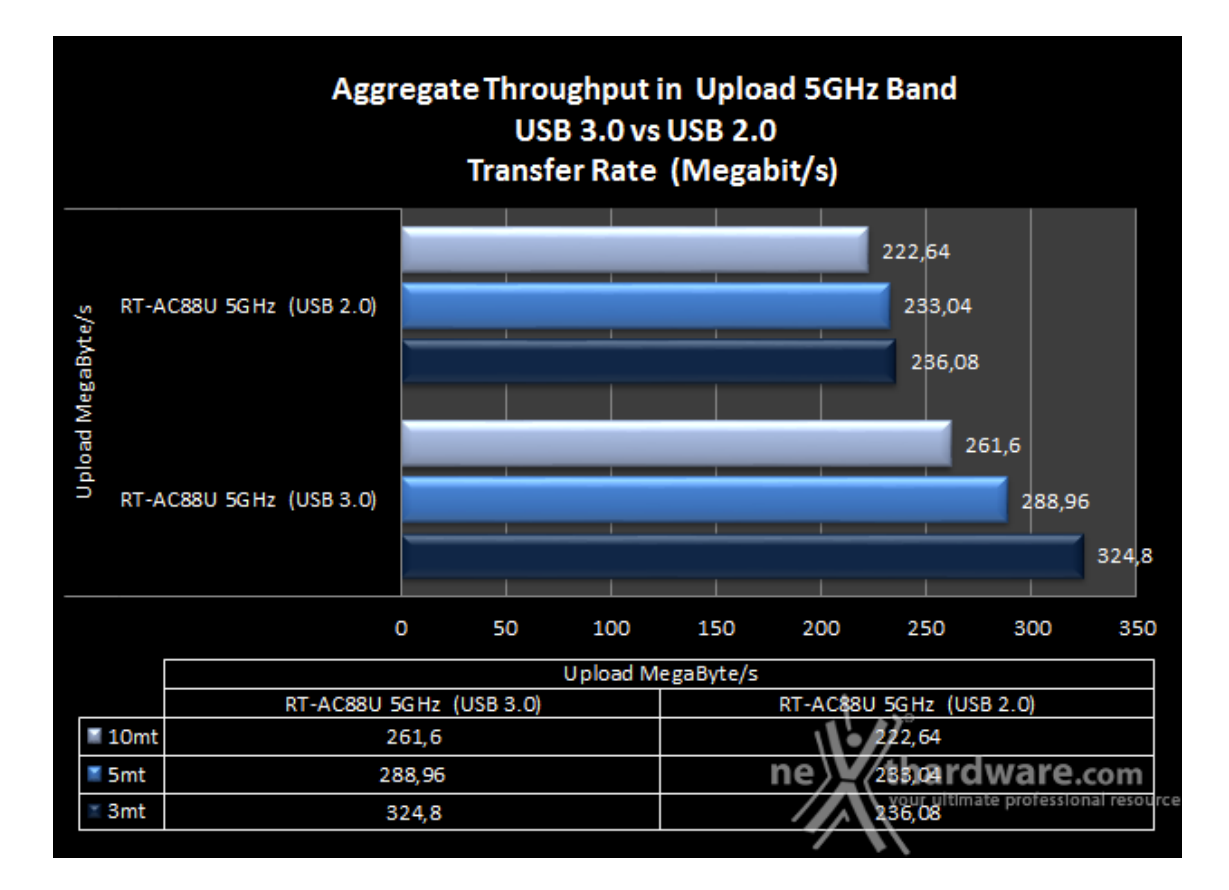

Comparando i risultati ottenuti nel test di download ed upload sulla banda da 5GHz risulta evidente che l'utilizzo della porta USB 3.0 permette di avere un buon⇔ incremento delle prestazioni in tutte le condizioni, senza mai essere limitate dalla banda Wi-Fi.

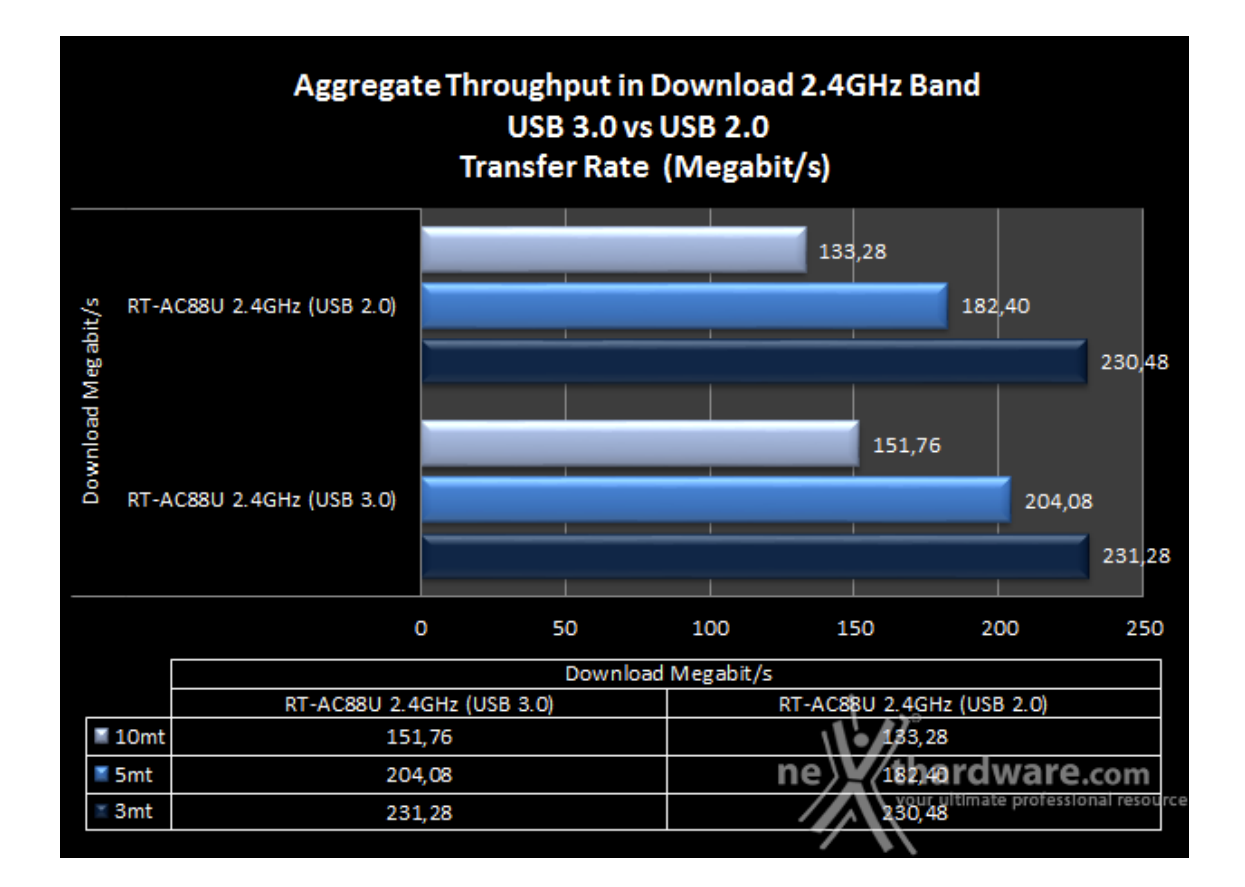

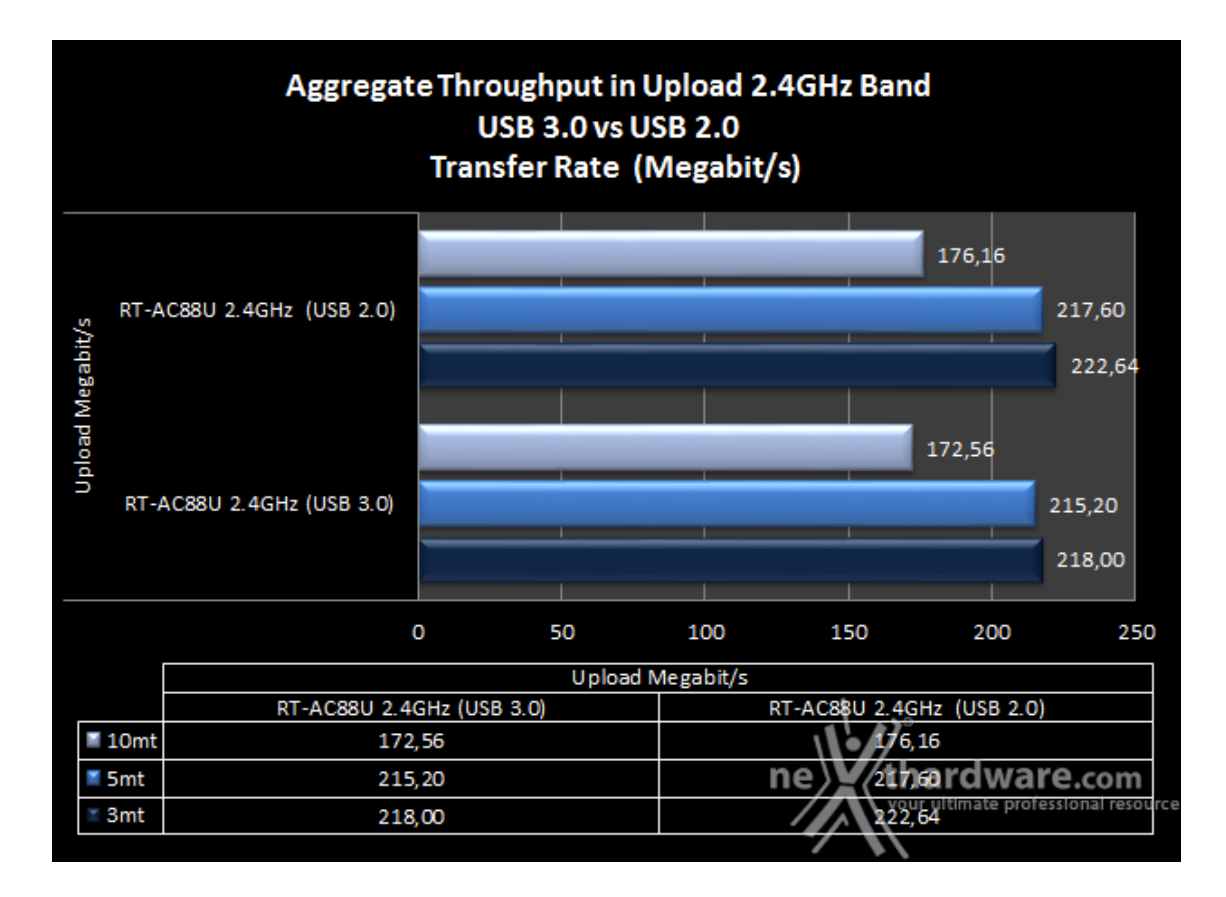

Nella prova di downlink effettuata sulla banda da 2.4GHz assistiamo ad una netta riduzione del vantaggio prestazionale offerto dalla porta USB 3.0 rispetto a quella USB 2.0, che nei due test più impegnativi si riduce ad appena 20 Mbit/s per azzerarsi in quello effettuato a tre metri senza ostacoli.

La situazione degenera ulteriormente nel test di uplink con addirittura un sorpasso da parte della porta USB 2.0 rispetto alla più veloce USB 3.0, che indica chiaramente che la banda Wi-Fi↔ non riesce più a tenere il passo, limitando di fatto le prestazioni di entrambe le porte.

#### 10.Transfer Rate SMB Wi-Fi/Wi-Fi

## 10. Transfer Rate SMB - Wi-Fi/Wi-Fi

Questa prova è stata svolta sfruttando al 100% la capacità Wi-Fi degli adattatori wireless installati sui due client e del router ASUS RT-AC88U (funzionando soltanto da tramite tra i due PC), che si scambieranno il file di test attraverso le due bande da 5GHz e 2.4GHz per simulare le fasi di downlink ed uplink.

Per maggiore chiarezza specifichiamo che nel test di download sarà l'adattatore PCE-AC68 del Client 1 a ricevere i dati inviati dalla scheda ASUS Wi-Fi GO! che equipaggia il Client 2, mentre nel test di upload ovviamente le parti si invertono.

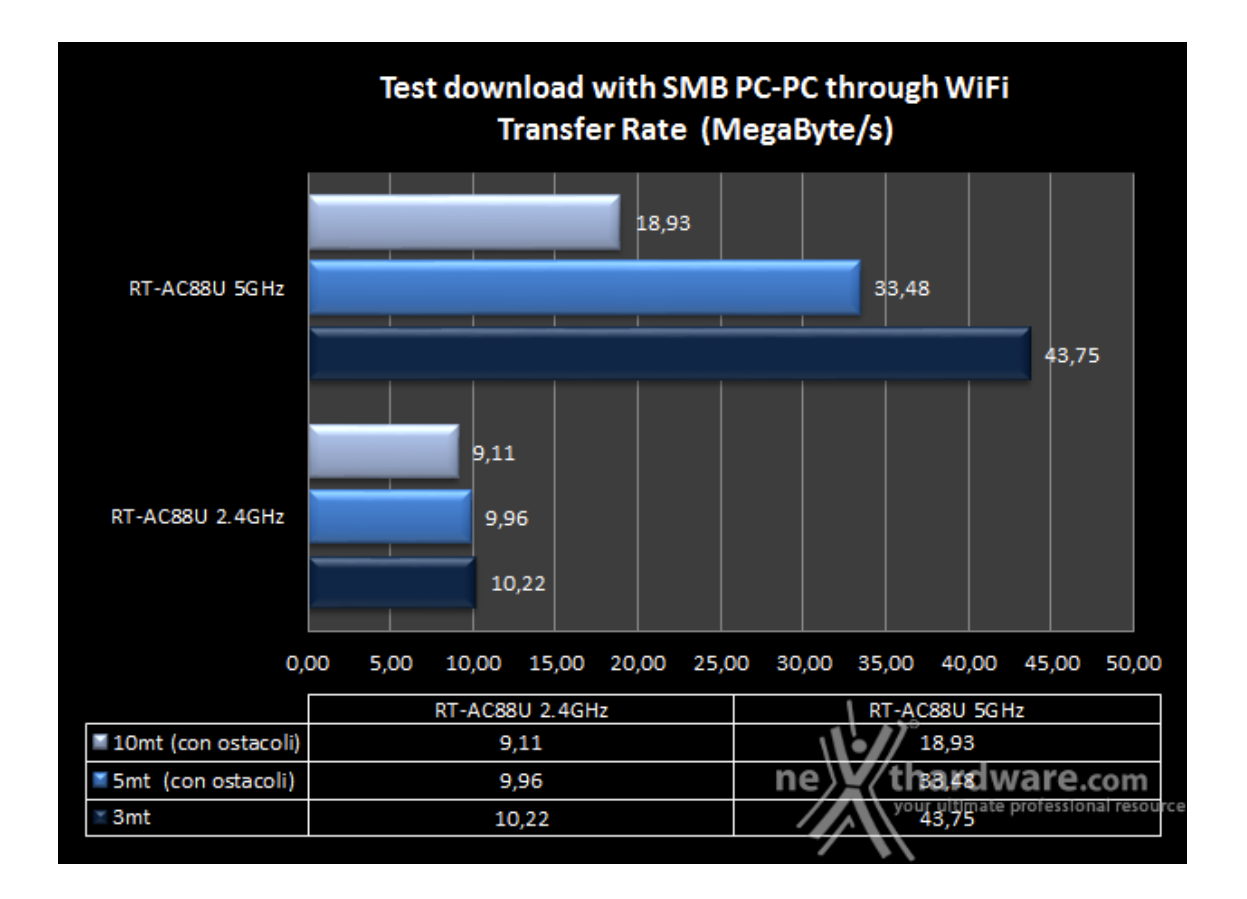

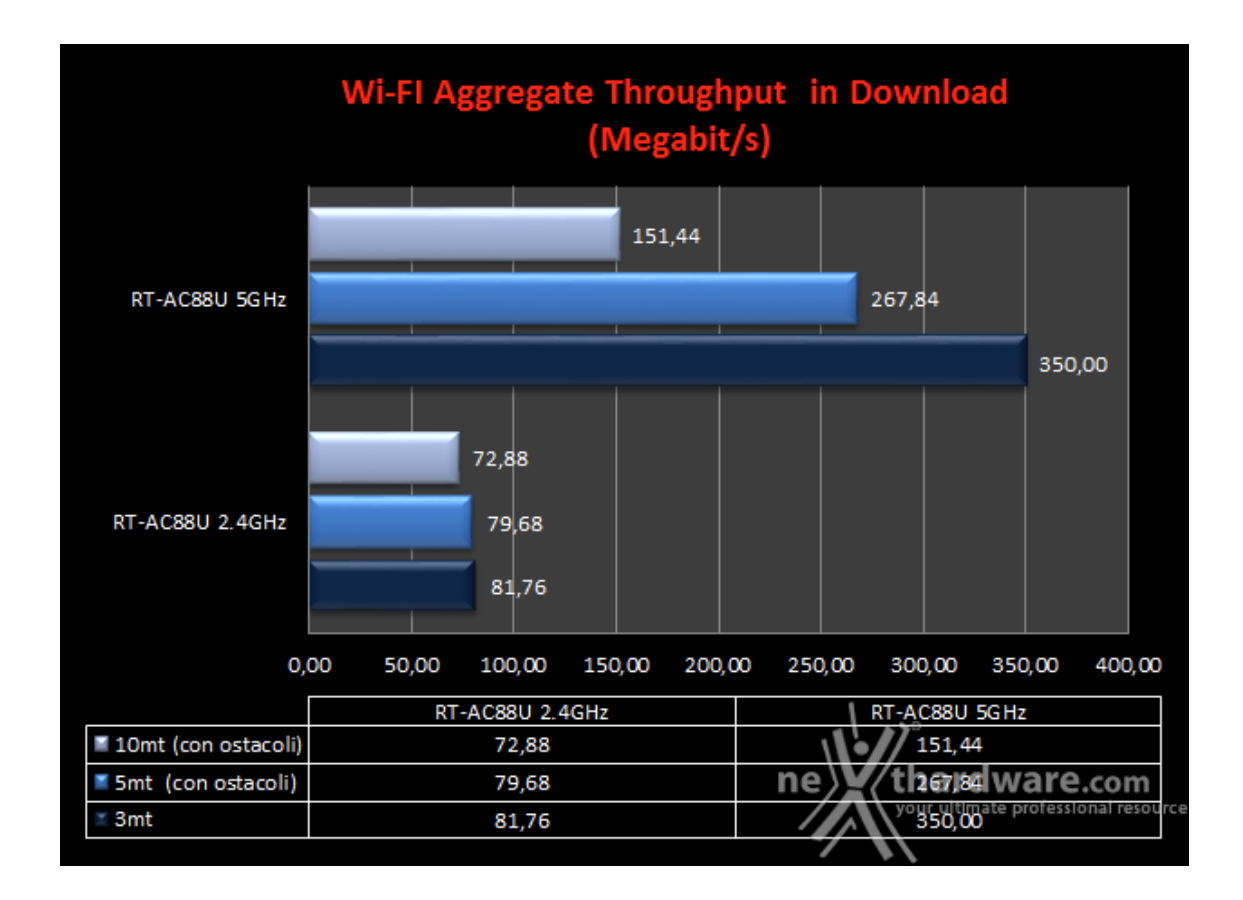

I risultati ottenuti nella prova di download sulla banda da 5GHz indicano che fino alla distanza di 5 metri, anche in presenza di un ostacolo, le prestazioni rilevate sono sullo stesso livello di quelle precedentemente ottenute su USB 3.0 ed Ethernet, mentre in quella più gravosa assistiamo ad un un netto calo prestazionale.

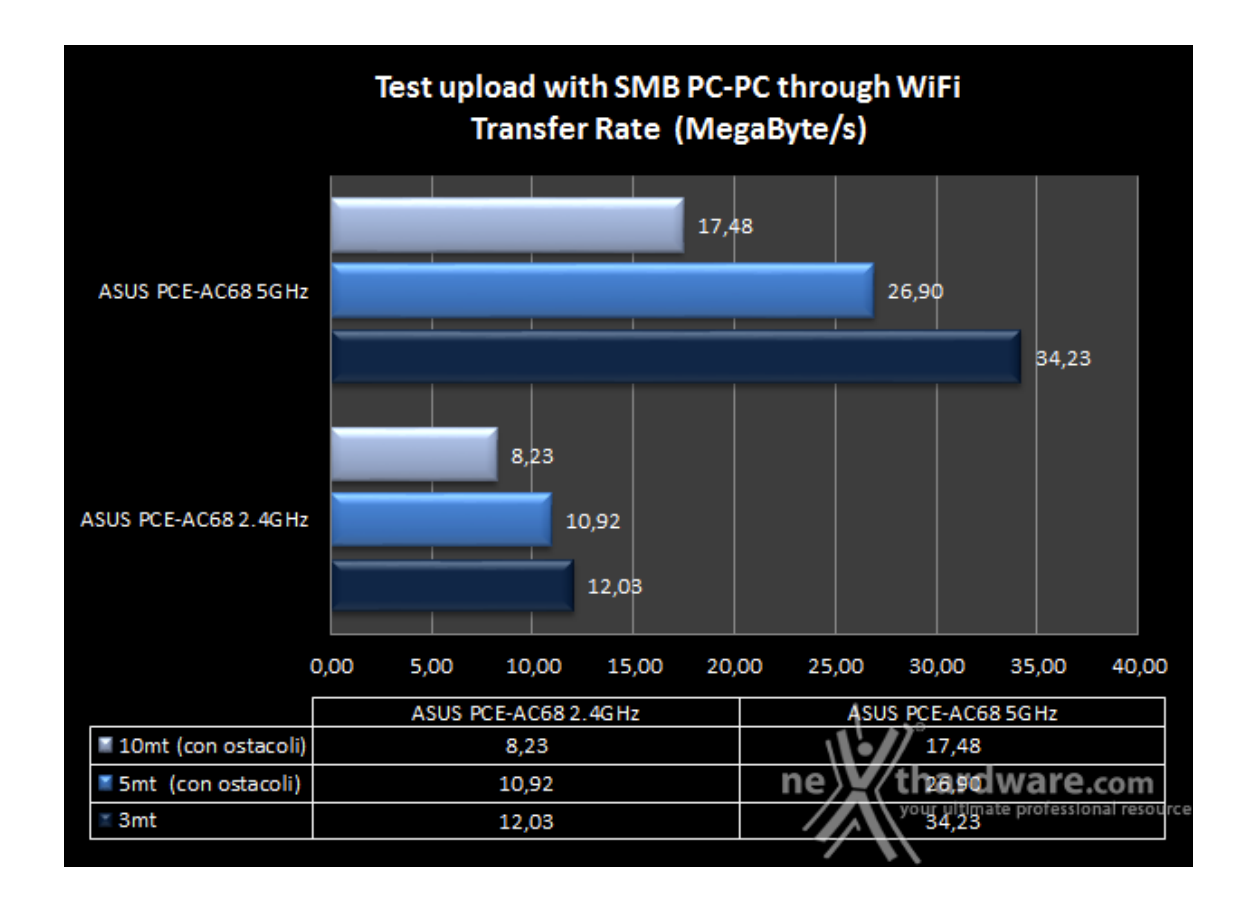

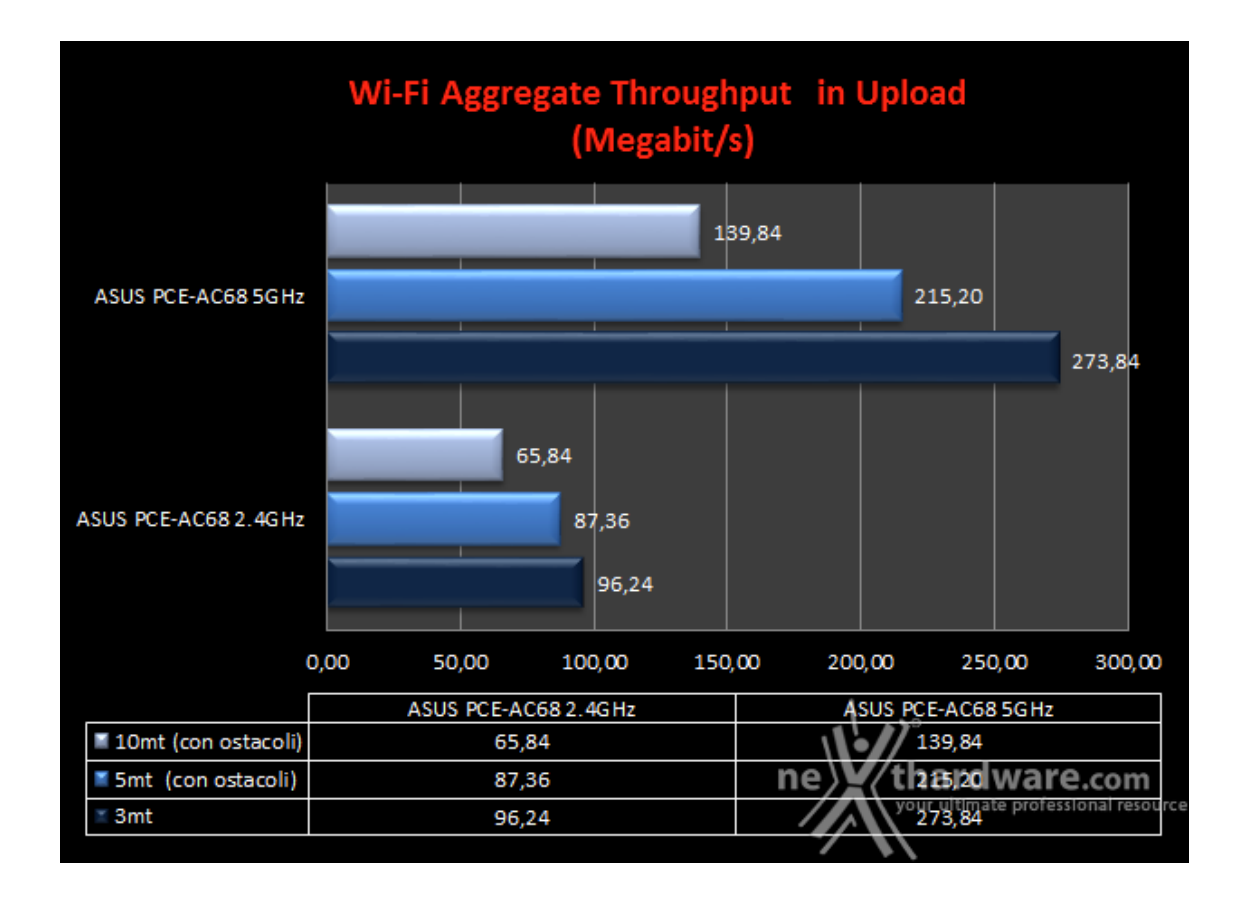

Per quanto riguarda il test di upload abbiamo un comportamento molto simile a quello evidenziato nel test di download, ma con un ulteriore calo delle prestazioni dovuto, probabilmente, al fatto che l'apparato ricevente dell'adattatore ASUS PCE-AC68 se la cava decisamente meglio rispetto a quello trasmittente.

### 11. Utilizzo contemporaneo delle reti 2.4GHz e 5GHz

### 11. Utilizzo contemporaneo delle reti 2.4GHz e 5GHz

In questa sezione abbiamo cercato di testare l'efficienza delle due reti offerte dall'ASUS RT-AC88U, facendole funzionare in contemporanea collegando un'utenza in modalità **n** sulla 2.4GHz ed una seconda in modalità **ac** sulla 5GHz.

#### Download 5GHz

- PC1 collegato alla 5GHz Download del file 1 da VoyagerAir collegato al router
- PC2 collegato alla 2.4GHz- Download del file 2 da VoyagerAir collegato al router

#### **Download 2.4GHz**

- PC1 collegato alla 2.4GHz Download del file 1 da VoyagerAir collegato al router
- PC2 collegato alla 5GHz- Download del file 2 da VoyagerAir collegato al router

#### **Upload 5GHz**

- PC1 collegato alla 5GHz Upload del file 1 da VoyagerAir collegato al router
- PC2 collegato alla 2.4GHz- Upload del file 2 da VoyagerAir collegato al router

#### Upload 2.4GHz

- PC1 collegato alla 2.4GHz Upload del file 1 da VoyagerAir collegato al router
- PC2 collegato alla 5GHz- Upload del file 2 da VoyagerAir collegato al router

Per le operazioni di lettura e scrittura è stato utilizzato lo stesso file duplicato e rinominato in modo diverso, in maniera tale che il carico di lavoro fosse distribuito equamente.

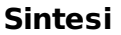

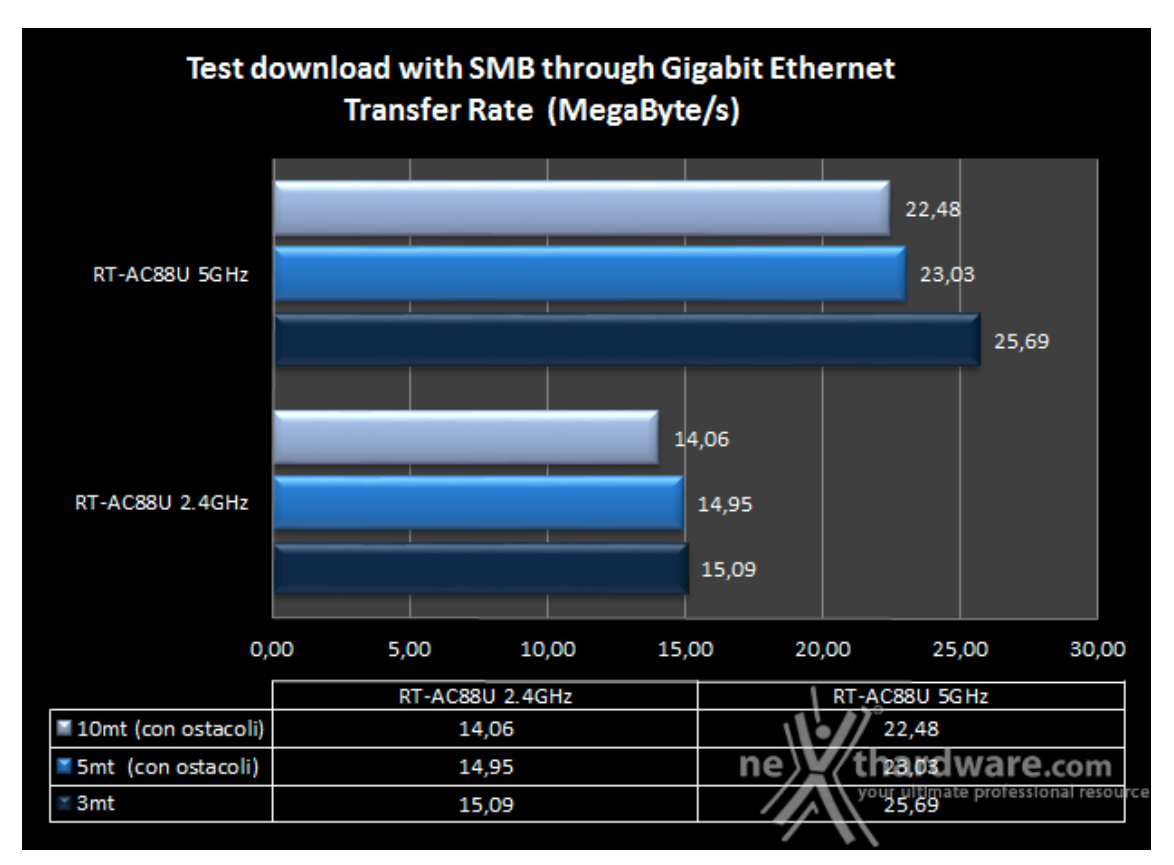

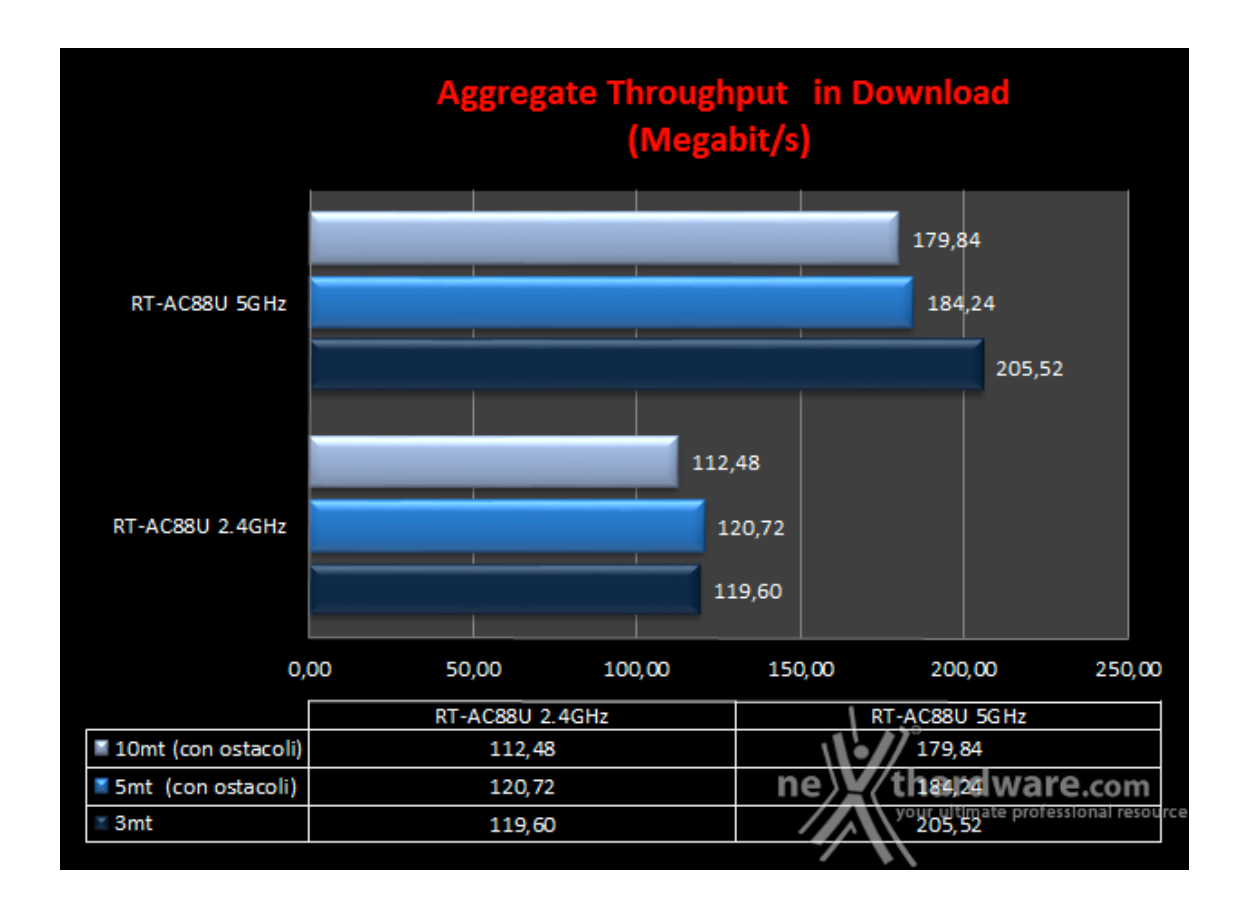

Nei test di download effettuati utilizzando contemporaneamente le due bande assistiamo ad un deciso decadimento delle prestazioni sulla 5GHz quantificabile in un 34,7% a 3mt, 32% a 5mt e 23% a 10mt.

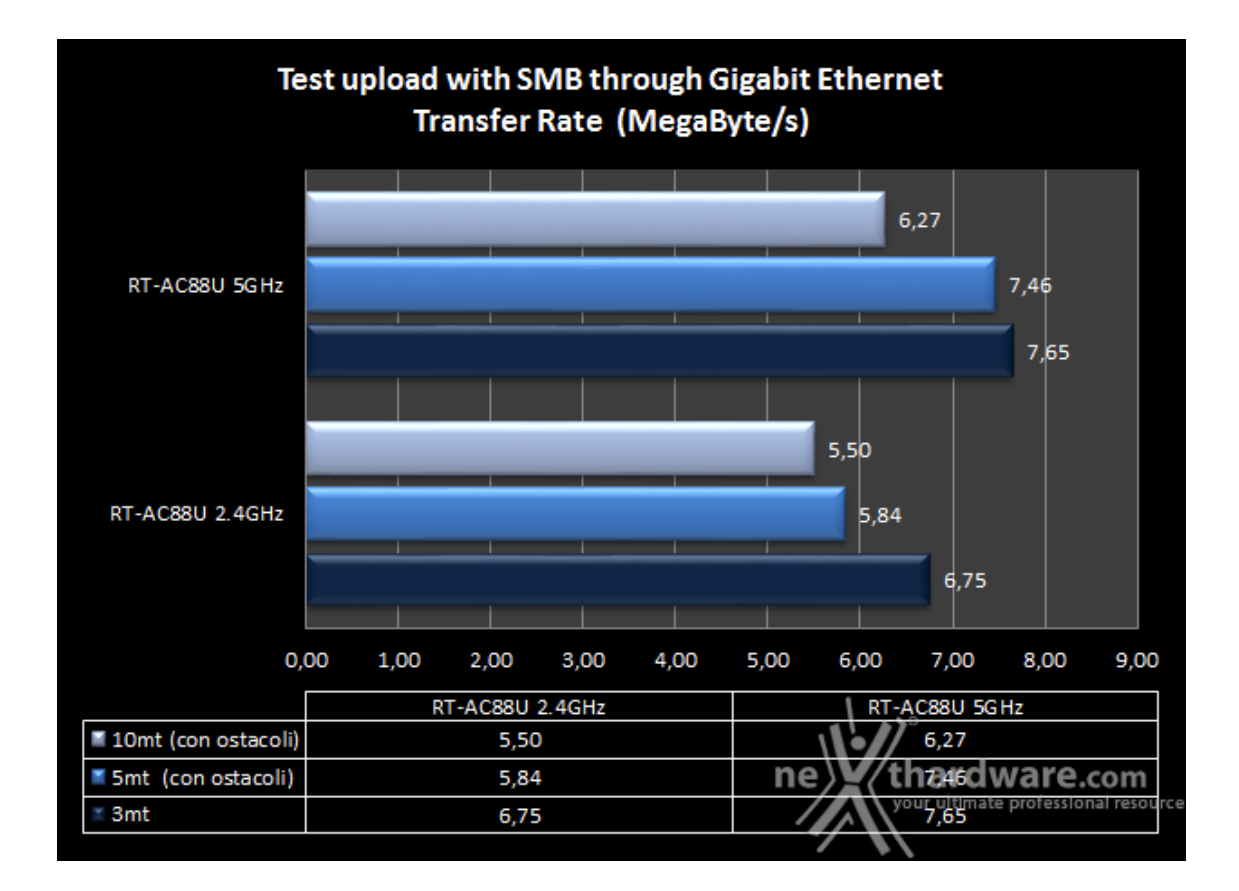

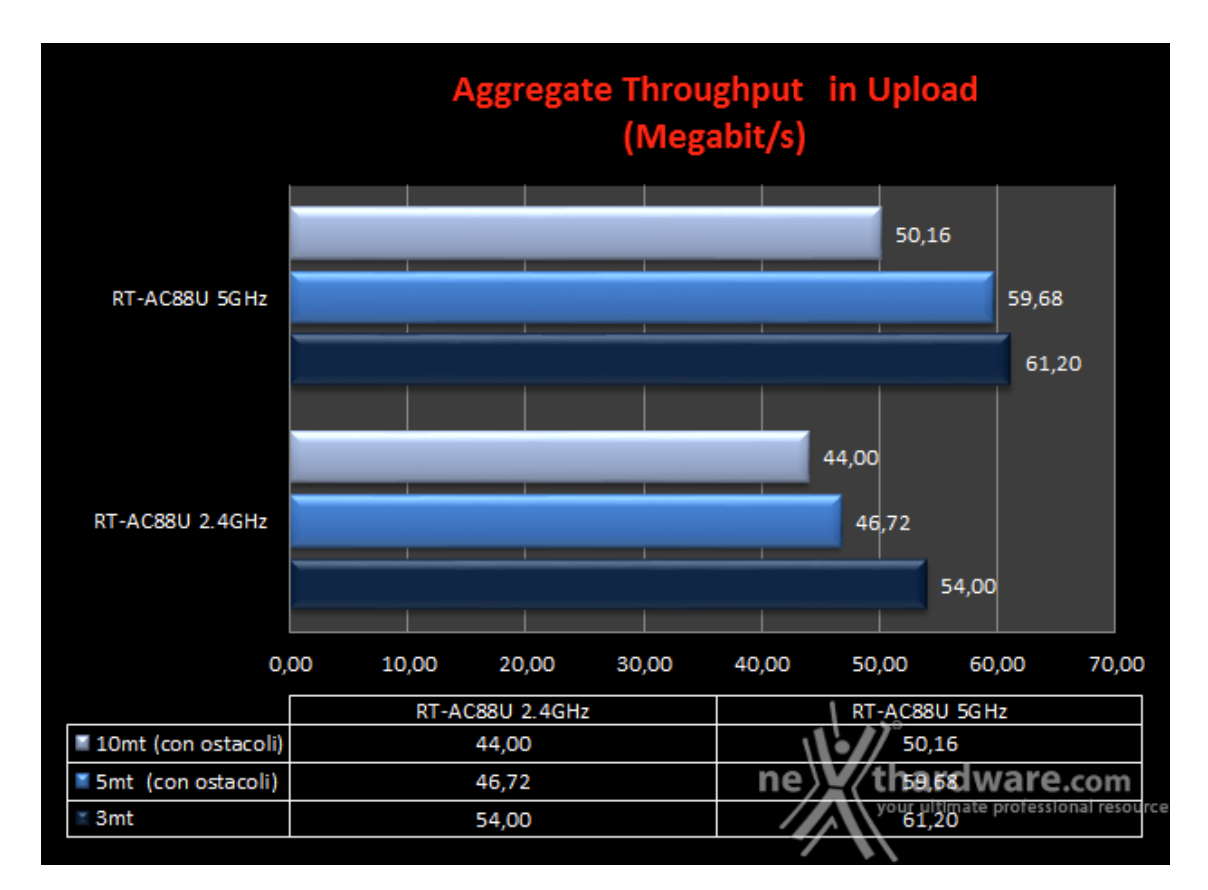

Nei test di upload effettuati in contemporanea su entrambe le bande, il decadimento prestazionale registrato è stato pari al 53,5% a 3mt, 20,7% a 5mt e 29% a 10mt sulla 5GHz.

Sulla banda da 2.4GHz i decrementi prestazionali registrati sono stati rispettivamente del 22,6% a 3mt, del 30,7% a 5mt e del 35,2% a 10mt.

Nel complesso i risultati di questo test sono stati abbastanza deludenti evidenziando una certa difficoltà del router a gestire grossi carichi di lavoro concentrati simultaneamente sulle due bande.

Un possibile contributo ad un risultato così negativo potrebbe derivare dal fatto che il Corsair VoyagerAir possa essere andato in crisi a fronte di una mole di richieste dati così massiccia, rallentando di fatto le

operazioni di copia da e verso i PC.

In ogni caso bisogna tenere conto del fatto che quella da noi simulata è una situazione limite che il nostro router non dovrebbe essere mai chiamato a gestire qualora riuscissimo a sfruttare in maniera oculata le risorse a nostra disposizione.

Questo si potrà ottenere pianificando una distribuzione dei flussi di rete che preveda i carichi pesanti come lo streaming ed il gaming online concentrati sulla 5GHz e carichi più leggeri come la normale navigazione su Internet, il controllo della posta e l'Home Banking sulla 2.4Ghz.

#### **12.** Copertura del router su entrambe le frequenze

# 12. Copertura del router su entrambe le frequenze

Come di consueto, per questa tipologia di test, al fine di avere un termine di paragone della copertura offerta dal router in prova, abbiamo fatto un confronto con un prodotto di pari classe precedentemente testato, nella fattispecie il validissimo ASUS RT-AC68U.

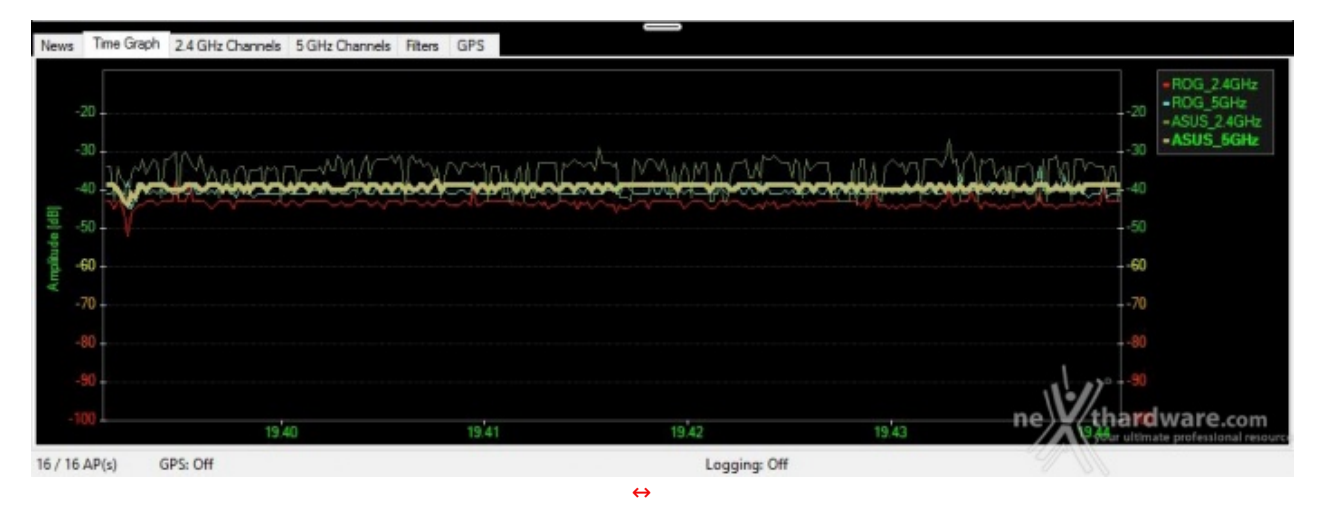

#### Copertura a 3mt

Alla distanza di tre metri abbiamo rilevato una maggiore potenza del segnale offerto dall'ASUS RT-AC68U sia sulla 2.4GHz che sulla 5GHz, mentre il nuovo RT-AC88U si fa apprezzare per un segnale estremamente costante nel tempo su entrambe le bande.

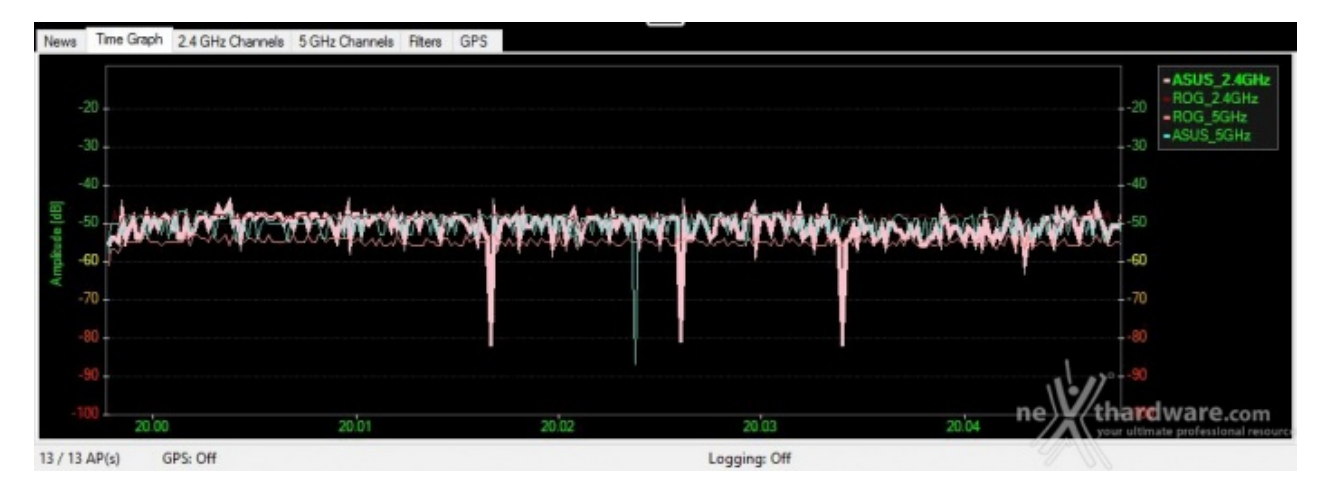

#### Copertura a 5mt con ostacolo

Per quanto concerne la banda da 5GHz, l'ASUS RT-AC68U continua a prevalere sul router in prova, ma con differenze che non vanno mai oltre i 5dB.

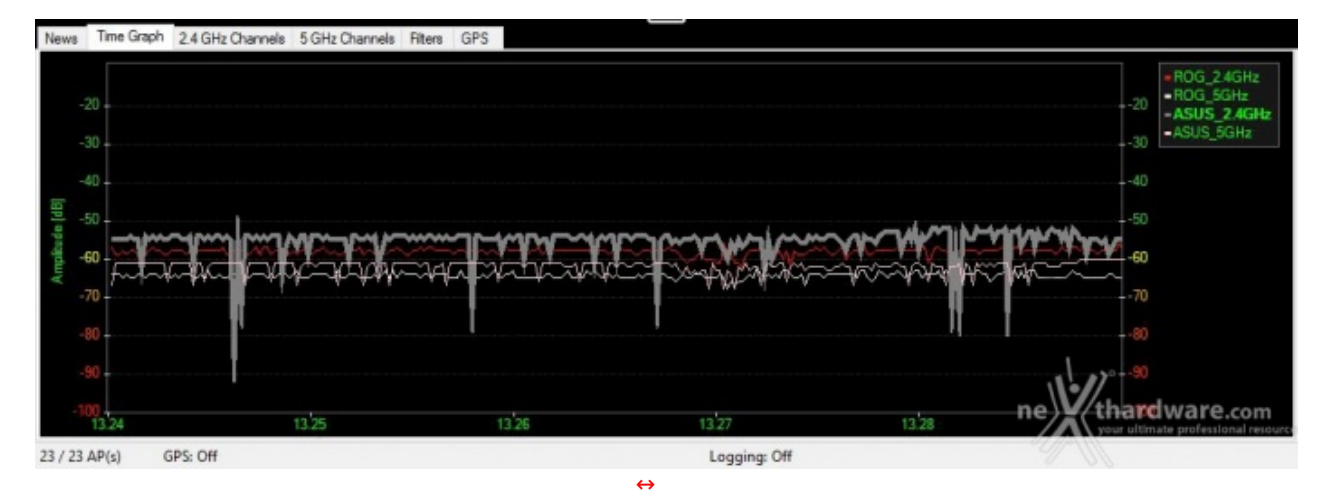

#### Copertura a 10mt con ostacolo

Nel test a 10mt con presenza di ostacolo, l'ASUS RT-AC68U prevale rispetto al nuovo RT-AC88U fornendo una potenza superiore di almeno 5dB su entrambe le bande, ma ancora una volta quest'ultimo si fa preferire per un segnale meno ballerino, in particolar modo sulla banda da 2.4GHz.

Concludendo possiamo affermare che l'ASUS RT-AC88U è in grado di fornire un segnale abbastanza potente che garantisce una buona copertura anche in presenza di ostacoli.

Pur non raggiungendo i picchi di potenza di trasmissione del modello più datato, ci sentiamo di promuovere a pieni voti l'ASUS RT-AC88U in considerazione del fatto che il firmware installato è appena alla seconda revisione stabile e che alcune tecnologie di trasmissione utilizzate sono di nuova introduzione, essendo pertanto suscettibile di corposi miglioramenti sotto questo aspetto, sempre nel rispetto dei limiti stabiliti dalle normative che regolano la materia.

### 13. Conclusioni

# 13. Conclusioni

La qualità costruttiva e la robustezza sono di altissimo livello, frutto dell'utilizzo di materiali di prima scelta e di un assemblaggio perfetto tra le parti.

Altra peculiarità che rende questo router unico è l'adozione di uno switch Gigabit Ethernet a 8 porte, che amplifica in maniera esagerata le sue doti di connettività ponendolo ai vertici della categoria di appartenenza non solo sul listino ASUS, ma anche nell'intero panorama mondiale.

L'ASUS RT-AC88U è commercializzato in Italia presso i rivenditori autorizzati ad un prezzo di 329â,¬, sicuramente non alla portata di tutti, ma adeguato alla qualità e alle prestazioni messe in mostra nel corso della nostra analisi.

#### Voto: 5 Stelle

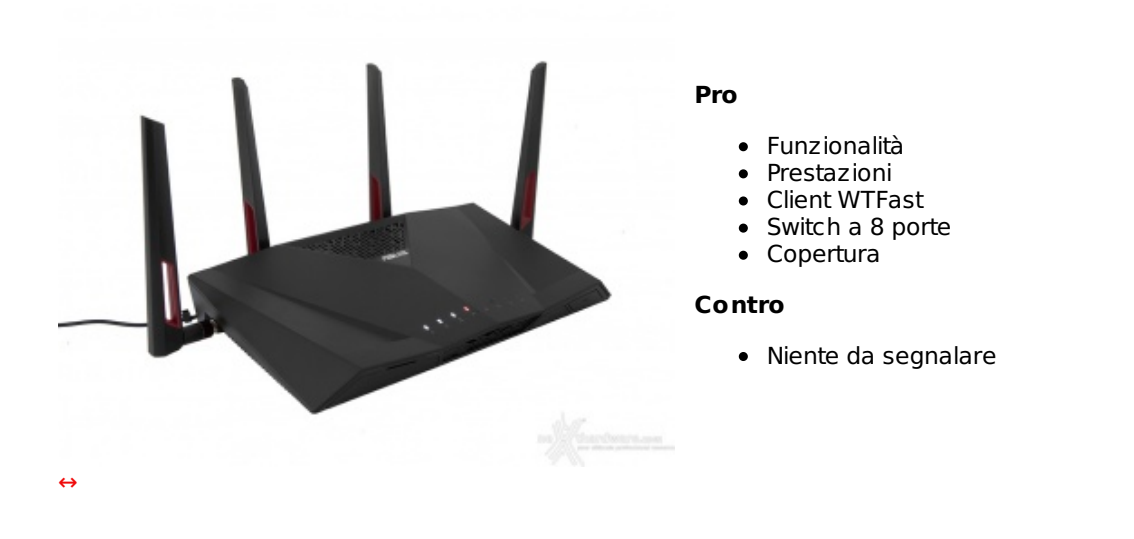

Si ringraziano ASUS e <u>Drako.it (http://www.drako.it/drako\_catalog/product\_info.php?</u> <u>products\_id=18178)</u> per l'invio del prodotto oggetto della nostra recensione.

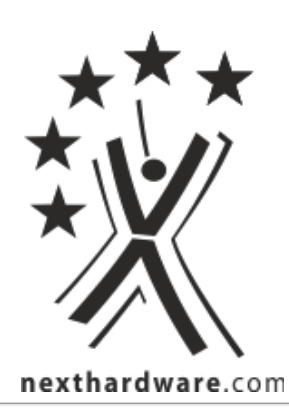

Questa documento PDF è stato creato dal portale nexthardware.com. Tutti i relativi contenuti sono di esclusiva proprietà di nexthardware.com. Informazioni legali: https://www.nexthardware.com/info/distaimer.htm